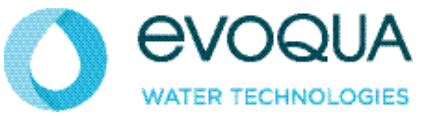

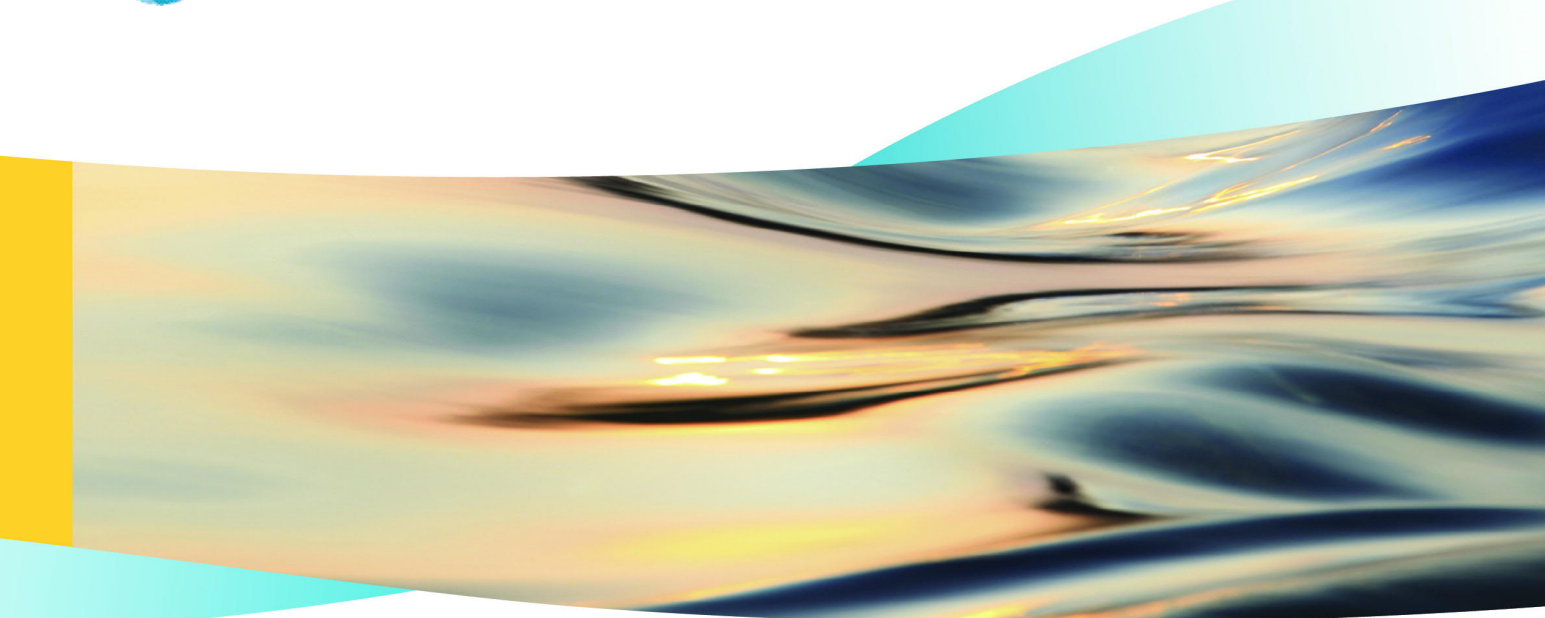

WALLACE & TIERNAN<sup>®</sup> DISINFECTION ANALYZER DEPOLOX<sup>®</sup> 400 M Version 1.00 and later

**OPERATING MANUAL** 

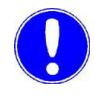

# Please note

Original operating manual!

# Contents

| 1. | Introdu  | ction                          | 5  |
|----|----------|--------------------------------|----|
|    | 1.1      | Documentation                  | 5  |
|    | 1.2      | Conventions                    | 6  |
| 2. | Safety   |                                | 7  |
|    | 2.1      | Intended use                   | 7  |
|    | 2.2      | General safety instructions    | 7  |
|    | 2.3      | Sample water monitoring        | 9  |
|    | 2.4      | Specific operating phases      | 9  |
|    | 2.5      | Warranty conditions            | 10 |
|    | 2.6      | Exclusion of liability         | 10 |
| 3. | Descrip  | otion                          | 11 |
|    | 3.1      | General                        | 11 |
|    | 3.2      | Versions                       | 12 |
|    | 3.3      | Optional accessories           | 14 |
|    | 3.4      | Electronic module              | 15 |
|    | 3.5      | Flow cell modules DEPOLOX® 5 C | 21 |
|    | 3.6      | Flow cell module VariaSens C   | 24 |
|    | 3.7      | Y-style flow-through assembly  | 27 |
|    | 3.8      | Sensors                        | 28 |
|    | 3.9      | Technical data                 | 30 |
| 4. | Interfac | es                             | 37 |
|    | 4.1      | USB interface                  | 37 |
|    | 4.2      | RS485 interface                | 38 |
|    | 4.3      | Ethernet interface             | 39 |
|    | 4.4      | Modbus TCP interface           | 44 |
| 5. | Installa | tion                           | 51 |
|    | 5.1      | Scope of delivery              | 51 |
|    | 5.2      | Transport and storage          | 52 |
|    | 5.3      | Required ambient conditions    | 52 |
|    | 5.4      | Mechanical installation        | 53 |
|    | 5.5      | Electrical installation        | 69 |
|    | 5.6      | Initial commissioning          | 71 |
|    | 5.7      | Shut-down                      | 73 |
|    | 5.8      | Start-up                       | 73 |

| 6.  | Operati | on                                             | 75  |
|-----|---------|------------------------------------------------|-----|
|     | 6.1     | Display and control elements                   | 75  |
|     | 6.2     | Menus                                          | 78  |
|     | 6.3     | System menu                                    | 83  |
|     | 6.4     | Web visualization                              | 97  |
|     | 6.5     | Firmware update                                | 99  |
|     | 6.6     | Calibration                                    | 101 |
|     | 6.7     | Faults and remedies                            | 107 |
| 7.  | Mainter | nance                                          | 111 |
|     | 7.1     | Maintenance intervals                          | 111 |
|     | 7.2     | Sample water monitoring                        | 112 |
|     | 7.3     | Checking for leaks                             | 113 |
|     | 7.4     | Servicing the flow cell module DEPOLOX® 5 C    | 113 |
|     | 7.5     | Cleaning the flow rate monitor and check valve | 114 |
|     | 7.6     | Cleaning or replacing the optional strainer    | 115 |
|     | 7.7     | Cleaning                                       | 115 |
|     | 7.8     | Replacing the fuses on the CPU board           | 116 |
|     | 7.9     | Replacing the battery                          | 117 |
| 8.  | Spare p | parts, Accessories and retrofit kits           | 119 |
|     | 8.1     | Spare parts                                    | 119 |
|     | 8.2     | Sensors                                        | 132 |
|     | 8.3     | Accessories                                    | 135 |
| 9.  | Wiring  | diagrams                                       | 137 |
| 10. | Explana | ations and Certificates                        | 141 |
|     | 10.1    | Declaration of Conformity                      | 141 |
| 11. | Index   |                                                | 147 |

# 1. Introduction

# 1.1 Documentation

## 1.1.1 Target groups

This operating manual provides the information required for installation, operating and maintenance personnel for the installation, operation and maintenance of the disinfection analyzer DEPOLOX<sup>®</sup> 400 M.

All personnel working with and on the disinfection analyzer must have read and understood the operating manual, particularly the safety instructions.

## 1.1.2 Structure of the documentation

This operating manual contains important information for the safe, trouble-free and economical operation of the disinfection analyzer. A thorough review of these instructions will help to prevent danger, reduce repair costs and downtimes and increases the reliability and service life of the disinfection analyzer.

The Chapters Installation and Maintenance are intended only for trained and authorized service personnel. These chapters contain important information on the assembly, configuration, start-up, maintenance and repair of the disinfection analyzer, which must be performed by this target group.

Please consult the table of contents and the index to quickly find the information you require.

# 1.2 Conventions

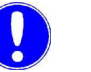

#### Please note

This operating manual contains a number of notes with different priorities that are labeled with pictograms.

| Pictogram | Note           | Meaning                                                                                                    |
|-----------|----------------|----------------------------------------------------------------------------------------------------|
|           | Danger!        | Immediate danger to life and limb! If the situation is not corrected, death or serious injury will result.                        |
|           | Warning!       | Danger to life and limb! If the situation is not corrected, death or serious injury can result.                                   |
|           | Attention!     | If this note is not observed, moderate or minor injury or damage to equipment can result.                                         |
|           | Warning!       | Electrocution hazard.                                                                                                    |
|           | Please<br>note | These notes indicate a material risk or<br>provide useful information to make work-<br>ing with the disinfection analyzer easier. |
| 4         | Attention!     | Environmental hazard!<br>Do not throw away or burn the batteries!<br>Batteries must be disposed of at a<br>collection point.      |

# 2. Safety

## 2.1 Intended use

The disinfection analyzer DEPOLOX<sup>®</sup> 400 M with installed sensors is designed exclusively for measurement of the parameters free chlorine, total chlorine, chlorine dioxide, ozone, potassium permanganate, pH value, fluoride and temperature in drinking water.

The operational safety of the disinfection analyzer DEPOLOX<sup>®</sup> 400 M is only guaranteed if it is used in accordance with its intended application. The system may only be used for the purpose defined in the order and under the installation, operating and ambient conditions specified in this operating manual.

All inspection and maintenance work must be carried out at the specified intervals.

Compliance with the intended use also includes reading this operating manual and observing all the instructions therein.

The owner/operator of the installation bears sole responsibility for consequences of any use that does not conform with the installation's intended use.

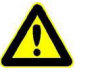

#### Danger!

**Risk of injury or death!** 

The disinfection analyzer must not be operated with flammable liquids.

# 2.2 General safety instructions

The manufacturer places great emphasis on safety when working on or with the disinfection analyzer. This is taken into account, starting with the design of the installation, by the integration of safety features.

Safety regulations The safety instructions in this documentation must be observed at all times. Additional industry-wide or in-house safety regulations also continue to apply.

Safety instructions on the disinfection analyzer must be observed. These instructions must always be clearly legible and complete.

The disinfection analyzer has been constructed in accordance with the technological state-of-the-art and the accepted rules of safety engineer-

State-of-the-art technology

|                                 | ing. However, if the disinfection analyzer is used by persons who have not<br>been adequately instructed, danger to the life and limb of such persons<br>or third parties and damage to the unit itself or to other property cannot<br>be ruled out. Work not described in this operating manual must be per-<br>formed only by authorized personnel.                                                                     |
|---------------------------------|----------------------------------------------------------------------------------------------------|
| Personnel                       | The operator of the overall system must ensure that only authorized and<br>qualified specialist personnel are permitted to work with and on the<br>disinfection analyzer. "Authorized specialist personnel" are trained, skilled<br>personnel employed by the owner/operator, the manufacturer or, if<br>applicable, the service partner. Work on electrical components must be<br>carried out by qualified electricians. |
| <i>Spare parts / components</i> | Trouble-free operation of the disinfection analyzer is only guaranteed if<br>original spare parts and components are used in precisely the combina-<br>tion described in this operating manual. Failure to observe this instruction<br>may lead to malfunctions or damage to the disinfection analyzer.                                                                                                    |
| Extensions and conver-<br>sions | Any modifications, extensions or conversions to the disinfection analyzer that could impair its safety require the written approval of the manufacturer.                                                                                                    |
| Electrical power                | Only qualified electricians or trained personnel supervised by a qualified electrician are permitted to perform any work on electrical components and must do so in accordance with valid electro-technical regulations. During normal operation, the controller must remain closed. Connect power cables in accordance with the wiring diagram.                                                                          |
| $\mathbf{\Lambda}$              | Danger!                                                                                                    |
|                                 | Risk of injury or death!                                                                                                    |
|                                 | External voltages may still be connected even if the operating voltage is switched off. In the event of a fault in the electrical power supply, switch the disinfection analyzer off immediately.                                                                                                    |
| IT security                     | The manufacturer offers IT security mechanisms for its products to sup-<br>port secure system operation. We recommend checking on a regular<br>basis to see what information is available regarding IT security develop-<br>ments for your products. Information on this can be found on the Internet.                                                                                                    |
|                                 | Moreover, for the safe operation of an installation, it is also necessary to integrate the automation components into a holistic IT security concept which comprises the entire system and is in accordance with the state of the art in IT technology. Integrated products from other manufacturers should also be taken into account.                                                                                   |
|                                 | During commissioning of the disinfection analyzer, the factory-configured passwords and user names should be replaced with individual ones and the user administration enabled.                                                                                                    |
| Disposal                        | Ensure safe and environment-friendly disposal of agents and replace-<br>ment parts. Dispose of electronic waste in accordance with local and national regulations.                                                                                                    |

2.

# 2.3 Sample water monitoring

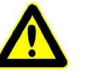

Risk of injury or death

Danger!

If there is a shortage of sample water or the flow rate is too low, there is a risk of uncontrolled dosing of chemicals. To ensure safe operation and prevent injury, the sample water monitoring must never be disabled.

The sample water monitoring must be checked regularly. Without automatic detection of a shortage of sample water or an excessively low flow rate, there is a risk of uncontrolled dosing of chemicals. Never disable the sample water monitoring - even temporarily, e.g. by bridging the signal input. The sample water monitoring deactivates dosing if there is a shortage of sample water and prevents the uncontrolled dosing of chemicals.

# 2.4 Specific operating phases

| <i>Normal operation</i> Never employ any working methods which could allect sa | employ any working methods which could affect safety! |
|--------------------------------------------------------------------------------|-------------------------------------------------------|
|--------------------------------------------------------------------------------|-------------------------------------------------------|

The disinfection analyzer must not be operated with flammable liquids and must be operated with the housing closed at all times.

Inspect the disinfection analyzer at least once daily for externally visible damage and faults! Inform the responsible person/authority immediately of any detected changes (including any changes in the operating performance)!

In the event of malfunctions, always switch the electronic module off immediately! Have malfunctions remedied immediately!

*Installation and* During installation and maintenance work, secure the disinfection anamaintenance work lyzer against being switched back on!

> If stipulated, disconnect all parts of the electronic module from the power supply before performing any inspection, maintenance or repair work. Then first test the disconnected components to ensure they do not carry any voltage.

> Never use corrosive cleaning agents (e.g. spirit, scouring agents)! We recommend that you use a moist cloth with a neutral household cleaning agent.

# 2.5 Warranty conditions

The following must be observed for compliance with warranty conditions:

- Installation and commissioning by the manufacturer or trained and authorized specialist personnel, e.g. from contracted companies
- Intended use
- · Observation of the operational parameters and settings
- The unit may only be operated by trained personnel
- An operating log book must be kept (only in the public sector)
- Only approved calibration chemicals may be used
- The unit must not be exposed to frost.
- The prescribed maintenance work must be carried out
- Use of original spare parts

If any of the above conditions are not met, the warranty is void.

## 2.6 Exclusion of liability

We are not liable for any damages incurred during installation or use of these hardware and software components. This applies specifically to trouble-free interaction with the software and hardware components you choose.

We accept no liability for any loss sustained by the buyer (in particular, lost profits, lost information and service interruptions) arising through the use of the disinfection analyzer nor for other damage. You are solely responsible for the installation!

The content of the operating manual has been checked to make sure that it matches the hardware and software described. Nevertheless, deviations cannot be ruled out, and we therefore assume no liability for full conformity. The details in this operating manual are checked regularly and any necessary corrections included in subsequent issues.

# 3. Description

## 3.1 General

The disinfection analyzer DEPOLOX<sup>®</sup> 400 M has a modular design structure and comprises an electronic module (Module name E02), a flow cell module (Module name D02) DEPOLOX<sup>®</sup> 5 C or VariaSens C or a Y-style flow-through assembly and sensors. Depending on the sensors installed, the disinfection analyzer can measure the parameters free chlorine, total chlorine, chlorine dioxide, ozone, potassium permanganate, pH value, fluoride and temperature.

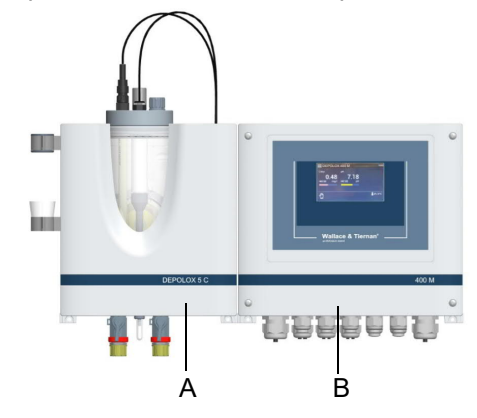

Image 1 Example, disinfection analyzer DEPOLOX<sup>®</sup> 400 M

A Flow cell module DEPOLOX<sup>®</sup> 5 C with sensors

B Electronic module 400 M

The electronic module 400 M has two measuring inputs. One measuring input is used to measure disinfectants such as free chlorine, total chlorine, chlorine dioxide, ozone or potassium permanganate, the second measuring input to measure the pH value or fluoride.

Various flow cell modules are available. The flow cell module DEPOLOX<sup>®</sup> 5 C has an open 3-electrode cell and the flow cell module VariaSens C holds the membrane sensors. The flow cell modules can be fitted with several sensors. Depending on the application and the sensor used, a pressure-free or pressurized flow cell module must be used; see configuration overview on page13.

The transparent cell body allows visual monitoring of the sensors and the sample water. An LED glow stick signals the alarm, warning, and error messages by a change in color (red/yellow/orange).

Free chlorine measurement with the DEPOLOX<sup>®</sup> 5 C depends on the pH value. By using a pH measurement, the pH dependency of the measurement can be compensated for within a range of pH 6.00 to pH 8.75 ( $CI_2$ ++).

The Y-style flow-through assembly is available in a non-pressurized version and can be used with a pH or fluoride sensor.

# 3.2 Versions

The following modules are available:

| Part No.                      | Name                                                                                                    |  |  |  |  |
|-------------------------------|----------------------------------------------------------------------------------------------------|--|--|--|--|
| Electronic mo                 | Electronic module 400 M (Module name E02)                                                                         |  |  |  |  |
| W3T441932                     | Electronic module 400 M with 2-channel disinfection<br>analyzer and 4-way mA output module (factory<br>installed) |  |  |  |  |
| Flow cell mod                 | Flow cell module (Module name D02)                                                                                |  |  |  |  |
| W3T389205                     | Flow cell module DEPOLOX <sup>®</sup> 5 C, non-pressurized version                                                |  |  |  |  |
| W3T389210                     | Flow cell module DEPOLOX <sup>®</sup> 5 C, pressurized version                                                    |  |  |  |  |
| W3T440600                     | Flow cell module VariaSens C, non-pressurized version                                                             |  |  |  |  |
| W3T440611                     | Flow cell module VariaSens C, pressurized version                                                                 |  |  |  |  |
| Y-style flow-through assembly |                                                                                                    |  |  |  |  |
| W3T167442                     | Y-style flow-through assembly, non-pressurized version                                                            |  |  |  |  |
| Sensor meas                   | Sensor measuring modules                                                                                          |  |  |  |  |
| W3T441935                     | Sensor measuring module TC3 (free chlorine)                                                                       |  |  |  |  |
| W3T441936                     | Sensor measuring module FC2 (total chlorine)                                                                      |  |  |  |  |
| W3T443072                     | Sensor measuring module CD7 (chlorine dioxide)                                                                    |  |  |  |  |
| W3T443073                     | Sensor measuring module OZ7 (ozone)                                                                               |  |  |  |  |
| W3T441938                     | Sensor measuring module pH                                                                                        |  |  |  |  |
| W3T441937                     | Sensor measuring module fluoride                                                                                  |  |  |  |  |

#### **Overview of sensors**

The table below contains an overview of the sensors. For further details of the sensors, see Chapter 3.9 "Technical data".

| Name                   | 3-electrode cell<br>(DEPOLOX <sup>®</sup> 5 C)                                                                     | TC3 (total<br>chlorine)                                                                                                 | FC2<br>(free chlo-<br>rine) | CD7<br>(chlorine<br>dioxide)            | OZ7<br>(ozone)          |
|------------------------|----------------------------------------------------------------------------------------------------|----------------------------------------------------------------------------------------------------|-----------------------------|-----------------------------------------|-------------------------|
| Measuring<br>principle | Potentiostatic 3-elec-<br>trode cell with plati-<br>num electrodes                                                 | Membrane-covered, ampero-<br>metrically operating potentio-<br>static 3-electrode system with<br>integrated electronics |                             | Membrane-cove<br>2-electrode syst       | ered<br>em              |
| Measured<br>value      | Free $Cl_2$ , $ClO_2$ , $O_3$ ,<br>KMnO <sub>4</sub> , $Cl_2$ ++ for pH-<br>compensated free $Cl_2$<br>measurement | Total chlorine                                                                                                    | Free chlorine               | Chlorine<br>dioxide (ClO <sub>2</sub> ) | Ozone (O <sub>3</sub> ) |
| Area of application    | Drinking water, high<br>level of hardness and<br>fast reaction time                                                | Drinking water, suitable for low<br>conductivity and fluctuating pH<br>value                                            |                             | In water with dir<br>0.8 mm             | t particles <           |

# Configuration options

The following configuration options are possible:

| Name                                                                     | DEPOLOX <sup>®</sup> 5 C<br>pressure-free<br>Version                                                                                                    | DEPOLOX <sup>®</sup> 5 C<br>pressurized<br>Version        | VariaSens C<br>pressure-free<br>Version                                                                                                    | VariaSens C<br>pressurized<br>Version                            | Y-style<br>flow-through<br>assembly |
|--------------------------------------------------------------------------|----------------------------------------------------------------------------------------------------|-----------------------------------------------------------|----------------------------------------------------------------------------------------------------|------------------------------------------------------------------|-------------------------------------|
|                                                                          | A B C                                                                                                    | A<br>H<br>H                                               | A B<br>PPP<br>ED C                                                                                                    |                                                                  |                                     |
|                                                                          | <ul> <li>A 3-Electrode<br/>(free chloring</li> <li>B Blind plug</li> <li>C Fluoride se<br/>non-pressu</li> <li>D pH sensor</li> <li>E LED glow s</li> <li>F Blind plug</li> </ul> | e cell<br>ne)<br>nsor (only on<br>nized version)<br>stick | <ul> <li>A Fluoride se<br/>non-pressu</li> <li>B Membrane<br/>FC2, CD7,</li> <li>C LED glow s</li> <li>D Blind plug</li> <li>E pH sensor</li> </ul> | nsor (only on<br>irized version)<br>sensors TC3,<br>OZ7<br>otick |                                     |
| 3-electrode cell (free chlorine)                                         | Х                                                                                                    | Х                                                         | -                                                                                                    | -                                                                | -                                   |
| Membrane sensor TC3                                                      | -                                                                                                    | -                                                         | Х                                                                                                    | Х                                                                | -                                   |
| Membrane sensor FC2                                                      | -                                                                                                    | -                                                         | Х                                                                                                    | Х                                                                | -                                   |
| Membrane sensor CD7                                                      | -                                                                                                    | -                                                         | Х                                                                                                    | Х                                                                | -                                   |
| Membrane sensor OZ7                                                      | -                                                                                                    | -                                                         | Х                                                                                                    | Х                                                                | -                                   |
| pH sensor                                                                | Х                                                                                                    | Х                                                         | Х                                                                                                    | Х                                                                | Х                                   |
| Fluoride sensor                                                          | Х                                                                                                    | -                                                         | Х                                                                                                    | -                                                                | Х                                   |
| Sample water temperature<br>(multi-sensor)                               | Х                                                                                                    | Х                                                         | Х                                                                                                    | Х                                                                | -                                   |
| Flow rate monitor<br>(multi-sensor)                                      | ×                                                                                                    | Х                                                         | x                                                                                                    | Х                                                                | -                                   |
| Sample water earthing<br>(multi-sensor)                                  | Х                                                                                                    | Х                                                         | Х                                                                                                    | Х                                                                | -                                   |
| Sample water fine filter (fine filter), only when using membrane sensors | X                                                                                                    | -                                                         | х                                                                                                    | х                                                                | -                                   |
| LED glow stick                                                           | Х                                                                                                    | Х                                                         | Х                                                                                                    | Х                                                                | -                                   |
| Ball valve on the sample water inlet                                     | Х                                                                                                    | Х                                                         | Х                                                                                                    | Х                                                                | -                                   |
| Ball valve on the sample water outlet                                    | -                                                                                                    | Х                                                         | -                                                                                                    | Х                                                                | -                                   |

# 3.3 Optional accessories

The following optional accessories are available. For part numbers, see Chapter 8. "Spare parts, Accessories and retrofit kits".

Mounting plate with accessories

For simple mounting of the flow cell and electronic module and the strainer.

• Impedance converter

In cases where the sensor cable is not long enough and an extension is required, an impedance converter must be screwed onto the pH and fluoride sensor. The impedance converter converts the very high-resistance sensor signal into a low-resistance signal. The impedance converter is supplied by a built-in battery with a battery service life of approximately 5 years. After this time, the impedance converter should be sent to our company to have the battery replaced.

Extension cable for sensors

Where the flow cell and electronic modules are mounted in separate locations, sensor extension cables must be used.

• Strainer

To protect the flow cell module against contamination, an external strainer with a mesh width of 0.5 mm should be provided on the sample water inlet.

- Booster pump If the admission pressure is below 0.25 bar, a booster pump must be used.
- Pressure reducing valve If the admission pressure exceeds 3.0 bar, a pressure reducing valve must be used.
- Hose and tubing connection
   PVC or PE version

# 3.4 Electronic module

## 3.4.1 Design

The electronic module 400 M (Module name E02) comprises:

- Plastic housing with removable housing cover
- Motherboard with power supply, terminal strips, electronic components and relays
- Touchscreen
- · Cable glands

Image 2 Electronic module 400 M

- A Touchscreen/display
- B Plastic housing
- C Motherboard
- D Cable glands

#### 3.4.2 Functions

The electronic module (Module name E02) is used for the measurement of auxiliary hygiene parameters in drinking water applications.

Examples of typical applications are:

- Measurement of chlorine and pH
- · Monitoring and notification of an alarm if limit values exceeded
- Data visualization
- Data transfer to higher-level systems

Potential process measurements include:

- Free chlorine, chlorine dioxide, ozone or potassium permanganate with 3-electrode cell (DEPOLOX<sup>®</sup> 5 C)
- Total chlorine measurement with membrane sensor TC3
- Free chlorine with membrane sensor FC2
- Chlorine dioxide with membrane sensor CD7
- Ozone with membrane sensor OZ7
- pH value
- Fluoride
- Temperature

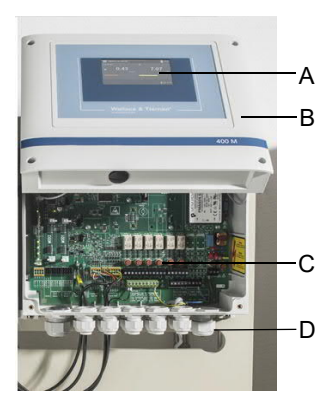

The color touchscreen shows the following:

- Measurements with bar graph display
- Operation mode and switching states
- Display of limit values
- Setpoint (if applicable)
- Customer-specific measurement designation
- Messages and errors
- Display, USB memory stick
- Time/Date

The menus are used by means of direct entry on the display or by touching the display.

For connection to a visualization system, there is an optional 4-way mA output module, an RS485 interface and an Ethernet interface with Modbus TCP and HTTP protocol.

#### 3.4.3 Controller outputs

The electronic module has a dosing contact for disinfection measurement.

#### 3.4.4 Messages

Alarms, warnings, errrors and messages are displayed using a colored message symbol (triangle with an exclamation mark).

| Red symbol    | Alarm or error active                                    |  |  |
|---------------|----------------------------------------------------------|--|--|
| Yellow symbol | Non-acknowledgeable alarms active                        |  |  |
| Orange symbol | Maintenance interval or calibration interval has elapsed |  |  |

Press the symbol and the message window opens. All active text messages are displayed. They are acknowledged via ACK button.

#### 3.4.5 Alarms

The electronic module supports up to eight freely configurable alarms. The alarms can be assigned to a relay contact and noted on the color display. At the same time, a message is displayed in the message window and the message system is displayed. The number of available relays depends on the configuration. A maximum of six alarm relays are possible, depending on if the controller disinfection output is used. The alarm relays can be used, for example, for safety deactivation of dosing when specific values are exceeded or not reached:

Each alarm can be assigned the following functions. Multiple assignment is possible.

| Limit value Min 1<br>Limit value Min 2 | => | all measuring values can be selected individually |
|----------------------------------------|----|---------------------------------------------------|
| Limit value Max 1<br>Limit value Max 2 | => | all measuring values can be selected individually |
| Digital inputs                         | => | 1 to 5 can be selected individually               |
| Error                                  |    |                                                   |

Unlatched alarm without acknowledgment option

- The alarm symbol and the message symbol light up in the event of an alarm and go out automatically when the condition is eliminated.
- Unlatched alarms are displayed in yellow as messages.
- The relay is active when the alarm symbol is displayed and the alarm is active.

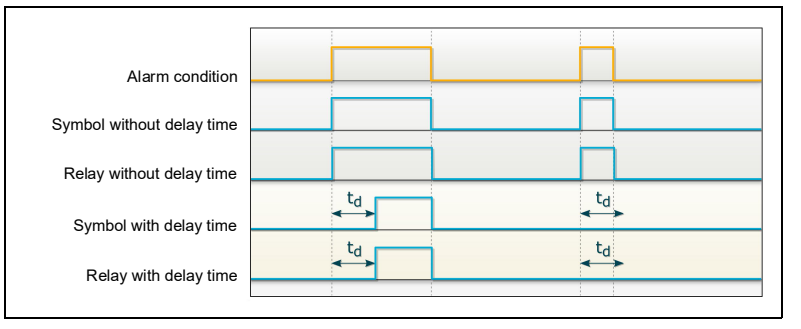

Image 3 Unlatched alarm without acknowledgment option

# Latched alarm with reset acknowledgment option

- In the event of an alarm, the alarm symbol and the message symbol flash and the relay is active until acknowledged.
- The alarm symbol and the message go out even if the conditions still apply when the alarm is acknowledged.
- Latched alarms are displayed in red as messages.
- The relay becomes inactive after acknowledgment if the condition is still pending.

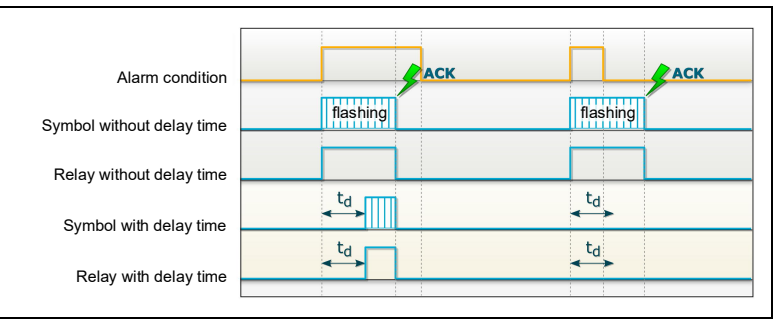

Image 4 Latched alarm with reset acknowledgment option

- Latched alarm with confir The relay becomes active as soon as the alarm is active.
   In the event of an alarm, the alarm symbol and the messa
  - In the event of an alarm, the alarm symbol and the message symbol flash until the alarm is acknowledged.
  - If the condition is no longer present when the alarm is acknowledged, the alarm symbol goes out and the message disappears.
  - If the condition is still present when the alarm is acknowledged, the alarm symbol and the message are reset from flashing to a permanent state. The alarm symbol and the message light up until the condition is eliminated (auto-reset).
  - Latched alarms are displayed in red as messages.
  - The relay is only deactivated when the condition has been eliminated and acknowledged.

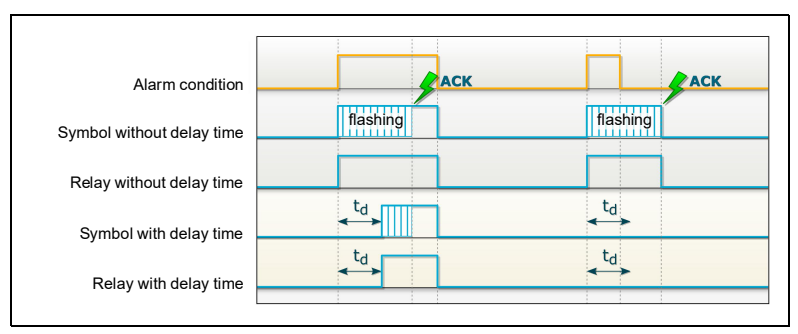

Image 5 Latched alarm with confirmation (acknowledgment option)

#### 3.4.6 Safety functions

The electronic module is equipped with various integrated safety functions to ensure system safety and minimize the risk of accidents. The following safety functions are integrated:

- safety deactivation if the sample water flow is too low and/or if the dosing tank signals that it is empty (depending on the configuration of the digital inputs)
- alarms freely configurable
- external STOP for dosing (depending on the configuration of the digital inputs)
- password protection with three levels

## 3.4.7 Digital inputs

There are five integrated digital inputs on the CPU board of the electronic module. They are provided for connection of voltage-free contacts (< 100 Ohm) and are supplied internally with 5 V.

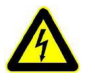

#### Warning!

Do not apply voltages at the digital input terminals!

The functions of the digital inputs can be configured for the specific customer application n the "Input/Output" menu. Digital input 1 is used for sample water monitoring and cannot be changed.

- *Digital input DI 1* With the help of the voltage-free contact of the flow rate monitor on the flow fitting, the controllers can be influenced:
  - before expiry of the sample water monitoring delay time (0 to max. 10 min.):

Dosing continues at the same rate.

The 🔊 symbol on the display flashes. Display: 🔊

- after expiry of the sample water monitoring delay time: Dosing is switched off.
   Display:
- Controller switch-off is only effective in automatic mode.

Digital input DI 2 to DI 5 Use as an alarm (freely configurable).

3

## 3.4.8 Relay outputs

respective application. The corresponding diagrams are defined in Chapter 9. "Wiring diagrams". In order to switch larger capacitive loads, we recommend installing an additional switching element such as a contactor or load relay to guarantee longer service life for the contacts. For details of contact load capacity, see Chapter 3.9 "Technical data" - Relay outputs. To suppress radio interference, the relay contacts are protected internally by suppressor diodes. The relay contacts of the alarm or controller outputs are protected by fuses. They act as overcurrent limiters protecting the terminal and relay connections. The fuses are pluggable and replaceable (replacement fuses Type TR5 3,15AT, see Chapter 8. "Spare parts, Accessories and retrofit kits").

Image 6 Detail of PCB - relay outputs

- A Relay
- B Terminal strips
- C Fuses
- Please note

If the internal power supply L1 and N/L2 is used for dosing pumps or other devices, the total current consumption must not exceed 6 A.

The electronic module has six relays, each with a changeover contact. These switches are assigned various switching tasks depending on the

## 3.4.9 Interfaces

The following interfaces are available:

- USB interface
- RS485 interface
- Ethernet interface
- Modbus TCP interface

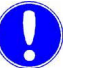

#### Please note

The interfaces are described in detail in Chapter 4. "Interfaces".

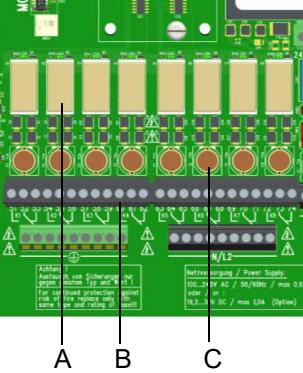

# 3.5 Flow cell modules DEPOLOX<sup>®</sup> 5 C

The flow cell module DEPOLOX<sup>®</sup> 5 C (Module name D02) has a 3-electrode cell and is available in a pressure-free or pressurized version. The versions also differ in the number and layout of the sensors that can be installed and in the design of the sample water outlet.

#### 3.5.1 Design

The structure of the flow cell module  $\mathsf{DEPOLOX}^{\textcircled{B}}$  5 C (Module name D02) is as follows:

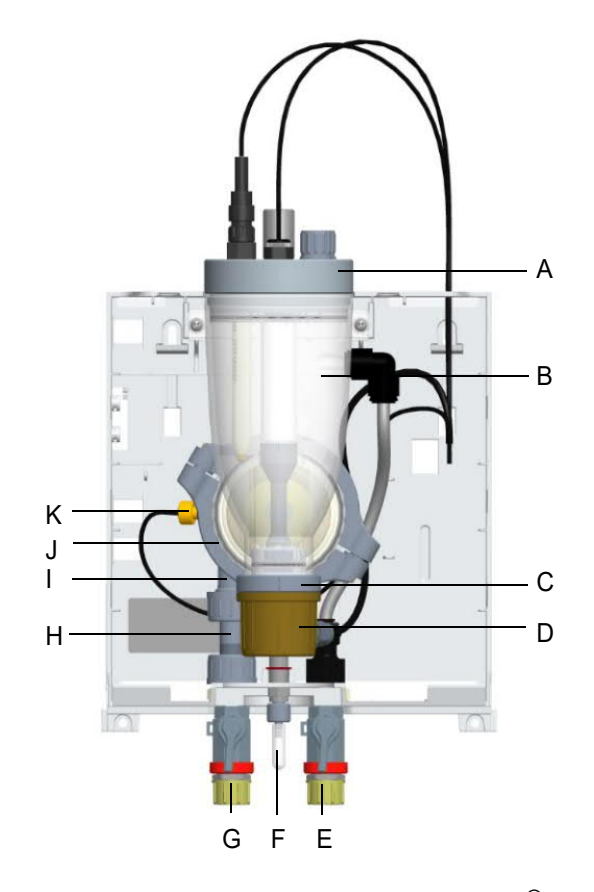

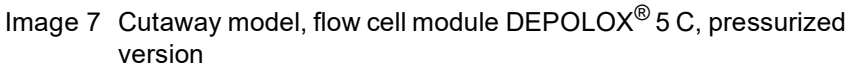

- A Cover to hold the sensors and the LED glow stick
- B Cell body
- C 3-electrode cell with electrolyte storage tank
- D Cap of the 3-electrode cell
- *E* Sample water outlet with ball valve (on non-pressurized version without ball valve)
- F Flow cell drain valve
- G Sample water inlet with ball valve
- H Filter unit
- I Check valve housing
- J Flow control valve
- K Multi-sensor

## 3.5.2 Function

|                                  | Please note                                                                                                    |
|----------------------------------|----------------------------------------------------------------------------------------------------|
|                                  | The flow cell module DEPOLOX <sup>®</sup> 5 C (Module name D02) can be used for the measurement of free chlorine, ozone, potassium permanganate and chlorine dioxide. It must be ensured that only one of these disinfection agents is present in the water.                                                                                                    |
|                                  | The following section describes the functional principle of the flow cell module DEPOLOX <sup>®</sup> 5 C from the sample water inlet to the sample water outlet, see Image7 on page21:                                                                                                    |
| Sample water inlet               | The sample water is connected on the input side via the G1/2" connection<br>on the ball valve. The input pressure must be around 0.25 to 3.0 bar. To<br>guarantee a constant flow, the minimum input pressure must not be less<br>than 0.25 bar. If the pressure is lower, an optional booster pump must be<br>used. If the admission pressure exceeds 3.0 bar, an optional pressure<br>reducing valve must be used.                                               |
| Optional strainer<br>(W3T158721) | The sample water flows over the strainer, which prevents dirt particles penetrating into the flow cell module.                                                                                                    |
| Check valve housing              | In the direction of flow, the sample water flows through the filter unit to the check valve housing. The check valve ensures sample water is only in the correct direction.                                                                                                    |
| Multi sensor                     | The multi-sensor monitors the correct flow following the float principle<br>with reed switch and records the temperature with a Pt1000 sensor.<br>Large-area sample water earth ground is via the stainless steel sensor<br>housing.                                                                                                    |
| Flow control valve               | The flow control valve ensures a flow of the sample water that is not dependent on the operating pressure. The correct sample water flow of 33 l/h is preset, checked and documented at the factory. If the inlet pressure increase, the control valve moves to keep the flow constant, if the inlet pressure drops, the control moves to keep the flow constant.                                                                                                  |
| 3-electrode cell                 | The cell body contains the 3-electrode cell with external potentiostatic control loop and a refillable electrolyte storage tank. Working and counter electrode are designed as semi-annular electrodes and made from a special platinum alloy. A silver-silver chloride electrode connected to the sample water via two diaphragms serves as the reference electrode. The reference electrode is dipped into an electrolyte solution which can refilled as needed. |
|                                  | The sample water flows tangentially into the 3-electrode cell ensures<br>continual hydro-mechanical cleaning of the sensor electrodes with a<br>special cleaning sand and thus prevents the natural contamination of the<br>electrode surfaces. Clean electrode surfaces and a constant flow of<br>sample water are critical for high-quality oxidant measurement and<br>greater responsiveness.                                                                   |

Description

The adjustable cell voltage Upot is output via the potentiostatic control loop. The cell current ( $\mu$ A signal) is proportional to the concentration of disinfection agent in the sample water and is evaluated with the electronic module.

The HOCI characteristic curve describes the influence of the pH value on the DEPOLOX $^{\textcircled{R}}$  5 C and the influence of temperature.

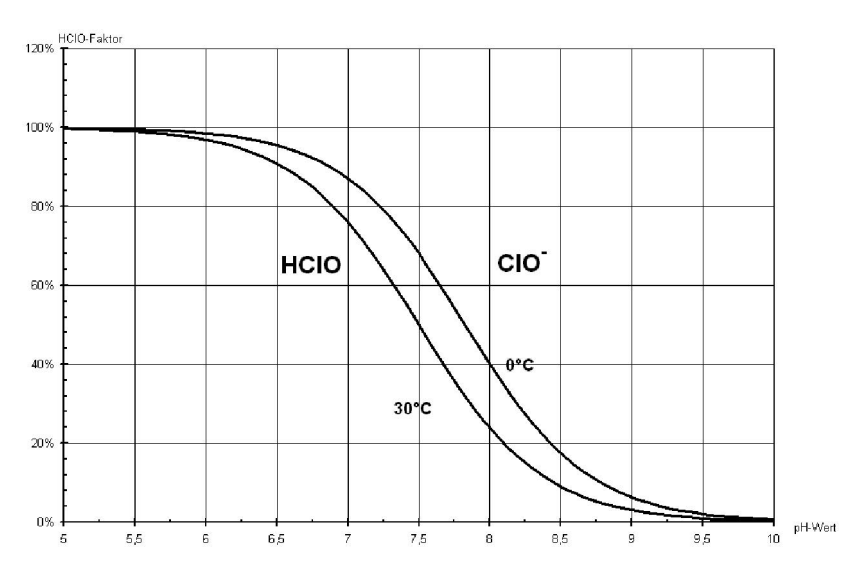

Image 8 HOCI characteristic curve

Sample water outletOn the pressurized version, the sample water supply is connected on the<br/>output side via the G 1/2" connection on the ball valve. At this point, a<br/>maximum back pressure of 1.5 bar is permitted.<br/>On the non-pressurized version, the sample water runs off via a drain<br/>connection for hoses with an internal diameter of 6 mm directly via the<br/>cell body outlet at the top.

- *Flow cell drain valve* The flow cell drain valve can be used to collect a sample for calibration. It is used to draw sample water from the cell body through the low-pressure side of the flow control valve or to drain the cell body for servicing purposes.
- Calibration holding clips Two calibration holding clips are attached in the cover of the flow cell module. For "hands-free" calibration of the sensors with buffer solution or calibration solution (bag or beaker), the two calibration holding clips are pushed into the side of the basic housing at the back.

Cell body The transparent cell body contains the sensors and the LED glow stick. The sensors are installed in the location holes in the cell body cover with standardized threaded connections or in special sensor holders. The LED glow stick is installed in the cell body cover to visually monitor the sensors and to signal messages and errors in color.

# 3.6 Flow cell module VariaSens C

The flow cell module VariaSens C (Module name D02) is available in a pressure-free or pressurized version. The versions also differ in the number and layout of the sensors that can be installed and in the design of the sample water outlet.

#### 3.6.1 Design

The structure of the flow cell module VariaSens C (Module name D02) is as follows:

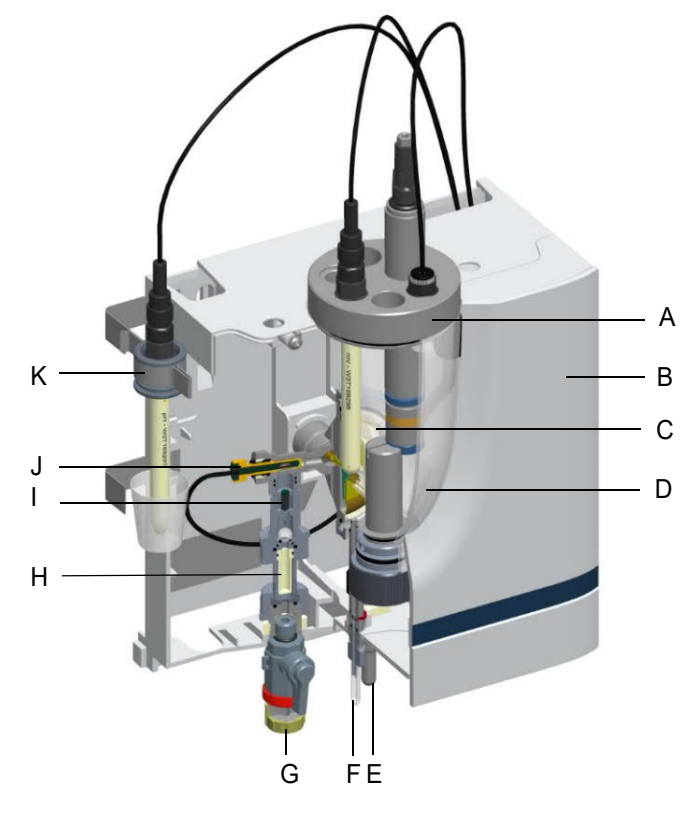

Image 9 Cutaway model, flow cell module VariaSens C, pressure-free version

- A Cover to hold the sensors and the LED glow stick
- *B* Plastic housing with removable housing cover
- C Flow control valve
- D Cell body
- E Sample water outlet (on the pressurized version, with ball valve)
- F Flow cell drain valve
- G Sample water inlet with ball valve
- H Fine filter
- I Check valve housing
- J Multi-sensor
- K Calibration holding clip

# 3.6.2 Function

|                                  | Please note                                                                                                    |
|----------------------------------|----------------------------------------------------------------------------------------------------|
|                                  | The flow cell module VariaSens C (Module name D02) can be used in<br>combination with membrane sensors for the measurement of free<br>chlorine, total chlorine, ozone and chlorine dioxide. It must be ensured<br>that only one of these disinfection agents is present in the water and that<br>the cross-sensitivity of the sensors is allowed for.                                                        |
|                                  | The following section describes the functional principle of the flow cell module VariaSens C from the sample water inlet to the sample water out-<br>let, see Image9 on page24:                                                                                                    |
| Sample water inlet               | The sample water supply is connected on the input side via the G1/2" connection on the ball valve. The input pressure must be around 0.25 to 3.0 bar. To guarantee a constant flow, the minimum input pressure must not be less than 0.25 bar. If the pressure is lower, an optional booster pump must be used. If the admission pressure exceeds 3.0 bar, an optional pressure reducing valve must be used. |
| Optional strainer<br>(W3T158721) | The sample water flows over the strainer, which prevents dirt particles penetrating into the flow cell module.                                                                                                    |
| Check valve housing              | In the direction of flow, the sample water flows through the filter unit or<br>through the installed fine filter (only with membrane sensors) to the check<br>valve housing. The check valve ensures sample water is only in the<br>correct direction.                                                                                                    |
| Fine filter                      | The fine filter is only used in conjunction with membrane sensors.                                                                                                    |
| Multi-sensor                     | The multi-sensor monitors the correct flow following the float principle<br>with reed switch and records the temperature with a Pt1000 sensor.<br>Large-area sample water earth ground is via the stainless steel sensor<br>housing.                                                                                                    |
| Flow control valve               | The flow control valve ensures a flow of the sample water that is not dependent on the operating pressure. The correct sample water flow of 33 l/h is preset, checked and documented at the factory. If the inlet pressure increase, the control valve moves to keep the flow constant, if the inlet pressure drops, the control moves to keep the flow constant.                                            |
| Cell body                        | The transparent cell body contains the sensors and the LED glow stick.<br>The sensors are installed in the location holes in the cell body cover with<br>standardized threaded connections or in special sensor holders. The<br>LED glow stick is installed in the cell body cover to visually monitor the<br>sensors and to signal messages and errors in color.                                            |

| Sample water outlet       | On the pressurized version, the sample water supply is connected on the output side via the G 1/2" connection on the ball valve. At this point, a maximum back pressure of 1.5 bar is permitted.<br>On the non-pressurized version, the sample water runs off via a drain connection for hoses with an internal diameter of 6 mm directly via the cell body outlet at the top. |
|---------------------------|----------------------------------------------------------------------------------------------------|
| Flow cell drain valve     | The flow cell drain valve can be used to collected a sample for calibration.<br>It is used to draw sample water from the cell body through the low-pres-<br>sure side of the flow control valve or to drain the cell body for servicing<br>purposes.                                                                                                    |
| Calibration holding clips | Two calibration holding clips are attached in the cover of the flow cell<br>module. For "hands-free" calibration of the sensors with buffer solution or<br>calibration solution (bag or beaker), the two calibration holding clips are<br>pushed into the side of the basic housing at the back.                                                                               |

# 3.7 Y-style flow-through assembly

The Y-style flow-through assembly is available in a non-pressurized version and can be fitted with a pH or fluoride sensor.

#### 3.7.1 Design

The structure of the Y-style flow-through assembly is as follows:

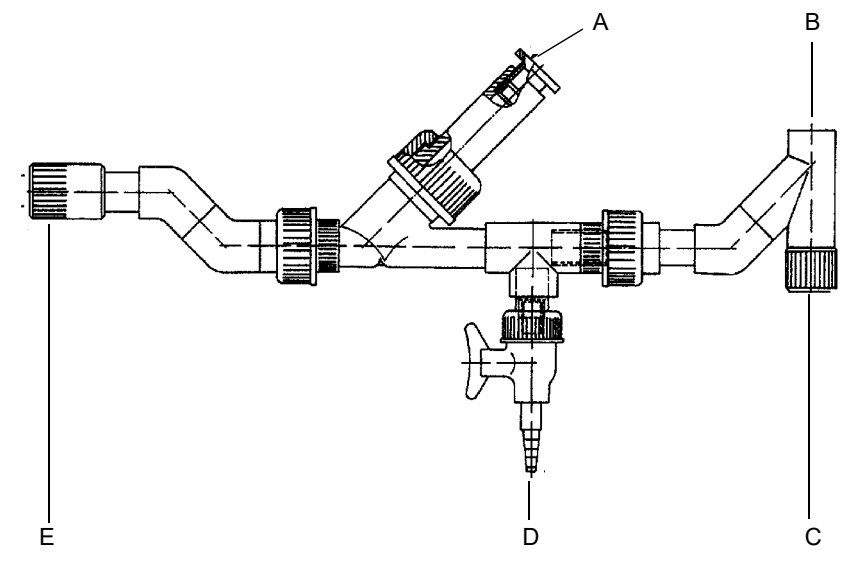

Image 10Y-style flow-through assembly

- A Sensor holder
- B Outlet (open)
- C Output
- D Sample water valve
- E Sample water inlet

#### 3.7.2 Function

The following section describes the functional principle of the Y-style flow-through assembly from the sample water inlet to the sample water outlet. The installation of a ball valve on the input side is recommended.

Sample water inlet The sample water supply is connected on the input side via the 1/2" NPT connection. A ball valve for setting the sample water flow must be provided on site.

Optional strainer<br/>(W3T158721)The sample water flows over the optional strainer, which has a mesh size<br/>of 0.5 mm and prevents dirt particles penetrating into the Y-style flow-<br/>through assembly. The strainer must be provided on site.

Sample water outletThe sample water supply is connected on the output side via the 1/2"<br/>NPT connection. The sample water outlet is not pressurized.

```
Sensor holder The pH or fluoride sensor is mounted in the sensor holder.
```

## 3.8 Sensors

The sensors are screwed into the cell body cover of the flow cell module and connected to the electronic module. The pH and fluoride sensor can also be installed via the Y-style flowthrough assembly and connected to the flow cell module.

## 3.8.1 DEPOLOX<sup>®</sup> 5 C - 3-electrode cell

See "3-electrode cell" on page22.

#### 3.8.2 pH sensor

The pH sensor is designed as a pH single-rod measuring cell.

The pH-sensitive element is the membrane made of special silicate glass, a rounded tip at the lower end of the pH sensor. The reference electrode is a silver/silver chloride electrode (Ag/AgCI) and, together with the pH electrode, forms the measuring cell. The reference electrode is the stable electrical reference point for voltage measurement.

The electrolyte is a saturated potassium chloride solution. As the chloride concentration of the electrolyte remains almost constant, the potential of the reference electrode is also constant. Salt rings as an additional salt depot further increase the service life of the pH sensor. A ceramic membrane permeable for the electrolyte provides the electrical connection to the measuring solution. This ceramic membrane is particularly suitable for the treatment of water in swimming pools and baths and drinking water, as the electrolyte can only flow slowly through the pores of the ceramic pin, thus ensuring very long service life for the entire pH sensor.

The glass electrode is installed in an electrolyte reservoir (transport container) with diluted electrolyte which protects the sensitive membrane, keeps the membrane moist and thus ensures that the measuring cell is ready for immediate use. If the pH sensor is not used, e.g. over the winter, the pH sensor must be installed in the transport container with diluted electrolyte (KCI tank with stand and 5 ml KCI solution).

The pH sensor can be installed in the pressure-free and pressurized version of the flow cell modules DEPOLOX<sup>®</sup> 5 C and VariaSens C. The pH sensor can also be installed in the Y-style flow-through assembly for individual measurement.

#### 3.8.3 Fluoride sensor

Fluoride measurement using a fluoride-ion-selective electrode is used for continuous identification of fluoride ions in the solution. To obtain a correct reading, the pH value of the measured medium must be within a range from pH 5 to pH 8.

The reference system is filled with electrolyte.

The fluoride sensor can be installed in the non-pressurized version of the flow cell modules DEPOLOX<sup>®</sup> 5 C and VariaSens C. The fluoride sensor can also be installed in the Y-style flow-through assembly for individual measurement.

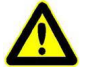

#### Attention!

Rapid, repeated changes in temperature result in a constant change in the potential. This can cause functional failure of the electrode.

# 3.8.4 Membrane sensors TC3 (total chlorine) and FC2 (free chlorine)

The membrane sensor is a membrane-covered potentiostatic 3-electrode measuring cell with a specially positioned counter electrode. The measuring electrode is membrane-covered and located, together with the reference electrode, in an electrolyte chamber that is separated from the sample water and contains a special electrolyte.

In this measurement method, chlorine diffuses from the sample water through the membrane and, in combination with the electrolyte, triggers an electrical signal at the measuring electrode. This electrical signal is proportional to the chlorine concentration and is amplified by the membrane sensor electronics. As a result of integrated temperature compensation, the measuring signal is independent of the sample water temperature.

The membrane sensors FC2 and TC3 can be installed in the pressurefree and pressurized version of the flow cell module VariaSens C.

## 3.8.5 Membrane sensor CD7 (chlorine dioxide)

Membrane sensor CD7 allows selective measurement of the chlorine dioxide content in all types of water, including ultrapure water (LF > 1 $\mu$ S/ cm), without cross-sensitivity to chlorine, bromine and hydrogen peroxide, but cross-sensitive to ozone and peracetic acid. Membrane sensor CD7 does not exhibit pH-dependency and is therefore suitable for water with changing pH values.

Membrane sensor CD7 can be installed in the pressure-free and pressurized version of the flow cell module VariaSens C. 3

# 3.8.6 Membrane sensor OZ7 (ozone)

Membrane sensor OZ7 allows selective measurement of the chlorine dioxide content in all types of water, including ultrapure water (LF > 1 $\mu$ S/ cm), without cross-sensitivity to chlorine, bromine and hydrogen peroxide, but cross-sensitive to chlorine dioxide and peracetic acid. Membrane sensor OZ7 does not exhibit pH-dependency and is therefore suitable for water with changing pH values.

Membrane sensor OZ7 can be installed in the pressure-free and pressurized version of the flow cell module VariaSens C.

## 3.9 Technical data

#### 3.9.1 Electronic module (Module name E02)

| Housing              | Dimensions (WxHxD)                                                                                                    | 320 x 311 x 153mm                                     |
|----------------------|----------------------------------------------------------------------------------------------------|-------------------------------------------------------|
|                      | Weight                                                                                                    | approx. 3.5 kg                                        |
|                      | Protection rating                                                                                                    | IP66                                                  |
|                      | Mains connection                                                                                                    | 100 to 240 V AC ± 10% 50 to 60 Hz or<br>24 V DC, 15 W |
| Display              | 4.3" graphic color display with LED backlighting and capacitive touch-<br>screen behind shatterproof glass panel, resolution 480x272 pixels |                                                       |
| Insulation           | Overvoltage category                                                                                                    | 2                                                     |
|                      | Contamination level                                                                                                    | 2                                                     |
|                      | Protection category                                                                                                    | 1                                                     |
| Approvals            | CE, CSA                                                                                                    |                                                       |
| Operating conditions | Ambient temperature                                                                                                    | 0 to 50 °C                                            |
|                      | Humidity                                                                                                    | < 80 %, non-condensing                                |
|                      | Environment                                                                                                    | No direct sunlight                                    |
|                      | Atmospheric pressure                                                                                                    | 75 to 106 kPa                                         |
|                      | Max. working height (altitude)                                                                                                    | 2000 m                                                |
|                      | Storage temperature                                                                                                    | -20 to +70 °C                                         |
|                      | Noise emission                                                                                                    | <45 dB                                                |
| Digital inputs       | 5x for voltage-free contact (internal 5 V power supply)                                                                                     |                                                       |
|                      | Freely selectable function in menu                                                                                                    |                                                       |
|                      | When input open: DI active                                                                                                    |                                                       |
|                      | When input closed: DI inactive                                                                                                    |                                                       |

3

| Measurement inputs | <ul> <li>3-electrode sensor (measuring range 0 to max. 20 mg/l, end value<br/>can be set) or membrane sensor</li> </ul>                      |
|--------------------|----------------------------------------------------------------------------------------------------|
|                    | <ul> <li>pH value (measuring range pH 0 to pH14, initial and end value can<br/>be set) or fluoride (measuring range 0 to 20 mg/l)</li> </ul> |
|                    | <ul> <li>Temperature (measuring range 0 to 50°C/32 to 122°F)</li> </ul>                                                                      |
| Relay outputs      | 6x changeover contact with integrated 3.15 A slow-blow fuse                                                                                  |
|                    | • 5 A, 125/250V AC (contact load capacity of the relays in general use)                                                                      |
|                    | • 1/6 HP (122 VA) 125/250V AC                                                                                                    |
|                    | • 5 A, 30V DC (contact load capacity of the relays at resistive load)                                                                        |
|                    | • 30W max., 1 A, 30V DC – 0.24 A, 125V DC (inductive load)                                                                                   |
|                    | • B300                                                                                                    |

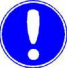

#### Please note

When connecting inductive or capacitive loads (e.g. load with integrated switching power supply), an additional power relay with suitable specification must be provided. Each relay output has an integrated 3.15 A fuse as overcurrent protection.

Typical use of the relay: Enabling contact for external alarm or trigger a dosing devices or dosing pumps in constant flow applications.

| Analog outputs | 4-way mA output module 0/4 to 20 mA (optional)<br>Freely configurable signal assignment<br>Load max. 500 ohm, accuracy < 0.5 % FS                                                |  |
|----------------|----------------------------------------------------------------------------------------------------|--|
|                | <ul> <li>Galv. isolated up to 50 V relative to earth</li> </ul>                                                                                                    |  |
| Interfaces     | <ul> <li>RS485 interface with Wallace &amp; Tiernan protocol for connection to<br/>OPC server, Process Monitoring System or control system for data<br/>visualization</li> </ul> |  |
|                | Ethernet interface (HTTP protocol/Modbus TCP protocol)                                                                                                    |  |
|                | USB interface for firmware update                                                                                                    |  |

# 3.9.2 Flow cell module DEPOLOX<sup>®</sup> 5 C (Module name D02)

# 

Please note

The pH sensor can be installed in the pressure-free and pressurized version of the flow cell module  $DEPOLOX^{\textcircled{R}}$  5 C. The fluoride sensor can be installed in the non-pressurized version.

| Housing                      | Dimensions (WxHxD)                                                                                                    | 253 x 375 x 163 mm                                                                  |
|------------------------------|----------------------------------------------------------------------------------------------------|-------------------------------------------------------------------------------------|
|                              | Weight                                                                                                    | approx. 2.5 kg                                                                      |
| Connections                  | non-pressurized version                                                                                                    | Inlet. G 1/2" A thread connection<br>Outlet: Connecting nipple for hoses ID 6<br>mm |
|                              | Pressurized version                                                                                                    | Inlet and outlet:<br>G 1/2" A thread connection                                     |
| Flow control valve           | Sample water flow                                                                                                    | 33 l/h, controlled, preset at the factory                                           |
|                              | Flow control range                                                                                                    | 0.25 to 3.0 bar                                                                     |
|                              | Back pressure                                                                                                    | Non-pressurized version: free drain<br>Pressurized version: max. 1.5 bar            |
| Multi-sensor                 | Switching point                                                                                                    | 21 l/h ±3 l/h                                                                       |
|                              | Switching hysteresis                                                                                                    | 2 l/h                                                                               |
|                              | Temperature sensor                                                                                                    | Pt1000                                                                              |
| Version                      | Potentiostatic 3-electrode cell with platinum electrodes, storage tank with reference electrolytes, two diaphragms, Ag/AgCl conductive system |                                                                                     |
| Range                        | 0 to 50 mg/l (reference value chlorine)                                                                                                    |                                                                                     |
| Working temperature<br>range | 0 to 50°C (32 to 122 °F)                                                                                                    |                                                                                     |
| Area of application pH value | Constant, in a range from pH 4 to pH 9                                                                                                    |                                                                                     |
| Influence of the pH value    | HOCI characteristic curve (for chlorine)                                                                                                    |                                                                                     |
| Measured value               | Free chlorine, chlorine dioxide, ozone, potassium permanganate                                                                                |                                                                                     |
| Conductivity                 | >= 100 µS/cm                                                                                                    |                                                                                     |
| Response time                | t <sub>90</sub> = < 20 sec.                                                                                                    |                                                                                     |
| Typical output signal        | 20 μA/mg/l (for chlorine)                                                                                                    |                                                                                     |
| Storage temperature          | -10 to +50°C (14 to 122°F)                                                                                                    |                                                                                     |

3

# 3.9.3 Flow cell module VariaSens C (Module name D02)

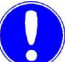

#### Please note

The pH sensor and the membrane sensors FC2, TC3, CD7 and OZ7 can be installed in the pressure-free and pressurized version of the flow cell module VariaSens C. The fluoride sensor can be installed in the non-pressurized version.

| Housing              | Dimensions (WxHxD)                    | 253 x 375 x 163 mm                                                       |
|----------------------|---------------------------------------|--------------------------------------------------------------------------|
|                      | Weight                                | approx. 2.5 kg                                                           |
| Connections          | Pressurized and pressure-free version | Inlet and outlet:<br>G 1/2" A thread connection                          |
| Flow control valve   | Sample water flow                     | 33 l/h, controlled, preset at the factory                                |
|                      | Flow control range                    | 0.25 to 3.0 bar                                                          |
|                      | Back pressure                         | Non-pressurized version: free drain<br>Pressurized version: max. 1.5 bar |
| Multi-sensor         | Switching point                       | 21 l/h ±3 l/h                                                            |
|                      | Switching hysteresis                  | 2 l/h                                                                    |
|                      | Temperature sensor                    | Pt1000                                                                   |
| Operating conditions | Water quality                         | Brine and pool water acc. to standard                                    |
|                      | Storage temperature                   | -20 to +70°C                                                             |

## 3.9.4 Y-style flow-through assembly

| pH/fluoride | Back pressure            | Non-pressurized version |
|-------------|--------------------------|-------------------------|
|             | Sample water temperature | Max. +50 °C             |

## 3.9.5 pH sensor

| Version                                  | Single-rod measuring cell with universal membrane glass, salt reserve, zirconium dioxide diaphragm, polymerized solid electrolyte, Ag/AgCl reference electrode |
|------------------------------------------|----------------------------------------------------------------------------------------------------|
| Range                                    | pH 0 to 12 (temporarily to pH 14)                                                                                                    |
| Working temperature<br>range             | -5 to +80°C (23 to 176°F)                                                                                                    |
| Operating pressure                       | 0 to 6 bar (6 x 10 <sup>5</sup> Pa)                                                                                                    |
| Minimum conductivity of the sample water | 50 µS/cm                                                                                                    |
| Installation length                      | 120 mm                                                                                                    |
| Screw-in thread                          | PG 13.5                                                                                                    |
| Storage temperature                      | -5 to +30°C (23 to 86°F)                                                                                                    |

#### 3.9.6 Fluoride sensor

| Sensor input | Fluoride single-rod electrode |
|--------------|-------------------------------|
| Range        | 0.2 to 20.0 mg/l              |
| pH range     | pH 5 to pH 8                  |

## 3.9.7 Membrane sensors

|                                     | TC3 (total chlorine)                                                                                                    | FC2 (free chlorine)                                                                                                    |
|-------------------------------------|----------------------------------------------------------------------------------------------------|----------------------------------------------------------------------------------------------------|
| Measured value                      | Total chlorine (= free chlorine + combined chlorine)                                                                                                    | Free chlorine                                                                                                    |
| Range                               | 0.05 to 20.00 mg/l (ppm)                                                                                                    | 0.05 to 20.00 mg/l (ppm)                                                                                                    |
| Area of application                 | Swimming pool, drinking and pro-<br>cess water                                                                                                    | Swimming pool and drinking water                                                                                                    |
| Measuring principle                 | Membrane-covered, amperometrically operating potentiostatic<br>3-electrode system with integrated electronics                                                     |                                                                                                    |
| pH measuring range                  | pH 4 to pH 12, reduced pH-value dependency                                                                                                    | pH 4 to pH 9, reduced pH-value dependency                                                                                                    |
| Conductivity of the sample water    | 10 μS/cm to 50 mS/cm                                                                                                    | 10 μS/cm to 2500 μS/cm                                                                                                    |
| Max. permissible operating pressure | 1.5 bar (21.76 PSI) with suitable flow cell module, no pressure surges and/or vibrations. Observe the back pressure of the flow cell module!                      |                                                                                                    |
| Installation position               | Vertical, measuring electrode pointi                                                                                                    | ng downward, flow from below                                                                                                    |
| Operating temperature               |                                                                                                    | 5 to 45 °C                                                                                                    |
| Sample water temperature            | 0 to +45 °C (no ice crystals in the sample water)                                                                                                    |                                                                                                    |
| Ambient temperature                 | 0 to +55 °C                                                                                                    |                                                                                                    |
| Temperature compensa-<br>tion       | Automatic, through integrated tem-<br>perature sensor. Sudden tempera-<br>ture changes must be avoided.                                                           | Automatic, through integrated tem-<br>perature sensor.                                                                                                    |
| Nominal span (with pH 7.2)          | 10 µА/ррт                                                                                                    | 10 to 15 μA/ppm                                                                                                    |
| Running-in time                     | For first commissioning approx. 2 hours.                                                                                                    |                                                                                                    |
| Response time                       | T <sub>90</sub> : approx. 2 min.                                                                                                    |                                                                                                    |
| Zero point alignment                | Not necessary.                                                                                                    |                                                                                                    |
| Cross-sensitivity/impurities        | $CIO_2$ : Factor 1 $O_3$ : Factor 1.3<br>Corrosion inhibitors can lead to<br>measurement errors.<br>Water hardness stabilizers can<br>lead to measurement errors. | $CIO_2$ : Factor 0.75 $O_3$ : Factor 0.8<br>Combined chlorine can increase the<br>measured value. Corrosion inhibi-<br>tors can lead to measurement<br>errors. Water hardness stabilizers<br>can lead to measurement errors. |
| Absence of disinfectant             | max. 24 h                                                                                                    |                                                                                                    |
| Power supply                        | 10 to 30 V DC, 10 mA                                                                                                    | 5 to 15 V DC, 10 mA                                                                                                    |
| Electronics                         | Output signal: analog signal 0 to 200 μA<br>Non-isolated electronics.<br>Analog internal processing of measured values.                                           |                                                                                                    |
| Connection                          | 4-pin connection socket                                                                                                    |                                                                                                    |
| Dimensions                          | Diameter: approx. 25 mm (1"), length: approx. 175 mm (6.9")                                                                                                    |                                                                                                    |
| Material                            | Microporous hydrophilic membrane, PVC-U, stainless steel 1.4571                                                                                                   |                                                                                                    |
| Transport                           | +5 to + 50 °C (membrane sensor, electrolyte, membrane cap)                                                                                                    |                                                                                                    |
| CE                                  | DIN EN 61326-1, 61326-2-3 and RoHS-conform                                                                                                    |                                                                                                    |

|                                  | CD7 (chlorine dioxide)                                                                                                    | OZ7 (ozone)                                                                                                    |
|----------------------------------|----------------------------------------------------------------------------------------------------|----------------------------------------------------------------------------------------------------|
| Measured value                   | Chlorine dioxide, selective toward $Cl_2$ , $Br_2$ , $H_2O_2$ , cross-sensitivity to $O_3$ , peracetic acid                                                                      | Ozone, selective toward $Cl_2$ , $Br_2$ , $H_2O_2$ , cross-sensitivity to $ClO_2$ , peracetic acid                                                                               |
| Power supply                     | Unipolar +12 – 15 VDC, 11 mA                                                                                                    |                                                                                                    |
| Typical output signal            | approx. 10 µA per 1 mg/l (ppm)<br>Cl0 <sub>2</sub>                                                                                                    | approx. 10 µA per 1 mg/l (ppm) O <sub>3</sub>                                                                                                    |
| Measuring system                 | Membrane-covered 2-electrode sys                                                                                                    | tem                                                                                                    |
| Reference electrode              | Silver / silver halide / potassium halide solution                                                                                                    |                                                                                                    |
| Working electrode                | Gold                                                                                                    |                                                                                                    |
| Further materials                | PVC, silicone rubber, stainless stee                                                                                                    |                                                                                                    |
| External dimensions              | Ø 25 mm (1"), length 175 mm (6.9"                                                                                                    | )                                                                                                    |
| Connector-cable combina-<br>tion | Cable length 1.2 m                                                                                                    |                                                                                                    |
| Electrolyte                      | Diluted potassium halide solution,<br>100 ml bottle, store in a dark place<br>at 15°C to 25°C, can be used for a<br>max. of 2 years if still evenly clear                        | Diluted potassium halide solution,<br>100 ml bottle, store in a dark place<br>at 15°C to 25°C, can be used for a<br>max. of 1 year if still evenly clear                         |
| Range                            | 0.05 – 20 mg/l (ppm) Cl0 <sub>2</sub>                                                                                                    | 0.02 – 10 mg/l (ppm) O <sub>3</sub>                                                                                                    |
| Analysis                         | DPD 1 + DPD 3                                                                                                    |                                                                                                    |
| Zero point calibration           | Not necessary (zero point signal at 0 mg/l Cl0 <sub>2</sub> = 0 $\mu$ A)                                                                                                    | Not necessary (zero point signal at 0 mg/l $O_3$ = 0 $\mu$ A)                                                                                                    |
| Response time T <sub>90</sub>    | < 20 sec.                                                                                                    | < 50 sec.                                                                                                    |
| Influence of the pH value        | No signal influence up to stability<br>limit Cl0 <sub>2</sub>                                                                                                    | No signal influence up to stability<br>limit ozone                                                                                                    |
| Temperature compensa-<br>tion    | Internal temperature compensation 5 – 45 °C                                                                                                    |                                                                                                    |
| Storage temperature              | -10 – +45 °C (without electrolyte)                                                                                                    |                                                                                                    |
| Max. pressure                    | 1.5 bar (21.76 PSI) with suitable flow cell module, no pressure surges and/or vibrations. Observe the back pressure of the flow cell module!                                     |                                                                                                    |
| Water quality                    | All types of water, swimming pool,<br>drinking, service and process water<br>(limescale deposits can block the<br>membrane)                                                      | All types of water, swimming pool,<br>drinking, service and process water<br>(also containing surfactants),<br>(limescale deposits can block the<br>membrane)                    |
| Conductivity                     | > 1 µS/cm to max. 40 mS/cm                                                                                                    | > 1 µS/cm to max. 40 mS/cm                                                                                                    |
| Flow                             | 6 – 35 l/h, as constant as possible                                                                                                    | 6 – 35 l/h, as constant as possible                                                                                                    |
| Service life                     | Service life of the electrolyte in<br>operation approx. 6 months, ser-<br>vice life of the membrane cap typi-<br>cally 1 year (less with poor water<br>quality, e.g. sand, dirt) | Service life of the electrolyte in<br>operation approx. 6 months, ser-<br>vice life of the membrane cap typi-<br>cally 1 year (less with poor water<br>quality, e.g. sand, dirt) |
| Cross-sensitivity                | Ozone, peracetic acid                                                                                                    | Chlorine dioxide, peracetic acid                                                                                                    |
| Selectivity                      | Toward chlorine, bromine, hydro-<br>gen peroxide                                                                                                    | Toward chlorine, bromine, hydro-<br>gen peroxide                                                                                                    |
# 4. Interfaces

# 4.1 USB interface

The electronic module is equipped internally with a USB interface. It is used to update the firmware via USB stick (see Chapter 6.5 "Firmware update") or for use as a data logger via USB stick.

If a W2T866279 memory stick is permanently installed in the USB port, monthly archive files are saved in CSV format. All measurements, controller outputs and states of the digital inputs are saved every two minutes. Proceed as follows to create data backup:

- 1 De-energize the disinfection analyzer.
- 2 Remove the housing cover.
- **3** Remove the USB stick and copy the archive files.
- 4 Reinsert the USB stick and fit the housing cover again.
- 5 Switch the disinfection analyzer on again.

Image 1 Detail of PCB - USB interface

A USB interface

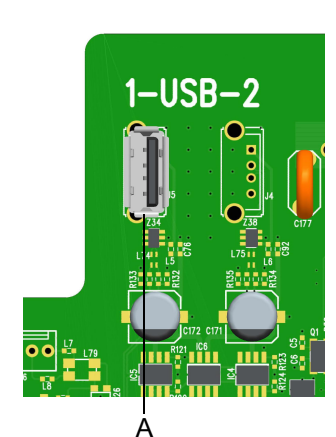

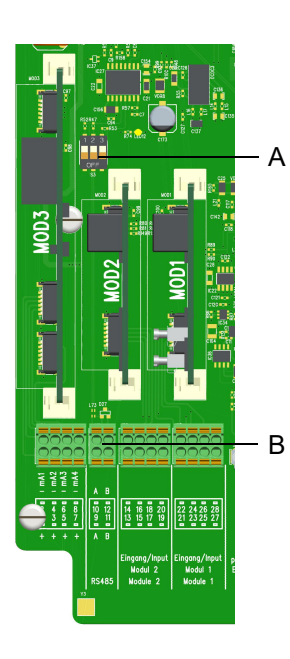

### 4.2 **RS485** interface

The RS485 interface is used for data transfer to higher-level control systems such as the Process Monitoring system or other systems that support the Wallace & Tiernan RS485 protocol. For more detailed information, please refer to the operating manual "RS485 interface." You can request this operating manual from us or download it from our homepage.

The RS485 interface is electrically isolated. It has four integrated terminals, a terminating resistor  $\mathsf{R}_{\mathsf{t}}$  and balancing resistors  $\mathsf{R}_{\mathsf{u}}$  and  $\mathsf{R}_{\mathsf{d}}$  for incorporation into a Wallace & Tiernan bus system.

Image 2 Detail of PCB - RS485 interface

- A DIP switches for activating the resistors: DIP switch 1 (left): Balancing resistor R<sub>11</sub> DIP switch 2 (center): Terminating resistor R<sub>t</sub> DIP switch 3 (right): Balancing resistor R<sub>d</sub> B Terminals, RS485 interface

### Please note

For installation at the end of the bus, the DIP switch R<sub>t</sub> must be activated (position ON). For installation in the middle of the RS485 bus,  $R_t$  must be set to OFF.

A shielded, twisted 2-wire cable (twisted pair) with a wire cross-section of at least 0.25 mm<sup>2</sup> (24 AWG) must be used as the transfer medium. The characteristic impedance of the cable must be between 100 ohms and 130 ohms, the cable capacity if possible < 60 pF/m. The shielding improves the electromagnetic compatibility (EMC). The bus cable is always wired as a bus from device to device. Any stub cable to the bus device must not exceed a length of 0.3 m. Longer branch-offs in the bus cable are not permissible! We recommend the cable W2T504634 -LiYCY(TP) 2 x 0.25 mm<sup>2</sup>.

# 2- ETH -1

# 4.3 Ethernet interface

The electronic module has two integrated Ethernet interfaces (ETH 1 and ETH 2). They are connected internally via an Ethernet switch. The device has an MAC address. The MAC address is displayed in the menu "Settings" - "Connections" - "Network." The installed LAN interface allows data visualization via an Internet-capable device and HTTP protocol or standard browser. The LAN interface also supports data communication via the Modbus TCP protocol, see Chapter 4.4 "Modbus TCP interface".

Image 3 Detail of PCB - Ethernet interface

### A Ethernet connections

Visualization and operation are effected via the web pages integrated in the electronic module. Wireless access via mobile devices such as tablet computers or smartphones is possible by installing a wireless router onsite and connecting it to the electronic module. The Ethernet- interface supports a transmission rate of 10 or 100 Mbit/s. There are two integrated Ethernet connections. The integrated 2-port switch replaces additional external switch assemblies. To avoid long process times, we recommend that you do not daisy-chain more than three devices via the internal switch. An additional external switch assembly must be provided if several devices are used.

Connection is via a standard Ethernet connection cable. Two special M25 cable glands with slit rubber seals and larger grommets are installed to allow the use of pre-terminated Ethernet cables with connectors. The Ethernet connectors can be inserted through these fittings. For Ethernet connection, see Chapter 4.3.1 "Configuring the Ethernet connection for installation in a network".

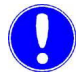

### Please note

This operating manual does not cover installation and commissioning in combination with routers or wireless routers. Responsibility for this lies with the operator.

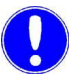

### Please note

For security reasons, access to the device should only be granted to authorized personnel. Permanent, unsafe connections via the Internet or WLAN are not permitted. Safe connections can, for example, be set up via a VPN-secured communication channel or an encoded WLAN connection. The electronic module only supports the unencrypted communication protocol "http" and is designed for operation within an Intranet (closed network). Please observe Chapter 2.2 "General safety instructions", section "IT safety."

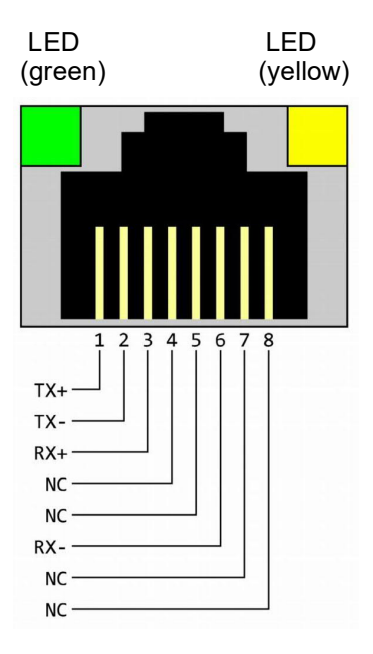

The Ethernet connection is designed in accordance with IEEE 802.3. There are two I8P8C sockets (often referred to as RJ45 sockets) installed. Connection to the HUB or switch can be realized with a 1:1-wire and screened patch cable. Direct connection to a PC network card is possible using a patch cable (1:1) or a crossover cable (crossed network cable). The LEDs are fitted in the 8P8C socket. They display the interface statuses. The meaning of the LEDS is as follows:

| Green: lights up  | Ethernet connection established |
|-------------------|---------------------------------|
| Green: flashes    | Data being transferred          |
| Yellow: off       | 10 Base-T                       |
| Yellow: lights up | 100 Base-T                      |

The connection runs in Auto negotiation mode. The data transfer rate and full or half duplex are defined automatically with the connected switch/ HUB. The adjacent drawing shows the RJ45 terminal assignment.

# 4.3.1 Configuring the Ethernet connection for installation in a network

The electronic module is delivered with a fixed IP address, i.e. the device can only be addressed via a fixed IP address. Alternatively, the electronic module can be configured with DHCP.

The Ethernet settings of the electronic module can be configured via the menu "Settings"–"Network". The customer-specific IP address and the subnet mask can be entered. To do so, contact the network administrator if the electronic module is being integrated into a network. The MAC address is displayed in the "Information" menu. An Ethernet connection line to a PC or laptop computer must be installed for data visualization via Internet browser and an Internet-capable device.

A network connection is set up between a PC or laptop computer with Ethernet interface (10/100 MB/sec) and the electronic module. In order to operate the electronic module in a network, the network configuration must be adapted to the existing network. If required, you can obtain the necessary information (IP address, subnet mask) from your local network administrator. You can configure the IP address and subnet mask assigned to you in the menu "Settings" - "Network."

Example:

| IP address   | 192.168.200.11 (factory setting) |
|--------------|----------------------------------|
| Network mask | 255.255.255.0 (factory setting)  |
| Gateway      | 0.0.0.0 (factory setting)        |

Proceed as follows to visualize the web view of the electronic module in the browser:

6 Start the browser, e.g. Firefox or Internet Explorer.

4

7 Enter the IP address of the electronic module, e.g. "http:// 192.168.200.11/" (in the factory setting). After successful connection, the start screen of the electronic module appears. Depending on the size of the operating device, the measurement windows are displayed side by side or one below the other. The current value, range, setpoint and limit values as arrows are displayed for each measurement. The operation mode and dosing output for the available controllers are also displayed.

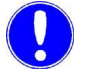

### Please note

A network connection or connection via WLAN router is required in order to access the web views of the electronic module.

### 4.3.2 Configuring direct network connection

If the electronic module is not integrated in a network, a direct network connection can be established between a PC or laptop computer with Ethernet interface (10/100 MB/sec) and the electronic module using a network cable.

Proceed as follows:

- 1 Using a network cable, connect the electronic module to a PC or laptop computer.
- 2 Assign a fixed IP address and network mask to the PC or laptop (see Chapter 4.3.3 "Network setting under Windows 10").
- 3 Start the browser, e. g. Firefox or Internet Explorer, and enter the IP address of the electronic module "http://192.168.200.11" (factory setting) in the address input field. After successful connection, the start screen of the electronic module appears.

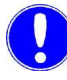

### Please note

The electronic module and the PC or laptop computer must always have the same network mask and an IP address in the same IP address range. The IP address must not be identical. Example:

|              | Electronic module                   | Laptop or PC  |
|--------------|-------------------------------------|---------------|
| IP address   | 192.168.200.11<br>(factory setting) | 192.168.200.1 |
| Network mask | 255.255.255.0<br>(factory setting)  | 255.255.255.0 |
| Gateway      | 0.0.0.0<br>(factory setting)        |               |

### 4.3.3 Network setting under Windows 10

Windows 10 automatically establishes a network connection as soon as a network card is detected in the PC or laptop computer. All you need to do is assign a fixed IP address and a network mask.

Windows 10 allows you to define two different configurations, e.g. if a laptop is used in different network environments:

- Windows 10 with static (fixed) IP address
- Windows 10 with an alternative configuration if a DHCP server is available

The network connection can be configured on the PC or laptop under "Settings" – "Network and Internet" – "Ethernet" – "Network and Sharing Center" – "Ethernet." All network connections can be checked and adjusted in the lower window.

| Control Panel Home      | View your basic network information | on and set up connections                         |
|-------------------------|-------------------------------------|---------------------------------------------------|
| Change adapter settings | View your active networks           |                                                   |
| Change advanced sharing | Evoqua_Water                        | Access type: Internet                             |
| settings                | Public network                      | Connections: 🥙 Ethernet                           |
|                         | Unidentified network                | Access type: Internet                             |
|                         | Public network                      | Connections: # Ethernet 2                         |
|                         | Change your networking settings     |                                                   |
|                         | Set up a new connection or network  |                                                   |
|                         | Set up a broadband, dial-up, or VPN | I connection; or set up a router or access point. |
|                         | Image 4 Network and Sharing         | J Center                                          |

If the PC or laptop is connected to a network, further elements that must not be deleted or changed may be present! In this case, consult your network administrator!

# DEPOLOX<sup>®</sup> 400 M

### Windows 10 with static ( fixed) IP address

| IPv4 Connectivi | ty:        | Internet              |
|-----------------|------------|-----------------------|
| IPv6 Connectivi | ty:        | No network access     |
| Media State:    |            | Authentication failed |
| Duration:       |            | 01:14:08              |
| Speed:          |            | 1.0 Gbps              |
| Details         |            |                       |
| LUVILY          | Sent — 퇵   | Received              |
|                 |            | 95 025 227            |
| Bytes:          | 23,212,016 | 03,033,227            |

| letworking                                               | Authentication                                                                                                    | Sharing                                                                                                    |                                                                                                    |                              |
|----------------------------------------------------------|----------------------------------------------------------------------------------------------------|----------------------------------------------------------------------------------------------------|----------------------------------------------------------------------------------------------------|------------------------------|
| Connect us                                               | sing:                                                                                                    |                                                                                                    |                                                                                                    |                              |
| 🚅 Intel                                                  | (R) Ethemet Con                                                                                                    | ection I219-LM                                                                                                    |                                                                                                    |                              |
|                                                          |                                                                                                    |                                                                                                    | Conf                                                                                                    | igure                        |
| This conne                                               | ction uses the fo                                                                                                    | lowing items:                                                                                                    |                                                                                                    |                              |
| 🗹 투 a                                                    | ient for Microsoft                                                                                                    | Networks                                                                                                    |                                                                                                    | ^                            |
|                                                          | le and Printer Sha                                                                                                    | ring for Microso                                                                                                    | ft Networks                                                                                                    |                              |
|                                                          | C Deslet Color                                                                                                    | ling for Microso                                                                                                    | IL INCLINUINS                                                                                                    |                              |
|                                                          | 03 Facket Scried                                                                                                    | uler A (TCD //                                                                                                    | 0                                                                                                    |                              |
| e in                                                     | temet Protocol V                                                                                                    | Prsion 4 LLLP/IE                                                                                                    | (V4) J                                                                                                    |                              |
|                                                          |                                                                                                    |                                                                                                    |                                                                                                    |                              |
| □ <u>_</u> M                                             | icrosoft Network                                                                                                    | Adapter Multiple                                                                                                    | xor Protocol                                                                                                    |                              |
| □ <u>_</u> M<br>⊻ <u>_</u> M                             | licrosoft Network<br>licrosoft LLDP Pro                                                                                                    | Adapter Multiple<br>tocol Driver                                                                                              | xor Protocol                                                                                                    |                              |
|                                                          | licrosoft Network<br>licrosoft LLDP Pro<br>ternet Protocol V                                                                               | Adapter Multiple<br>tocol Driver<br>ersion 6 (TCP/IF                                                                          | xor Protocol<br>Pv6)                                                                                                    | ~                            |
| □ <u>1</u> M<br>☑ <u>1</u> M<br>□ <u>1</u> In<br><       | licrosoft Network<br>licrosoft LLDP Pro<br>ternet Protocol V                                                                               | Adapter Multiple<br>tocol Driver<br>ersion 6 (TCP/IF                                                                          | xor Protocol<br>Pv6)                                                                                                    | ~                            |
| □ ▲ M<br>☑ ▲ M<br>□ ▲ In<br><<br>Insta                   | licrosoft Network<br>licrosoft LLDP Pro<br>ternet Protocol V<br>all                                                                        | Adapter Multiple<br>tocol Driver<br>arsion 6 (TCP/IF<br>Uninstall                                                             | xor Protocol<br>Pv6)<br>Prop                                                                                                    | ><br>erties                  |
| M M                                                      | licrosoft Network<br>licrosoft LLDP Pro<br>ternet Protocol V<br>all                                                                        | Adapter Multiple<br>tocol Driver<br>ersion 6 (TCP/If<br>Uninstall                                                             | vor Protocol<br>Pv6)<br>Prop                                                                                                    | ><br>erties                  |
| Insta                                                    | icrosoft Network<br>icrosoft LLDP Prot<br>ternet Protocol V<br>all                                                                         | Adapter Multiple<br>tocol Driver<br>ension 6 (TCP/If<br>Uninstall                                                             | xor Protocol<br>Pv6)<br>Prop                                                                                                    | ><br>erties                  |
| Insta<br>Description<br>Transmis                         | icrosoft Network<br>icrosoft LLDP Pro<br>ternet Protocol V<br>all<br>on<br>ssion Control Proto                                             | Adapter Multiple<br>tocol Driver<br>ension 6 (TCP/IF<br>Uninstall<br>pocol/Internet Pr                                        | vor Protocol<br>Pv6)<br>Propu                                                                                                    | ><br>erties                  |
| Insta                                                    | icrosoft Network<br>licrosoft LLDP Pro-<br>ternet Protocol V<br>all<br>on<br>ssion Control Prot<br>verse interconne<br>iverse interconne   | Adapter Multiple<br>tocol Driver<br>ension 6 (TCP/IF<br>Uninstall<br>pocol/Internet Pr<br>ol that provides<br>cted networks.  | vof)<br>Pv6)<br>Prop<br>ptocol. The d<br>communication                                                                                                    | erties                       |
| Insta<br>Description<br>Transmis<br>wide are<br>across d | Icrosoft Network<br>licrosoft LLDP Pro-<br>ternet Protocol V<br>all<br>on<br>ssion Control Prot<br>es network protoc<br>diverse interconne | Adapter Multiple<br>tocol Driver<br>ension 6 (TCP/If<br>Uninstall<br>pool/Internet Pr<br>ol that provides<br>cted networks.   | vor Protocol<br>Pv6)<br>Prop<br>otocol. The d<br>communication                                                                                                    | erties<br>lefault<br>on      |
| Insta<br>Description<br>Transmis<br>wide are<br>across d | Icrosoft Network<br>Icrosoft LLDP Protector V<br>all                                                                                       | Adapter Multiple<br>tocol Driver<br>ansion 6 (TCP/IF<br>Uninstall<br>ocol/Internet Pr<br>ol that provides<br>cted networks.   | Properties of the second second secon | erties<br>lefault<br>on      |
| Insta<br>Description<br>Transmis<br>wide are<br>across d | Icrosoft Network<br>Icrosoft LLDP Protocol V<br>all<br>on<br>ssion Control Protoco<br>Siverse interconne                                   | Adapter Multiple<br>tocol Driver<br>ension 6 (TCP/IF<br>Uninstall<br>occol/Internet Prr<br>ol that provides<br>cted networks. | 2v6)<br>Propu<br>atocol. The d                                                                                                    | ><br>erties<br>lefault<br>on |

### General You can get IP settings assigned automatically if your network supports this capability. Otherwise, you need to ask your network administrator for the appropriate IP settings. Obtain an IP address automatically Use the following IP address: 192.168.200.1 IP address: Subnet mask: 255 . 255 . 255 . 0 Default gateway: Obtain DNS server address automatically Use the following DNS server addresses: Preferred DNS server: Alternate DNS server: Validate settings upon exit Advanced... OK Cancel

### Windows 10 with static (fixed) IP address

With the setting, a fixed IP address is always assigned to the PC or laptop computer.

Proceed as follows:

- 1 Under "Connections," click "Ethernet" (see red marking in the illustration). A further menu, "Ethernet status," opens.
- 2 Click the "Properties" button.

- **3** Under the menu "Ethernet properties," select the element "Internet protocol Version 4 (TCP/Pv4)." Only the element "Internet protocol Version 4 (TCP/IPv4)" is required; all other elements are not necessary for operation of the electronic module.
- 4 Click the "Properties" button to configure the element "Internet protocol Version 4 (TCP/Pv4)."

- 5 Activate the selection "Use following IP address."
- **6** Assign a fixed IP address and network mask. Do not change any other settings.
- 7 Tap the "OK" button twice to confirm and save the entry. In some Windows configurations, it may be necessary to reboot Windows.

# Windows 10 with an alternative configuration

| eneral Alternate Configuration                      |              |    |      |    |      |     |      |      |    |
|-----------------------------------------------------|--------------|----|------|----|------|-----|------|------|----|
| If this computer is used on more<br>settings below. | than one ne  | tw | ork, | er | nter | the | alte | mate | IF |
| O Automatic private IP addre                        | SS           |    |      |    |      |     |      |      |    |
| User configured                                     |              |    |      |    |      |     |      |      |    |
| IP address:                                         | 192          |    | 168  |    | 200  |     | 1    |      |    |
| Subnet mask:                                        | 255          |    | 255  |    | 255  |     | 0    |      |    |
| Default gateway:                                    |              |    |      |    |      |     |      |      |    |
| Preferred DNS server:                               |              |    |      |    |      |     |      |      |    |
| Alternate DNS server:                               |              |    |      |    |      |     |      |      |    |
| Preferred WINS server:                              |              |    |      |    |      |     |      |      |    |
| Alternate WINS server:                              |              |    |      |    |      | •   |      |      |    |
| Validate settings if change                         | ed. unon exi | ŧ  |      |    |      |     |      |      |    |

### Windows 10 with an alternative configuration

With Windows 10, it is also possible to set an alternative configuration.

Proceed as follows:

- 1 Carry out steps 1 to 4 as described under "Windows 10 with static (fixed) IP address" on page43.
- 2 Now click the "Alternative configuration" button.
- 3 Activate the selection "User-defined."
- **4** Assign a fixed IP address and network mask. Do not change any other settings.
- 5 Tap the "OK" button twice to confirm and save the entry. In some Windows configurations, it may be necessary to reboot Windows.

The settings of the electronic module for the TCP/IP connection can be made in the menu Connect - Network:

| IP address (factory setting) | 192.168.200.11 |
|------------------------------|----------------|
| Network mask                 | 255.255.255.0  |

# 4.4 Modbus TCP interface

The Ethernet interface integrated in the electronic module supports data communication via Modbus TCP protocol. Various data points are available for data exchange, see Chapter 4.4.2 "Reference list".

| Transmission technology | Ethernet in accordance with IEEE802.3                                                                                 |
|-------------------------|----------------------------------------------------------------------------------------------------|
| Connection              | RJ45 socket, internal                                                                                                 |
| Communication           | Supported commands:<br>FC03: Read Multiple Registers<br>FC16: Write Multiple Registers<br>FC06: Write Single Register |

The electronic module works as a Modbus TCP slave (server). The data packages are transferred as TCP/IP data packages via the Ethernet interface. Access is via the Modbus register. The port used for the communication protocol Modbus TCP is 502.

WT.050.700.000.DE.IM.0319

| Column                     | Description                                                           |  |  |  |  |  |
|----------------------------|-----------------------------------------------------------------------|--|--|--|--|--|
| Modbus register            | Modbus register address                                               |  |  |  |  |  |
| E-byte                     | Byte address input data                                               |  |  |  |  |  |
| A-byte                     | Byte address output data                                              |  |  |  |  |  |
| Module name Profibus<br>DP | Name of the module in the GSD file                                    |  |  |  |  |  |
| Name                       | Name of the data point                                                |  |  |  |  |  |
| Length                     | Number of bytes in the data point                                     |  |  |  |  |  |
| Format                     | Data format of the data point<br>(see Chapter 4.4.2 "Reference list") |  |  |  |  |  |
| Access                     | Access right:<br>R = Read<br>W = Write<br>RW = Read & Write           |  |  |  |  |  |
| Description                | Additional information on the data point                              |  |  |  |  |  |

The reference tables have the following structure:

# 4.4.1 Data formats

The table below contains the data format used for transmission of the process data:

| Data type | Size (bit)              | Typical names | Value range min.                                | Value range max.                              |
|-----------|-------------------------|---------------|-------------------------------------------------|-----------------------------------------------|
| INT8      | 8                       | yes           | -128                                            | 127                                           |
| UINT8     | 8                       | no            | 0                                               | 255                                           |
| INT16     | 16                      | yes           | -32.768                                         | 32,767                                        |
| UINT16    | 16                      | no            | 0                                               | 65,535                                        |
| INT32     | 32                      | yes           | -2,147,483,648                                  | 2,147,483,647                                 |
| UINT32    | 32                      | no            | 0                                               | 4,294,967,295                                 |
| FLOAT     | 32 (8/23) <sup>*1</sup> | yes           | 3,4*10 <sup>-38</sup> (-3,4*10 <sup>-38</sup> ) | 3,4*10 <sup>38</sup> (-3,4*10 <sup>38</sup> ) |
| ASCII     | n * 8                   | no            |                                                 |                                               |

<sup>\*1</sup> Exponent / mantissa

45

Data type INT8 / UINT8

For the byte sequence in which the various data types are saved in the memory or transferred, see the following figures.

| Ex              | Example using the figure 50 (32 h |  |  |    |   |   |   |                 |   |   | nex): |   |   |   |   |  |
|-----------------|-----------------------------------|--|--|----|---|---|---|-----------------|---|---|-------|---|---|---|---|--|
|                 | Register X                        |  |  |    |   |   |   |                 |   |   |       |   |   |   |   |  |
| Byte 1          |                                   |  |  |    |   |   |   | Byte 2          |   |   |       |   |   |   |   |  |
|                 |                                   |  |  | 00 | н |   |   | 32 <sub>H</sub> |   |   |       |   |   |   |   |  |
| 0 0 0 0 0 0 0 0 |                                   |  |  |    |   | 0 | 0 | 0               | 1 | 1 | 0     | 0 | 1 | 0 |   |  |
| 15              |                                   |  |  |    |   |   |   |                 |   |   |       |   |   |   | 0 |  |

Data type INT16 / UINT16 Example using the figure 12589 (312D hex):

|    |   |   |     |     |   | Re | egis | ster | X |   |     |     |   |   |   |
|----|---|---|-----|-----|---|----|------|------|---|---|-----|-----|---|---|---|
|    |   |   | Byt | e 1 | - |    |      |      |   |   | Byt | e 2 | 2 |   |   |
|    |   |   |     | 31  | н |    |      |      |   |   |     | 2D  | н |   |   |
| 0  | 0 | 1 | 1   | 0   | 0 | 0  | 1    | 0    | 0 | 1 | 0   | 1   | 1 | 0 | 1 |
| 15 |   |   |     |     |   |    |      |      |   |   |     |     |   |   | 0 |

Data type INT32 / UINT32 Example using the figure 1212117675 (483F72AB hex):

|    | Register X |   |     |      |   |   |   |   | Register X+1 |   |     |      |   |   |   |    |   |   |     |      |   |   |   |   |   |   |     |      |   |   |    |
|----|------------|---|-----|------|---|---|---|---|--------------|---|-----|------|---|---|---|----|---|---|-----|------|---|---|---|---|---|---|-----|------|---|---|----|
|    |            |   | Byt | te 1 | L |   |   |   |              |   | Byt | te 2 | 2 |   |   |    |   |   | Byt | te 1 | L |   |   |   |   |   | Byt | te 2 | 2 |   |    |
|    |            |   |     | 72   | н |   |   |   |              |   |     | AB   | н |   |   |    |   |   |     | 48   | н |   |   |   |   |   |     | 3F   | н |   |    |
| 0  | 1          | 1 | 1   | 0    | 0 | 1 | 0 | 1 | 0            | 1 | 0   | 1    | 0 | 1 | 1 | 0  | 1 | 0 | 0   | 1    | 0 | 0 | 0 | 0 | 0 | 1 | 1   | 1    | 1 | 1 | 1  |
| 15 |            |   |     |      |   |   |   |   |              |   |     |      |   |   | 0 | 31 |   |   |     |      |   |   |   |   |   |   |     |      |   |   | 16 |

Data type FLOAT The Float or Real values are transferred in accordance with the IEEE754 Standard Format for 32-bit values. Example using the figure 1.25.

| Hexadecimal:  | 3F A0 00 00             | (0: + ; 1: -) |
|---------------|-------------------------|---------------|
| Signed (S):   | 0                       |               |
| Exponent (E): | 0111 1111               |               |
| Mantissa (M): | 010 0000 0000 0000 0000 |               |

|    |   |   |     |      |   |    |      |     |     |   |     |     |   |   |   | Г  |   | • | Sig | gn   |     |      |      |    |     |   |     |     |     |   |    |
|----|---|---|-----|------|---|----|------|-----|-----|---|-----|-----|---|---|---|----|---|---|-----|------|-----|------|------|----|-----|---|-----|-----|-----|---|----|
| _  |   |   |     |      |   |    |      |     |     |   |     |     |   |   |   |    |   |   |     |      |     |      |      |    |     |   |     |     |     |   |    |
|    |   |   |     |      |   | Re | egis | ste | r X |   |     |     |   |   |   |    |   |   |     |      |     | Reį  | gist | er | X+1 | L |     |     |     |   |    |
|    |   |   | Byt | te 1 | L |    |      |     |     |   | Byt | e 2 | 2 |   |   |    |   |   | Byt | te 1 | L   |      |      |    |     |   | Byt | e 2 | 2   |   |    |
|    |   |   |     |      |   | N  | lan  | tis | sa  |   |     |     |   |   |   | Ļ  |   |   | Ex  | ро   | ner | nt : |      |    |     |   | Ma  | nti | ssa |   |    |
| м  | м | м | м   | м    | м | м  | м    | м   | м   | м | м   | м   | м | м | м | s  | Е | Ε | Е   | Е    | Е   | Е    | Е    | Е  | М   | м | м   | м   | м   | м | м  |
| 0  | 0 | 0 | 0   | 0    | 0 | 0  | 0    | 0   | 0   | 0 | 0   | 0   | 0 | 0 | 0 | 0  | 0 | 1 | 1   | 1    | 1   | 1    | 1    | 1  | 0   | 1 | 0   | 0   | 0   | 0 | 0  |
| 15 |   |   |     |      |   |    |      |     |     |   |     |     |   |   | 0 | 31 |   |   |     |      |     |      |      |    |     |   |     |     |     |   | 16 |

Data type ASCII

The characters are transmitted in accordance with ASCII Codepage 437. Example "mg/l"

| Regis                        | ter X           | Regist                        | er X+1          |
|------------------------------|-----------------|-------------------------------|-----------------|
| Byte 1                       | Byte 2          | Byte 1                        | Byte 2          |
| <mark>67</mark> <sub>Н</sub> | 6D <sub>н</sub> | <mark>6</mark> С <sub>Н</sub> | 2F <sub>H</sub> |
| 'g'                          | 'm'             | Ч                             | '/'             |
| 15                           | 0               | 31                            | 16              |

### 4.4.2 Reference list

The following reference list contains all available data points and values that can be read and written via Modbus TCP. It must be noted that write commands should not be set to variables or the Modbus register cyclically or repeatedly set to the same values. Permanent writing of values can cause damage to the device (memory).

Modbus register DEPOLOX<sup>®</sup> 400 M IP address: IP address of the device. e.g. 192.168.200.11 Port: 502

| MB<br>register | Name                                     | Туре       | No.<br>byte | Access | Max.           | Min.           | Description          |
|----------------|------------------------------------------|------------|-------------|--------|----------------|----------------|----------------------|
|                | [400001-400099] Info                     | area (read | only)       |        |                |                |                      |
| 400001         | System name                              | ASCII      | 20          | RD     |                |                | e.g. "DEPOLOX 400 M" |
| 400011         | Software version                         | ASCII      | 10          | RD     |                |                | e.g. "V:1.00"        |
| 400016         | Current date                             | ASCII      | 10          | RD     |                |                | e.g. "21.02.17"      |
| 400021         | Current time                             | ASCII      | 6           | RD     |                |                | e.g. "13:16"         |
| 400024         | Serial number                            | ASCII      | 16          | RD     |                |                |                      |
|                | •                                        |            |             |        |                |                | 1                    |
|                | [400100-400299] Mea                      | surements  | (read or    | ıly)   |                |                |                      |
|                | (Ch.1) Disinfection                      |            |             |        |                |                |                      |
| 400100         | Measured value                           | FLOAT      | 4           | RD     | -              | -              |                      |
| 400102         | Measurement unit                         | ASCII      | 10          | RD     | -              | -              | mg/l                 |
| 400107         | Range start                              | FLOAT      | 4           | RD     | -              | -              |                      |
| 400109         | Range end                                | FLOAT      | 4           | RD     | -              | -              |                      |
| 400111         | Current setpoint                         | FLOAT      | 4           | RD     | Upper<br>range | Lower<br>range | Normal/Eco/Setpoint  |
| 400113         | Current dosing rate / control value Yout | FLOAT      | 4           | RD     | 100.0%         | 0.0%           |                      |
|                |                                          |            |             |        |                |                |                      |
|                | (Ch.2) pH/fluoride                       |            |             |        |                |                |                      |
| 400115         | Measured value                           | FLOAT      | 4           | RD     | -              | -              |                      |
| 400117         | Measurement unit                         | ASCII      | 10          | RD     | -              | -              | pH / mg/l            |
| 400122         | Range start                              | FLOAT      | 4           | RD     | -              | -              |                      |
| 400124         | Range end                                | FLOAT      | 4           | RD     | -              | -              |                      |
| 400126         | Current setpoint                         | FLOAT      | 4           | RD     | Upper<br>range | Lower<br>range |                      |
| 400128         | Current dosing rate / control value Yout | FLOAT      | 4           | RD     | 100.0%         | 0.0%           |                      |
|                | ·                                        |            |             | •      | •              |                | •                    |
|                |                                          |            |             |        |                |                |                      |
| 400130         |                                          |            |             |        |                |                |                      |
| 400132         |                                          |            |             |        |                |                |                      |
| 400137         |                                          |            |             |        |                |                |                      |
| 400139         |                                          |            |             |        |                |                |                      |
| 400141         |                                          |            |             |        |                |                |                      |
| 400143         |                                          |            |             |        |                |                |                      |
|                |                                          |            |             |        |                |                | -                    |
|                |                                          |            |             |        |                |                |                      |
| 400145         |                                          |            |             |        |                |                |                      |
| 400147         |                                          |            |             |        |                |                |                      |
| 400152         |                                          |            |             |        |                |                |                      |
| 400154         |                                          |            |             |        |                |                |                      |

| MB<br>register | Name                                | Туре      | No.<br>byte | Access | Max. | Min. | Description                                                         |
|----------------|-------------------------------------|-----------|-------------|--------|------|------|---------------------------------------------------------------------|
| 400156         |                                     |           |             |        |      |      |                                                                     |
| 400158         |                                     |           |             |        |      |      |                                                                     |
|                |                                     |           |             |        |      |      |                                                                     |
|                | (Ch.5) Temperature                  |           |             |        |      |      |                                                                     |
| 400160         | Measured value                      | FLOAT     | 4           | RD     | -    | -    |                                                                     |
| 400162         | Measurement unit                    | ASCII     | 10          | RD     | -    | -    | °C                                                                  |
| 400167         | Range start                         | FLOAT     | 4           | RD     | -    | -    |                                                                     |
| 400169         | Range end                           | FLOAT     | 4           | RD     | -    | -    |                                                                     |
| 400171         |                                     |           | 4           | RD     |      |      |                                                                     |
| 400173         |                                     |           | 4           | RD     |      |      |                                                                     |
|                |                                     |           |             |        |      |      |                                                                     |
|                | [400300-400399] Statu               | is messad | es (read    | only)  |      |      |                                                                     |
| 400300         | Alarm states                        | LIINT16   | 2           | RD     | [    | 1    | 0x0001 - Alarm 1                                                    |
| 400000         | Alarm States                        |           | 2           |        |      |      | 0x0002 - Alarm 2                                                    |
|                |                                     |           |             |        |      |      | 0x0004 - Alarm 3                                                    |
|                |                                     |           |             |        |      |      | 0x0008 - Alarm 4                                                    |
|                |                                     |           |             |        |      |      | 0x0010 - Alarm 5<br>0x0020 - Alarm 6                                |
|                |                                     |           |             |        |      |      | 0x0040 - Alarm 7                                                    |
|                |                                     |           |             |        |      |      | 0x0080 - Alarm 8                                                    |
| 400301         | Digital input                       | UINT16    | 2           | RD     |      |      | 0x0001 - Sample water STOP - DI1                                    |
|                |                                     |           |             |        |      |      | 0x0002 - DI 2                                                       |
|                |                                     |           |             |        |      |      | 0x0004 - D13<br>0x0008 - D14                                        |
|                |                                     |           |             |        |      |      | 0x0010 - DI 5                                                       |
|                |                                     |           |             |        |      |      | (open=1, closed=0)                                                  |
| 400302         | Relay outputs K1K8                  | UINT16    | 2           | RD     |      |      | 0x0001 - Relay K1                                                   |
|                |                                     |           |             |        |      |      | 0x0002 - Relay K2                                                   |
|                |                                     |           |             |        |      |      | 0x0004 - Relay K3<br>0x0008 - Relay K4                              |
|                |                                     |           |             |        |      |      | 0x0010 - Relay K5                                                   |
|                |                                     |           |             |        |      |      | 0x0020 - Relay K6                                                   |
| 400303         |                                     | UINT16    | 2           | RD     |      |      |                                                                     |
| 400304         | Operation mode con-                 | UINT16    | 2           | RD     |      |      | 0x0001 - Manual                                                     |
|                | troller 1 (Chlorine)                |           |             |        |      |      | 0x0002 - Automatic                                                  |
|                |                                     |           |             |        |      |      | 0x0004 - Controller On<br>0x0008 - Auto tune running                |
|                |                                     |           |             |        |      |      | 0x0010 -                                                            |
|                |                                     |           |             |        |      |      | 0x0020 - Controller STOP (Yout=0%)                                  |
|                |                                     |           |             |        |      |      | 0x0040 - Controller freeze (Yout=Yout)                              |
|                |                                     |           |             |        |      |      | 0x0100 - Controller Fout-100%                                       |
|                |                                     |           |             |        |      |      | 0x0200 -                                                            |
|                |                                     |           |             |        |      |      | 0x0400 -                                                            |
|                |                                     |           |             |        |      |      | 0x0800 - Eco mode switchover                                        |
| 400205         | Operation mode acr                  |           | 2           | PD     |      |      | Rit coding as for controller 1                                      |
| 400305         | troller 2 (pH)                      |           | 2           | KD     |      |      |                                                                     |
| 400306         |                                     |           |             |        |      |      |                                                                     |
| 400307         |                                     |           |             |        |      |      |                                                                     |
| 400308         |                                     |           |             |        |      |      |                                                                     |
| 400310         | Fault code Disinfec-<br>tion (Ch.1) | UINT32    | 4           | RD     |      |      | 0x00000001 - Zero point calibration<br>0x00000002 - DPD calibration |
| 400314         | Error code pH/fluoride<br>(Ch.2)    | UINT32    | 4           | RD     |      |      | Bit coding as for error code chlorine                               |

# DEPOLOX<sup>®</sup> 400 M

| MB       | Name                               | Туре        | No.      | Access     | Max.            | Min.            | Description                           |
|----------|------------------------------------|-------------|----------|------------|-----------------|-----------------|---------------------------------------|
| register |                                    |             | byte     |            |                 |                 |                                       |
| 400318   |                                    |             |          |            |                 |                 |                                       |
| 400322   |                                    |             |          |            |                 |                 |                                       |
| 400326   | Error code tempera-<br>ture (Ch.5) | UINT32      | 4        | RD         |                 |                 | Bit coding as for error code chlorine |
|          |                                    |             |          |            |                 |                 |                                       |
|          | [401000-401049] Cont               | roller para | meters ( | read and v | vrite)          |                 |                                       |
| 404000   | (Ch.1) Disinfection                | FLOAT       |          | DW         | 11              |                 |                                       |
| 401000   |                                    | FLOAT       | 4        | RW         | Upper<br>range  | Lower<br>range  |                                       |
| 401002   | P-element (Xp)                     | FLOAT       | 4        | RW         | 1000%           | 0%              |                                       |
| 401004   | I-element (Tn)                     | FLOAT       | 4        | RW         | 100.0 min       | 0.0 min         | 0.0 min means Tn inactive             |
|          |                                    |             |          |            |                 |                 |                                       |
| 404000   | (Ch.2) pH/fluoride                 | FLOAT       |          | DW         | 11              |                 |                                       |
| 401006   | Setpoint (W)                       | FLOAT       | 4        | RW         | Upper<br>range  | Lower<br>range  |                                       |
| 401008   | P-element (Xp)                     | FLOAT       | 4        | RW         | 1000%           | 0%              |                                       |
| 401010   | I-element (Tn)                     | FLOAT       | 4        | RW         | 100.0 min       | 0.0 min         | 0.0 min means Tn inactive             |
|          |                                    |             |          |            |                 |                 |                                       |
|          |                                    |             | 1        |            | [               |                 |                                       |
| 401012   |                                    |             |          |            |                 |                 |                                       |
| 401014   |                                    |             |          |            |                 |                 |                                       |
| 401016   |                                    |             |          |            |                 |                 |                                       |
|          |                                    |             |          |            |                 |                 |                                       |
| 404040   |                                    |             |          | 1          | [               |                 |                                       |
| 401018   |                                    |             |          |            |                 |                 |                                       |
| 401020   |                                    |             |          |            |                 |                 |                                       |
| 401022   |                                    |             |          |            |                 |                 |                                       |
|          | [401050 401140] Limit              |             | amotore  | (road and  | write)          |                 |                                       |
|          | (Ch 1) Disinfection                | value par   | ameters  | (ieau allu | write)          |                 |                                       |
| 401050   | Min_value 1                        | FLOAT       | 4        | RW         | Max             | Lower           | mg/l                                  |
| 101000   |                                    | 1 20/11     |          |            | value 1         | range           |                                       |
| 401052   | Max. value 1                       | FLOAT       | 4        | RW         | Upper<br>range  | Min. value<br>1 |                                       |
| 401054   | Hysteresis value 1                 | FLOAT       | 4        | RW         | 25-digit        | 1-digit         |                                       |
| 401056   | Min. value 2                       | FLOAT       | 4        | RW         | Max.<br>value 2 | Lower           |                                       |
| 401058   | Max. value 2                       | FLOAT       | 4        | RW         | Upper           | Min. value      |                                       |
| 401060   | Hysteresis value 2                 | FLOAT       | А        | RW/        | 25-diait        | ∠<br>1-diait    |                                       |
| -101000  | Tysiciesis value 2                 | LOAI        | 7        | 1.144      | 20-aigit        | r-aigit         |                                       |
|          | (Ch 2) pH/fluoride                 |             |          |            |                 |                 |                                       |
| 401062   | Min_value 1                        | FLOAT       | 4        | RW         | Max             | Lower           | pH                                    |
| 101002   |                                    |             |          |            | value 1         | range           | F                                     |
| 401064   | Max. value 1                       | FLOAT       | 4        | RW         | Upper<br>range  | Min. value<br>1 |                                       |
| 401066   | Hysteresis value 1                 | FLOAT       | 4        | RW         | 25-digit        | 1-digit         |                                       |
| 401068   | Min. value 2                       | FLOAT       | 4        | RW         | Max.<br>value 2 | Lower<br>range  |                                       |
| 401070   | Max. value 2                       | FLOAT       | 4        | RW         | Upper<br>range  | Min. value<br>2 |                                       |
| 401072   | Hysteresis value 2                 | FLOAT       | 4        | RW         | 25-digit        | 1-digit         |                                       |

4

| MB<br>register | Name               | Туре  | No.<br>byte | Access | Max.            | Min.            | Description |
|----------------|--------------------|-------|-------------|--------|-----------------|-----------------|-------------|
|                | •                  |       |             |        |                 |                 |             |
| 401074         |                    |       |             |        |                 |                 |             |
| 401076         |                    |       |             |        |                 |                 |             |
| 401078         |                    |       |             |        |                 |                 |             |
| 401080         |                    |       |             |        |                 |                 |             |
| 401082         |                    |       |             |        |                 |                 |             |
| 401084         |                    |       |             |        |                 |                 |             |
|                |                    | -     | -           |        |                 |                 |             |
|                |                    | _     | _           | _      |                 | -               | -           |
| 401086         |                    |       |             |        |                 |                 |             |
| 401088         |                    |       |             |        |                 |                 |             |
| 401090         |                    |       |             |        |                 |                 |             |
| 401092         |                    |       |             |        |                 |                 |             |
| 401094         |                    |       |             |        |                 |                 |             |
| 401096         |                    |       |             |        |                 |                 |             |
|                |                    |       |             |        |                 |                 |             |
|                | (Ch.5) Temperature |       | _           |        |                 |                 |             |
| 401098         | Min. value 1       | FLOAT | 4           | RW     | Max. value<br>1 | Lower<br>range  | °C          |
| 401100         | Max. value 1       | FLOAT | 4           | RW     | Upper<br>range  | Min. value<br>1 |             |
| 401102         | Hysteresis value 1 | FLOAT | 4           | RW     | 25-digit        | 1-digit         |             |
| 401104         | Min. value 2       | FLOAT | 4           | RW     | Max.<br>value 2 | Lower<br>range  |             |
| 401106         | Max. value 2       | FLOAT | 4           | RW     | Upper<br>range  | Min. value<br>2 |             |
| 401108         | Hysteresis value 2 | FLOAT | 4           | RW     | 25-digit        | 1-digit         |             |

5

# 5. Installation

# 5.1 Scope of delivery

The scope of delivery includes the following, depending on the version selected (see Chapter 3.2 "Versions"):

- Electronic module (Module name E02)
- Flow cell module (Module name D02):
  - DEPOLOX<sup>®</sup> 5 C non-pressurized or pressurized version
     VariaSens C
    - non-pressurized or pressurized version
- Y-style flow-through assembly non-pressurized version
- Sensors (depending on selected version):
  - Sensor measuring module TC3 (free chlorine)
  - Sensor measuring module FC2 (total chlorine)
  - Sensor measuring module CD7 (chlorine dioxide)
  - Sensor measuring module OZ7 (ozone)
  - Sensor measuring module pH
  - Sensor measuring module fluoride
- LED glow stick (pre-wired)
- Multi-sensor (pre-wired)
- DIN rail
- Assembly accessories
- Operating manual

# 5.2 Transport and storage

| Transport | The disinfection analyzer is shipped in standard packaging. During trans- |
|-----------|---------------------------------------------------------------------------|
|           | port, the packaged disinfection analyzer must be handled carefully and    |
|           | should not be exposed to wet weather or moisture.                         |
|           |                                                                           |

Check that the transport packaging is undamaged. In the event of damage, please inform the transport company immediately, as your rights to compensation will otherwise be lost.

If a component is damaged, please contact your affiliate immediately.

Keep the packaging until the disinfection analyzer has been commissioned and put into operation.

- Storage The disinfection analyzer and the sensors must be stored in dry condition without any residual water in a dry place that is not exposed to the elements. For storage temperature, see Chapter 3.9 "Technical data".
- *Shut-down* The disinfection analyzer may only be taken out of operation by trained and authorized personnel.

# 5.3 Required ambient conditions

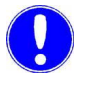

### Please note

Correct and safe operation can only be guaranteed if the requirements for the ambient conditions are met. All applicable national and local regulations must be observed!

### Installation location

The following points must be observed when installing the disinfection analyzer:

- The disinfection analyzer must be protected against moisture, rain, frost, heat and direct sunlight and may therefore not be installed outdoors.
- Do not use the disinfection analyzer in environments where there are flammable gases, fumes or dust or conductive dust.
- Do not subject the disinfection analyzer to strong shocks or vibrations.
- The air in the room must be non-condensing.

# 5.4 Mechanical installation

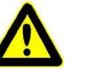

### Warning!

### Risk of injury or damage to the installation!

Only authorized and qualified electricians are permitted to install the disinfection analyzer. All electrical work on the disinfection analyzer must be carried out by authorized and qualified electricians. Modifications to the device other than those described in this operating manual are not permissible.

Mechanical installation is performed in accordance with the following checklist.

| Ser.<br>No. | Work step                                                                                                    | Chapter          | Done |
|-------------|----------------------------------------------------------------------------------------------------|------------------|------|
| 1           | Install the electronic module and flow cell modules DEPOLOX <sup>®</sup><br>5 C or VariaSens C with or without DIN rail. | 5.4.1            |      |
|             | Install the electronic module and Y-style flow-through assembly.                                                         | 5.4.2            |      |
| 2           | Remove the housing cover of the flow cell module                                                                         | 5.4.3            |      |
| 3           | Install the optional strainer (W3T158721)                                                                                | 5.4.5            |      |
| 4           | Connect sample water inlet with tubing connection or rigid pipe-<br>work.                                                | 5.4.4            |      |
| 5           | Connect the sample water outlet.                                                                                         | 5.4.6            |      |
| 6           | VariaSens C: Install fine filter.                                                                                        | 5.4.10           |      |
| 7           | DEPOLOX <sup>®</sup> 5 C: Remove felt ring.                                                                              | 5.4.7            |      |
| 8           | DEPOLOX <sup>®</sup> 5 C: Remove and replace transport plug                                                              | 5.4.8            |      |
| 9           | DEPOLOX <sup>®</sup> 5 C: Add electrode cleaning sand.                                                                   | 5.4.9            |      |
| 10          | Flow cell: Fit sensors<br>Y-style flow-through assembly: Fit sensor                                                      | 5.4.11<br>5.4.13 |      |
| 11          | Fitting calibration aids                                                                                                 | 5.4.12           |      |
| 12          | Connecting sensors                                                                                                    | 5.4.14           |      |
| 13          | Fit housing cover                                                                                                    | 5.4.3            |      |

5

### 5.4.1 Installing the flow cell module

The following mounting variants are available for the installation of the electronic module 400 M and the flow cell modules  $DEPOLOX^{\textcircled{B}}$  5 C and VariaSens C:

- with DIN rail
- without DIN rail

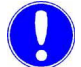

### Please note

We recommend that you install the flow cell module to the left of the electronic module. Leave a clearance of at least 250 mm above the flow cell module for working with the sensors.

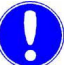

### Please note

The electronic module is not suitable for electrical connection with permanently installed cable conduits. If the cable glands do not meet local installation rules and regulations, these glands must be replaced with suitable ones.

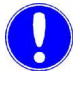

### Please note

If the flow cell module and electronic module are mounted in separate locations, the use of optional sensor extension cables is required. A length of 50 m must not be exceeded. For the pH or fluoride sensor, an optional impedance converter is required when longer cables are utilized.

### Mechanical installation with DIN rail

Proceed as follows, see "Dimension drawing" on page56:

1 Secure the DIN rail to a solid wall using the dowels and screws supplied. Screws and dowels for fixing to a solid wall are included in the scope of delivery.

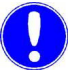

### Please note

If the device is to be installed on a suitable lightweight wall, use the corresponding mounting fixtures (not included in the scope of delivery).

- **2** We recommend that you hook the flow cell module on the DIN rail to the left of the electronic module.
- **3** Fasten the flow cell module to the solid wall at the bottom by the holders using dowels and screws.
- 4 Hook the electronic module onto the DIN rail so that it is flush at the right.
- **5** Fasten the electronic module to the solid wall at the bottom by the holders using dowels and screws.

### Mechanical installation without DIN rail

Instead of on a DIN rail, the disinfection analyzer can be hooked onto the top clips on suitable tallow-drop screws.

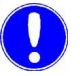

### Please note

The dimensions for the drilling pattern can be found on the back of the plastic housing.

Proceed as follows, see "Dimension drawing" on page56:

1 Attach the tallow-drop screws and dowels provided to the solid wall. Tallow-drop screws and dowels for fixing to a solid wall are included in the scope of delivery.

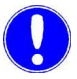

### Please note

If the device is to be installed on a suitable lightweight wall, use the appropriate mounting fixtures (not included in the scope of delivery).

- 2 Hook the flow cell module onto the screws.
- **3** Fasten the flow cell module to the solid wall at the bottom by the holders using dowels and screws.
- 4 Hook the electronic module onto the screws.
- **5** Fasten the electronic module to the solid wall at the bottom by the holders using dowels and screws.

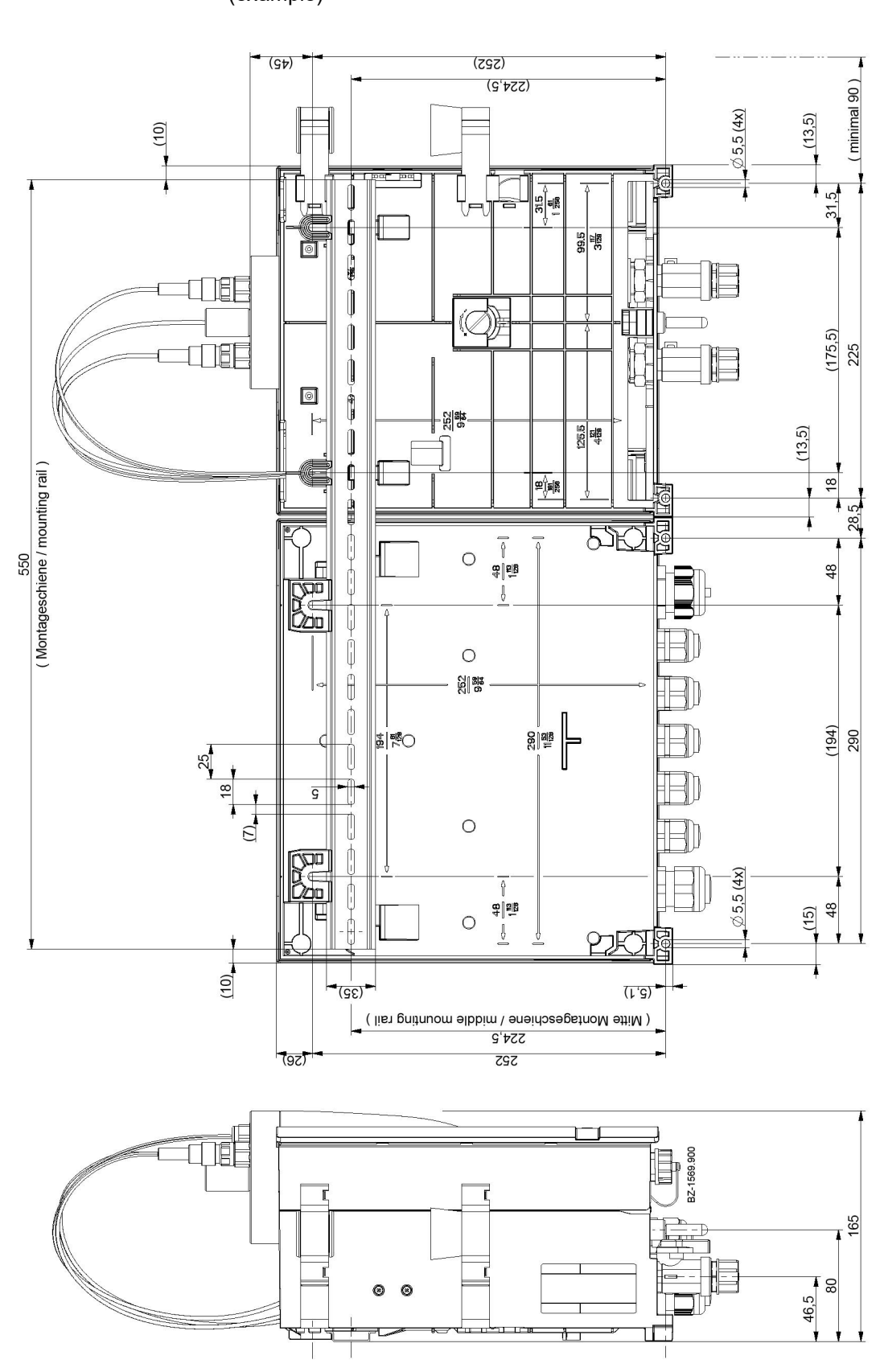

# *Dimension drawing* Flow cell module (pressurized version) and electronic module (example)

WT.050.700.000.DE.IM.0319

5.

# 5.4.2 Installing the Y-style flow-through assembly

Proceed as follows:

1 Using mounting clamps (not included in the scope of delivery), screw the Y-style flow-through assembly to the solid wall below the electronic module.

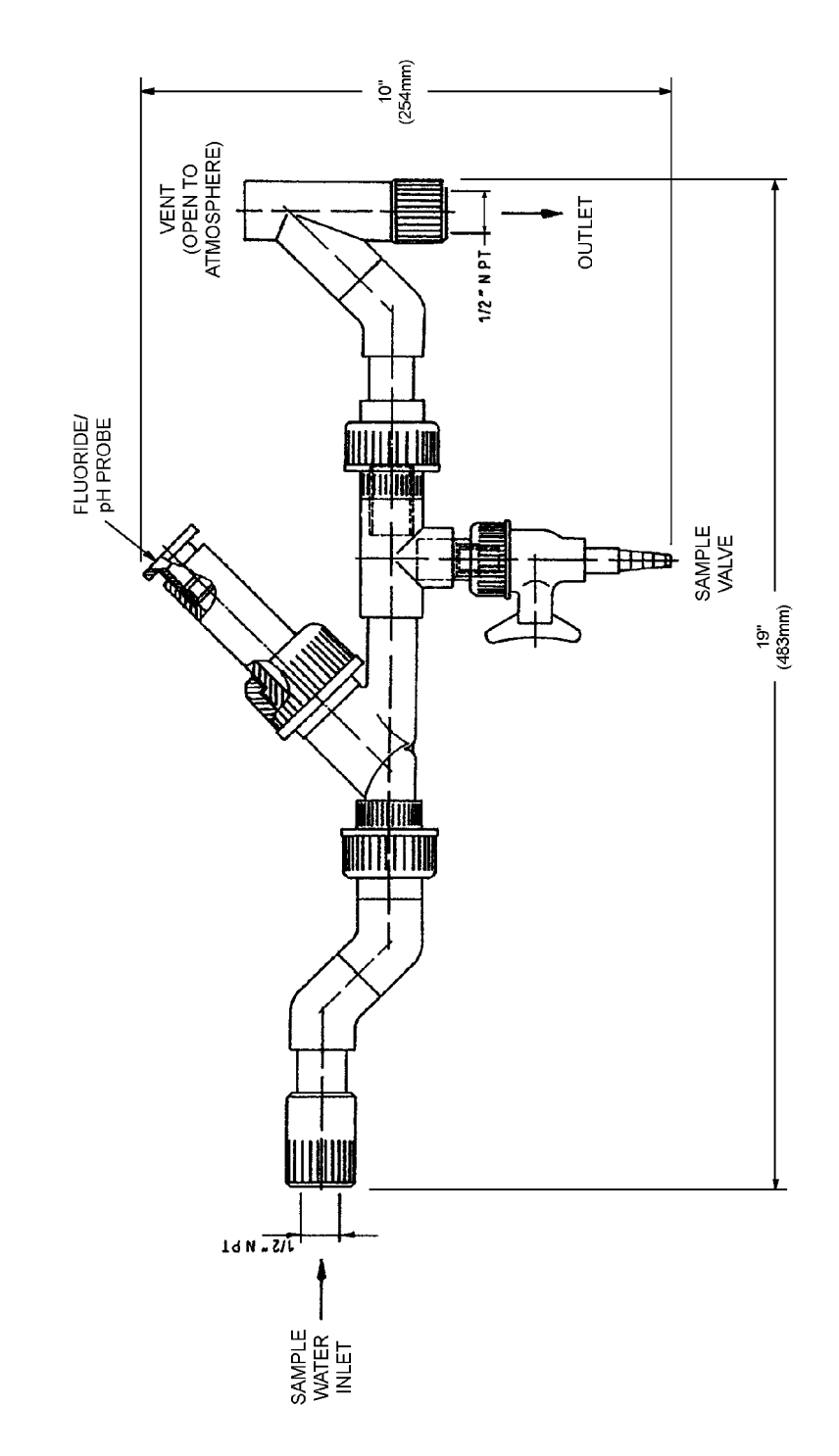

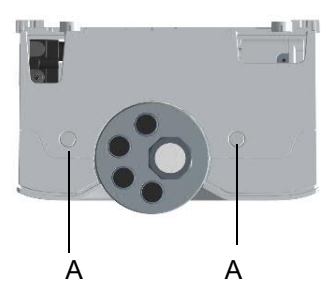

# 5.4.3 Removing and fitting the housing cover

- 1 Remove the housing cover of the flow cell module. To do this, press both unlocking buttons on the top of the housing and carefully remove the cover toward the front.
- 2 Fit and engage the housing cover of the flow cell module. To do this, position the housing cover at the bottom and carefully press it upward until the housing cover engages on the unlocking buttons.

Image 1 View of top of housing cover

A Unlocking buttons

### 5.4.4 Connecting the sample water inlet

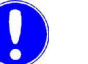

### Please note

No water pipes made of copper may be fitted in the installation. They would falsify the measurement.

When connecting the sample water inlet, note the following:

- A distinction must be made between a sample water inlet with tubing connection and a sample water inlet with rigid pipework.
- The pressure in the sample water inlet must always be within a range of min. 0.25 to max. 3.0 bar. The pressure in the sample water inlet must always be 0.25 bar higher than in the sample water outlet.
- If the admission pressure is below 0.25 bar, a booster pump must be used.
- If the admission pressure exceeds 3.0 bar, an optional pressure reducing valve must be used.
- To prevent long loop lag times, ensure that the lines in the sample water inlet are as short as possible.
- An optional strainer (W3T158721) with a mesh size of 0.5 mm can be provided for the sample water inlet.

Image 2 Section, flow cell module DEPOLOX<sup>®</sup> 5 C, pressurized version

- A Sample water inlet with ball valve
- B Flow cell drain valve (drain at the drain screw)
- C Sample water outlet with ball valve

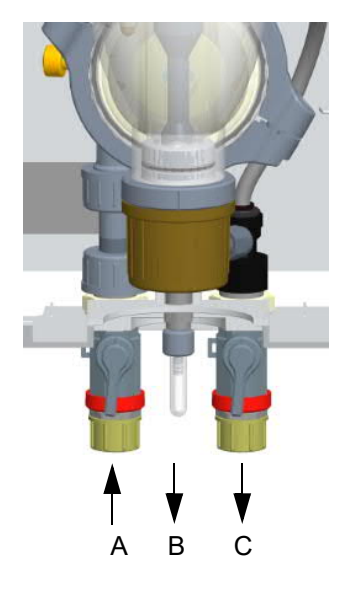

5.

The following two options are possible for the sample water inlet:

- with tubing connection
- with rigid pipework

# Sample water inlet with tubing connection

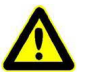

### Attention!

The water-tightness of the hose screw connection is only guaranteed if the following installation instructions are followed!

Proceed as follows:

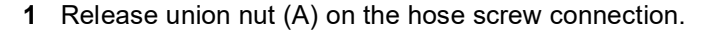

- **2** Insert the tubing (B) until it meets the hose bushing (D).
- **3** Push the locking ring (C) out until the union nut (A) engages the connecting threads.

Image 3 Detail of hose screw connection

- A Union nut
- B Tubing
- C Locking ring
- D Hose bushing

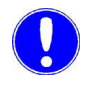

# Please note

For order numbers, see Chapter 8.3.5 "Tubing to tubing connection".

### Sample water inlet with rigid pipes

Proceed as follows:

- 1 Connect the sample water pipework to the connection thread (G1/2" A) of the ball valve.
- **2** Ensure that the sample water pipes are installed free of mechanical stress.

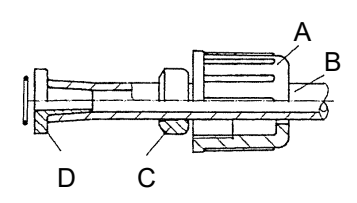

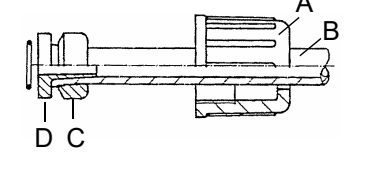

5.

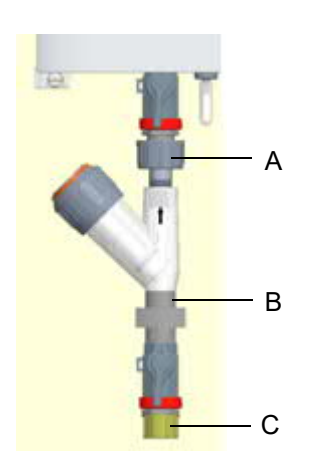

# 5.4.5 Installing the optional strainer

To install the optional strainer with ball valve (W3T158721) and pipe clamp in the sample water supply line, proceed as follows:

- 1 Release the screw joint on the sample water inlet with ball valve (A) (threaded connection G 1/2" A).
- 2 Connect strainer with pipe clamp (B).
- **3** Connect sample water inlet (C).

Image 4 Section, installation of strainer, straight

- A Screw joint on sample water inlet with ball valve
- B Strainer with pipe clamp
- C Sample water inlet

### 5.4.6 Connecting the sample water outlet

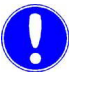

### Please note

No water pipes made of copper may be fitted in the installation. They would falsify the measurement.

### Sample water outlet in non-pressurized version

Proceed as follows:

- 1 On the non-pressurized version, no back-pressure is permitted in the cell body.
- **2** The sample water outlet must be open. We recommend using a funnel above the outlet.
- **3** The sample water outlet must be routed in such a way that no siphon effect can arise.

### Sample water outlet in pressurized version

Proceed as follows:

- **1** On the pressurized version, a maximum back-pressure of 1.5 bar is permitted on the sample water outlet.
- 2 Ensure that the drain screw (flow cell drain valve) is always closed.

Image 5 Section, flow cell module DEPOLOX<sup>®</sup> 5 C, pressurized version

- A Sample water inlet with ball valve
- B Flow cell drain valve (drain at the drain screw)
- C Sample water outlet with ball valve

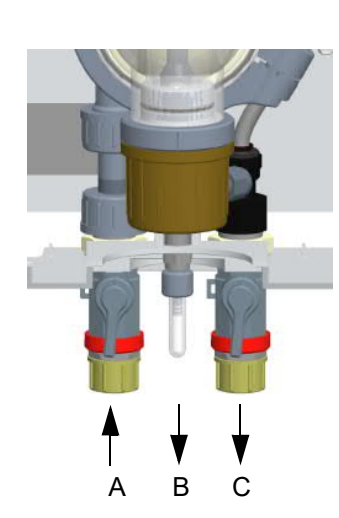

# 5.4.7 DEPOLOX<sup>®</sup> 5 C Removing the felt ring

In order to keep the diaphragm in the flow cell module DEPOLOX<sup>®</sup> 5 C moist and prevent crystallization of the electrolyte solution during storage, a moist felt ring is inserted in the space between the electrolyte storage tank and electrode.

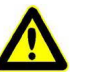

### Attention!

This felt ring for moistening the diaphragms must be removed before commissioning the flow cell module  $\mathsf{DEPOLOX}^{\textcircled{B}}$  5 C.

Proceed as follows:

- 1 Unscrew the knurled nut (A) on the lid of the electrolyte storage tank.
- 2 Press the entire electrode unit downward out of the cell body.
- **3** Remove the felt ring (B) between electrolyte storage tank and electrode.
- 4 Reinstall the entire electrode unit in the cell body. Position it precisely within the cell body with the help of the positioning pin.
- 5 Press the entire electrode unit upward.
- 6 Screw the knurled nut back onto the electrolyte storage tank.

Image 6 Cutaway model, cell body (example, knurled nut)

- A Knurled nut
- B Felt ring

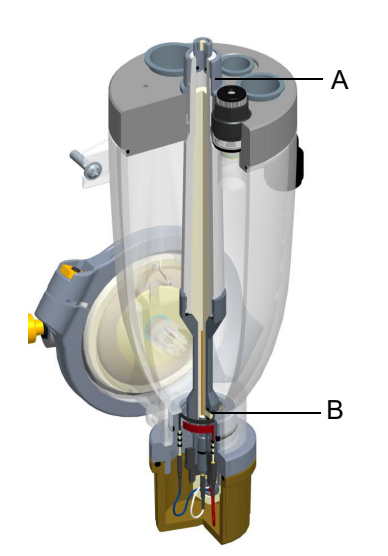

# 5.4.8 DEPOLOX<sup>®</sup> 5 C Removing and replacing the transport plug

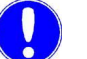

A

Please note

Before commissioning the flow cell module DEPOLOX<sup>®</sup> 5 C, the transport plug must be removed from the electrolyte storage tank and replaced with the stopper provided.

# $\mathsf{DEPOLOX}^{\texttt{®}}$ 5 C non-pressurized version

For the non-pressurized version, proceed as follows:

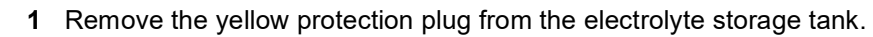

2 Replace the transport plug with the stopper provided.

Image 7 Section, cell body cover

- A Protection plug (yellow)
- B Stopper (with white venting rod)

# DEPOLOX<sup>®</sup> 5 C pressurized version

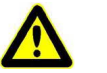

# Attention!

During operation, always use the protection plug.

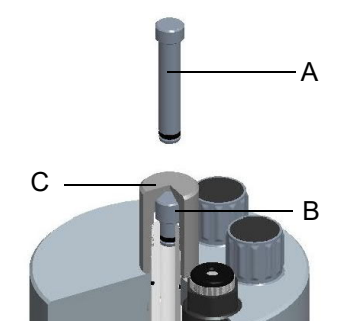

For the pressurized version, proceed as follows:

- 1 Unscrew the knurled nut.
- 2 Remove the long transport plug (A) from the electrolyte storage tank and replace it with the short stopper (B) provided.
- **3** Screw on the knurled nut.

Image 8 Section, cell body cover

- A Transport plug (long)
- B Stopper (short)
- C Knurled nut

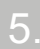

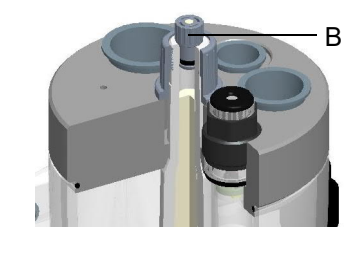

# 5.4.9 DEPOLOX<sup>®</sup> 5 C Add electrode cleaning sand

To insert the electrode cleaning sand (W3T158743) into the cell body of the flow cell module  $DEPOLOX^{\textcircled{R}}$  5 C, proceed as follows:

- 1 Close the ball valve on the sample water inlet.
- **2** Close the ball valve on the sample water outlet on the pressurized version.
- **3** On the non-pressurized version, remove a sealing plug or sensor from the cell body cover.
- **4** On the pressurized version, remove the protection plug or sensor from the cell body cover.
- 5 Fill the cleaning sand cap (plastic bottle) up to one-third and pour the cleaning sand into the cell body via the location hole of a sensor (approx. 1/3 cm<sup>3</sup> of cleaning sand).

The electrode cleaning sand (W3T158743) is supplied in a plastic bottle, the cap serves as a measure.

- 6 Make sure that the opening and the thread are clean; if necessary, rinse with distilled water.
- 7 Insert sealing plug or sensor into the cell body cover.
- 8 Open the ball valve on the sample water inlet.
- **9** On the pressurized version, open the ball valve on the sample water outlet.

Image 9 Cutaway model, plastic bottle and cleaning sand cap

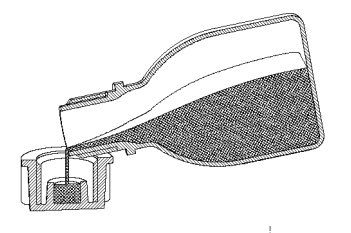

|--|

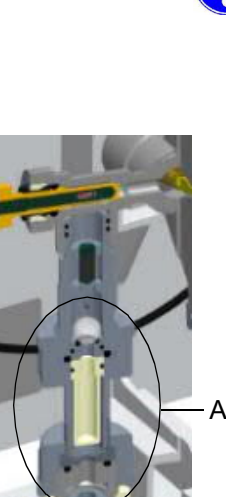

# 5.4.10 VariaSens C Installing the fine filter

### Please note

A fine filter must only be installed when membrane sensors are employed.

The fine filter must be installed in the flow cell module VariaSens C; proceed as follows:

- 1 Release both knurled nuts (B).
- **2** Remove the entire filter unit (A).
- **3** Push the fine filter (D) into the filter unit. Ensure that the O-ring (C) is fitted correctly.
- **4** Fit the entire filter unit (A). Observe the correct installation position (top/bottom).
- 5 Tighten the knurled nuts (B).

top

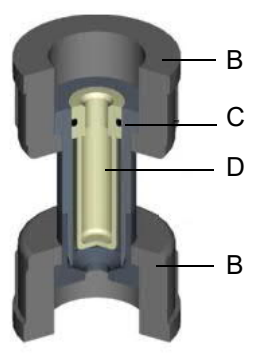

bottom

Image 10 Section, flow cell module VariaSens C, - non-pressurized version

Image 11 Cutaway model, filter unit

- A Entire filter unit
- B Knurled nuts
- C O-ring
- D Fine filter

5.

# 5.4.11 Installing sensors in the flow cell module

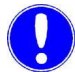

### Please note

The sensors are inserted or screwed into the location hole in the cell body cover. With the pressurized version, the sensors must be screwed in or secured to prevent them from being pushed out.

Proceed as follows:

- 1 The sensors must be prepared accordingly. Please follow the relevant operating instructions for the sensors!
- 2 On the non-pressurized version, remove the sealing plug from the location hole on the cell body cover.
- **3** On the pressurized version, unscrew the protection plug.
- 4 Remove the pH sensor from the KCl tank with stand.

### Please note

Keep the KCI tank with stand in a safe place for later use or storage.

**5** Insert or screw the prepared sensors into the corresponding location hole in the cell body cover.

| A B C<br>F E D                                                                                                    | A B<br>F E D                          | A B<br>ED C                                                                                                    |                          |                                  |
|----------------------------------------------------------------------------------------------------|---------------------------------------|----------------------------------------------------------------------------------------------------|--------------------------|----------------------------------|
| DEPOLOX <sup>®</sup> 5 C, pressure-free                                                                                                    | DEPOLOX <sup>®</sup> 5 C, pressurized | VariaSens C,<br>pressure-free                                                                                                    | VariaSens C, pressurized | Y-style flow-through<br>assembly |
| <ul> <li>A 3-electrode cell (free chlorine)</li> <li>B Blind plug</li> <li>C Fluoride sensor (only on pressure-free version)</li> <li>D pH sensor</li> <li>E LED glow stick</li> <li>F Blind plug</li> </ul> |                                       | <ul> <li>A Fluoride sensor (only on pressure-free version)</li> <li>B Membrane sensors TC3, FC2, CD7, OZ7</li> <li>C LED glow stick</li> <li>D Blind plug</li> <li>E pH sensor</li> </ul> |                          | A pH or fluoride sensor          |

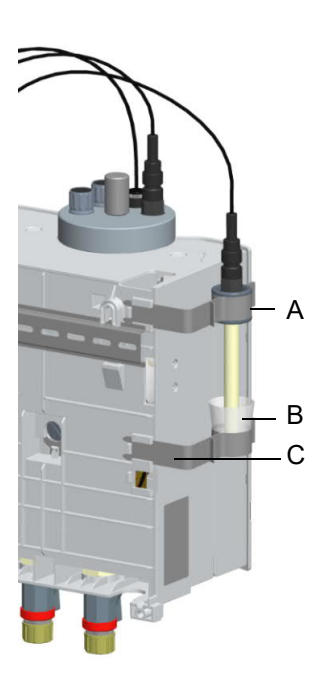

# 5.4.12 Fitting calibration aids

The flow cell modules  $DEPOLOX^{(B)}$  5 C and VariaSens C have two calibration clips in the housing cover. They are pushed into the side of the basic housing at the back.

The clip with the plastic insert for the sensor is pushed into the top catch (A).

The second clip is for holding calibration solution in a bag or beaker. For solution in a bag, fit the clip in the top position of the bottom catch (B). For solution in a beaker, select the position below this (C).

Image 12 Rear side of the flow cell module DEPOLOX<sup>®</sup> 5 C, pressurized version

- A Top holding clip
- B Position of holding clip for bag
- C Position of holding clip for beaker

### 5.4.13 Installing a sensor in the Y-style flow-through assembly

Proceed as follows to install the pH or fluoride sensor in the Y-style flow-through assembly:

- 1 Fit the pH or fluoride sensor into the sensor holder.
- 2 Tighten the clamping nut to hold the electrode shaft.

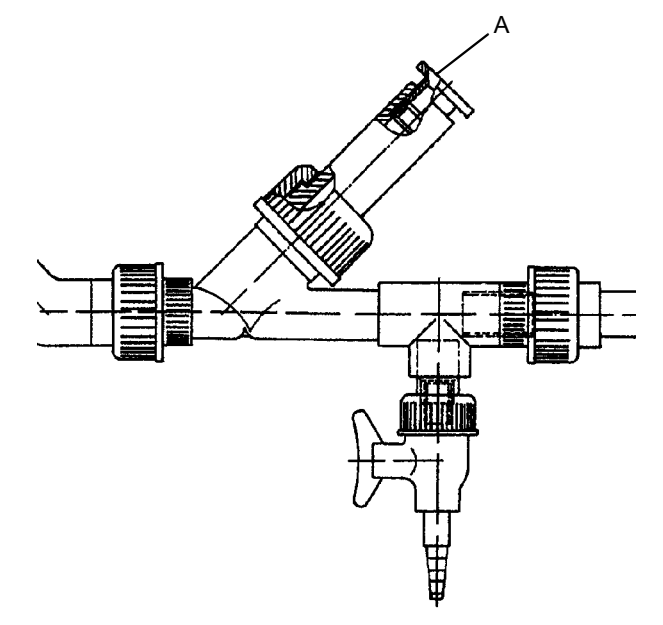

Image 13 Section, Y-style flow-through assembly

A Sensor holder

### 5.4.14 Connecting sensors

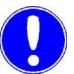

### Please note

The sensor cable glands on the electronic module are special cable glands and are already fitted with special sealing inserts at the factory.

Threaded locking bolts are fitted in the cable glands at the factory. These must be removed during installation in order to install the corresponding sensor cables.

### Cable glands

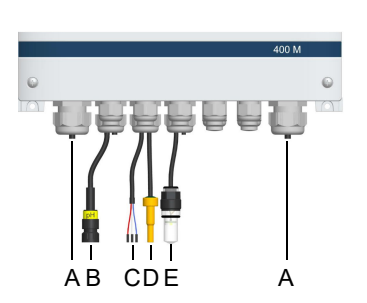

The Ethernet cable(s) are connected via the cable glands with connectors (A, larger opening). A maximum of two cables can be connected with the enclosed double sealing insert. The other cable glands can be used as required. Multiple sealing inserts (4x5 mm, 2x6 mm) are included with the accessories.

Image 14 Section, electronic module - cable glands

- A Cable gland for Ethernet cable
- B Cable gland for pH or fluoride sensor
- C Cable gland for 3-electrode or membrane sensors and multi-sensor
- D Cable gland for LED glow stick

# Flow cell module DEPOLOX<sup>®</sup> 5 C and VariaSens C

Proceed as follows to connect the sensors of the flow cell modules with the electronic module:

- **1** Remove the red sealing plug (position A).
- **2** Plug multi-sensor into the flow control valve (position A).
- **3** Route the sensor cable of the 3-electrode cell or the membrane sensor into the electronic module through the corresponding cable gland.

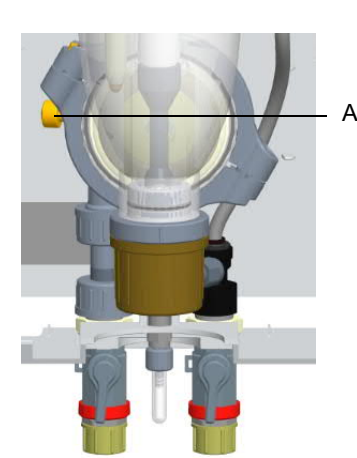

Image 15 Section, flow cell module DEPOLOX<sup>®</sup> 5 C, pressurized version

A Multi-sensor on the flow control valve

**4** Connect the sensor cable of the 3-electrode cell or the membrane sensor to the electronic module as shown in the wiring diagrams.

The sensor cable of the DEPOLOX  $^{\ensuremath{\mathbb{R}}}$  5 C 3-electrode cell is already pre-wired.

| WRK | Working electrode   | Red dot  | Red cable   |
|-----|---------------------|----------|-------------|
| CNT | Counter electrode   | Blue dot | Blue cable  |
| Ref | Reference electrode |          | White cable |

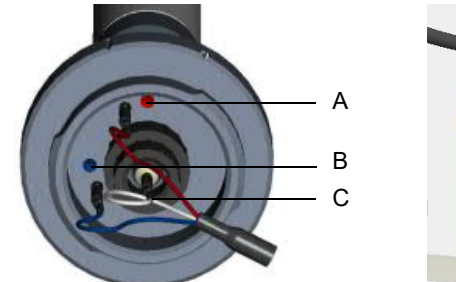

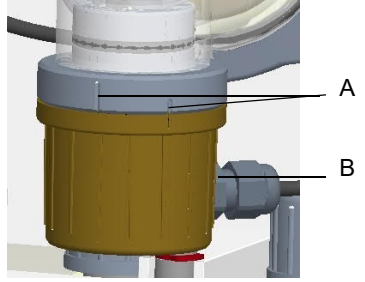

Image 16 Section, 3-electrode cell color-coding of the electrode connections on the DE-POLOX<sup>®</sup> 5 C

- Image 17 Section, cap, flow cell module DEPOLOX<sup>®</sup> 5 C
- A Working electrode (red cable)
- B Counter electrode (blue cable)
- A Markings for opening and closing the cap
- C Reference electrode (white cable) B M12 threaded connection
- 5 Plug or screw the LED glow stick into the location hole of the cell body cover.
- **6** Route the pH or fluoride sensor cable into the electronic module through the corresponding cable gland.
- **7** Connect the sensor cable of the pH or fluoride sensor to the electronic module as shown in the wiring diagrams.

### Y-style flow-through assembly

Proceed as follows to connect the pH or fluoride sensor of the Y-style flow-through assembly with the electronic module:

- 1 Route the pH or fluoride sensor cable into the electronic module through the corresponding cable gland.
- **2** Connect the sensor cable of the pH or fluoride sensor to the electronic module as shown in the wiring diagrams.

# 5.5 Electrical installation

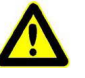

# Danger!

Risk of injury or death!

External voltages may still be connected even if the operating voltage is switched off. The electronic module must be de-energized before opening it.

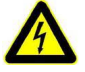

### Warning!

### Risk of injury or damage to the device!

Only authorized and qualified electricians are permitted to install the disinfection analyzer and open the housing. The electronic module may only be put into operation when the housing is closed, and must be connected to protective earth. Modifications to the device other than those described in this operating manual are not permissible.

The electronic module may only be wired in de-energized state. Connect the electronic module in accordance with the wiring diagrams and applicable local and national regulations.

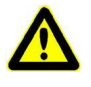

### Warning!

### Risk of injury or damage to the device!

The electronic module is not equipped with a mains switch and is in operation as soon as the supply voltage is applied. For this reason, an external switch or circuit breaker with a clearly identifiable "Off" switch position is necessary.

Line cross-section for the mains input side at least 0.75 mm<sup>2</sup> (AWG 18), on-site mains fuse 6 A with 100 to 240 V AC supply.

When connecting system components (e.g. devices, motors, pumps) as well as when entering operating data, the system components must be switched off in order to prevent uncontrolled activation or incorrect operation.

If devices are connected to the internal voltage supply (e.g. dosing devices) or via fixed connection cables (e.g. connectors), the total power consumption must not exceed 6 A.

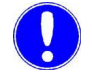

### Please note

The electronic module is not suitable for electrical connection with permanently installed cable conduits. If the cable glands do not meet local installation rules and regulations, these glands must be replaced with suitable ones.

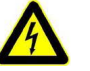

### Warning!

### Risk of injury or damage to the device!

High temperatures at the terminals of the relays and the mains supply! At high ambient temperatures, high temperatures can occur at the terminals, and the connected cables must be designed to withstand such temperatures.

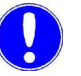

### Please note

The electronic module is equipped with a flexible voltage supply input and accepts AC voltages from 100 to 240 volts. Take the power consumption into account when dimensioning. See Chapter 3.9 "Technical data".

### 5.5.1 Connecting the electronic module electrically

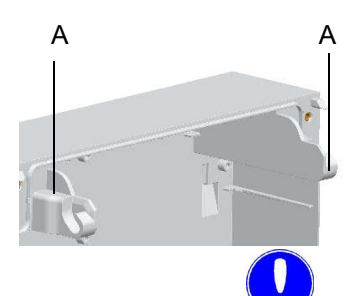

Proceed as follows:

- 1 Open the housing cover of the electronic module. Unscrew the housing cover and hook into the holders (A) on the basic housing.
- **2** Connect the power supply in accordance with the wiring diagram (see Chapter 9. "Wiring diagrams").

### Please note

Note the correct polarity of the voltage connections and the correct dimensioning of the wire cross-sections (see "Chapter 3.9 "Technical data" - Power consumption).

- **3** Connect CPU board in accordance with wiring diagram Chapter 9. "Wiring diagrams".
- 4 Make sure that all cable glands are installed correctly.
- 5 Fit the housing cover of the electronic module again. Tighten the housing screws by hand (to a maximum torque of 0.7 Nm ± 0.15 Nm).
- **6** Then put the disinfection analyzer into operation. See Chapter 5.6 "Initial commissioning".

# 5.6 Initial commissioning

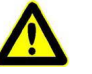

Danger!

Risk of injury or death!

The disinfection analyzer must not be operated with flammable liquids.

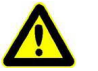

### Attention!

### Risk of injury or damage to the device!

To ensure safe and correct commissioning, knowledge of the operation, connected electrical load, measurement signals, cable assignment and fuse protection of the connected devices and machines and the relevant safety regulations is required.

Startup of the disinfection analyzer may therefore only be performed by qualified and authorized electricians.

Incorrectly connected devices can be damaged, possibly irreparably, or cause faults in other equipment when they are switched on or in operation. Ensure that the measuring and control cables are not confused or make contact with one another. Never connect or disconnect any cables to which voltage is applied.

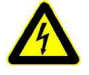

### Warning!

### Risk of injury or damage to the device!

When connecting the disinfection analyzer to the power supply, a 6A back-up fuse must be used in the mains supply line.

*Procedure* Following complete mechanical and electrical installation of the disinfection analyzer, initial commissioning can be carried out in accordance with the table below.

Please check that the following conditions are met:

- The electronic module is wired in accordance with the wiring diagram (circuit diagram) and local regulations.
- The housing cover of the electronic module is fitted.
- Flow cell module and Y-style flow-through assembly are installed.
- Optional strainer is installed.
- Sample water inlet and outlet are connected.
- Sensors are installed in the flow cell module or Y-style flow-through assembly.
- The sensors are connected to the electronic module.
- Ensure that all transport protection was removed.
- · Check all connections for leakage.

Proceed as follows:

| Ser.<br>No.                                                             | Procedure                                                                          |  |  |  |
|-------------------------------------------------------------------------|------------------------------------------------------------------------------------|--|--|--|
| 1                                                                       | Switch on power supply.                                                            |  |  |  |
| 2                                                                       | <ul><li>Perform initial configuration:</li><li>Select the language</li></ul>       |  |  |  |
|                                                                         | Set the date and time                                                              |  |  |  |
|                                                                         | Enter the system name                                                              |  |  |  |
| Chlorine, chlorine dioxide, ozone or potassium permanganate measurement |                                                                                    |  |  |  |
| 3                                                                       | Check the limit values 1 and 2 ("Min" and "Max"), adjust if necessary.             |  |  |  |
| 4                                                                       | Check the measurement range, adjust if necessary.                                  |  |  |  |
|                                                                         | pH/fluoride measurement                                                            |  |  |  |
| 5                                                                       | Check the limit values 1 and 2 for pH/fluoride (Min and Max), adjust if necessary. |  |  |  |
| 6                                                                       | Check the measurement range for pH/fluoride, adjust if necessary.                  |  |  |  |
| 7                                                                       | Configure mA outputs                                                               |  |  |  |
| 8                                                                       | Carry out initial calibration of the sensors used.                                 |  |  |  |
## 5.7 Shut-down

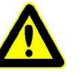

# Danger!

#### **Risk of injury or death!**

External voltages may still be connected even if the operating voltage is switched off.

To shut down, proceed as follows:

- 1 Disconnect the electronic module from the power supply.
- 2 Drain the sample water supply line and drainage line.
- **3** Remove the housing cover of the flow cell module.
- 4 Drain the cell body via the flow cell drain valve.
- 5 Flush out the cleaning sand.
- **6** Dismantle the filter unit and the check valve housing. See Chapter 5.7, "Cleaning the flow rate monitor and non-return ball valve."
- **7** When the remaining water has drained from the flow control valve, refit the filter housing and the check valve housing.
- 8 Remove the sensors from the location hole in the cover of the cell body and disconnect from the electronic module.
- **9** Shut down the sensors. See the relevant operating instructions for the sensors.

Proceed as follows for the pH sensor:

- Install the pH sensor in the transport container with diluted electrolytes (KCI tank with stand and 5 ml KCI solution).
- Store the sensor in a frost-protected location.

**10** Replace and engage the housing cover of the flow cell module.

## 5.8 Start-up

See Chapter 5.6 "Initial commissioning".

## 6. Operation

## 6.1 Display and control elements

## 6.1.1 General information

The colored graphic display with capacitive touchscreen is the display and control element. It is used by means of direct entry on the display, i.e. by touching using your finger or a pen (PDA pen) for capacitive touchscreens. As soon as you touch an area on the display, the display reacts and switches to subordinate views or operating menus. Swipe functions for switching between screens or moving parameter lists upward or downward are also supported.

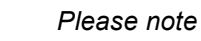

#### Damage to the touchscreen!

Touching the touchscreen with pointed or sharp objects or striking the touchscreen with hard objects will damage the glass surface. Only touch the touchscreen with your finger or with a pen designed for that purpose (PDA pen).

## 6.1.2 Home screen (Home view)

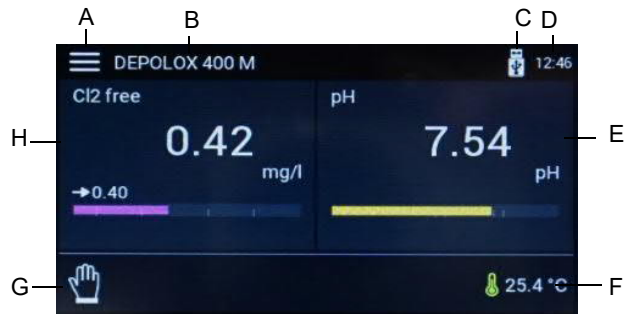

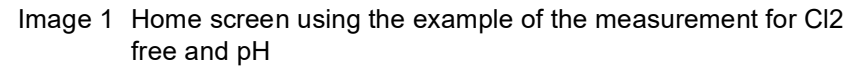

- A System menu
- B Device name
- C Data logger symbol USB memory stick
- D Current time
- *E* Menu field Measurement with current measured value for pH, setpoint display and bar graph
- F Current temperature
- G Operation mode
- H Menu field Measurement with current measured value for chlorine, setpoint display and bar graph

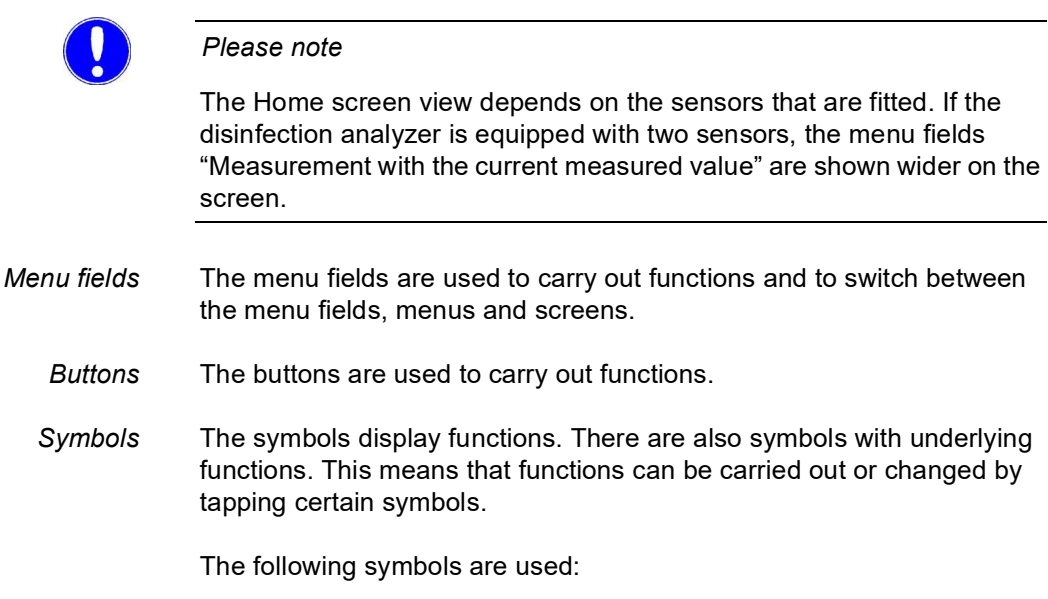

| Symbols      | Meaning                                                                                                    |  |  |
|--------------|----------------------------------------------------------------------------------------------------|--|--|
| 123          | Numeric keypad                                                                                              |  |  |
| Ļ            | Enter key - save entry                                                                                      |  |  |
| <del>ن</del> | Upper-case character keypad                                                                                 |  |  |
| X            | Delete previous keypad entry                                                                                |  |  |
| <b>.</b>     | Limit value Min. 1/2 not reached                                                                            |  |  |
|              | Limit value Max. 1/2 exceeded                                                                               |  |  |
| (j)          | Menu Information                                                                                            |  |  |
| J            | Temperature display                                                                                         |  |  |
| ↑            | Setpoint controller                                                                                         |  |  |
|              | Dosing on                                                                                                   |  |  |
|              | Increase value                                                                                              |  |  |
| $\checkmark$ | Reduce value                                                                                                |  |  |
| ŕ            | Switch to Home menu                                                                                         |  |  |
|              | Switch to the previous screen                                                                               |  |  |
| 2            | Logout and Login levels screen<br>Level 1 = white symbol<br>Level 2 = green symbol<br>Level 3 = blue symbol |  |  |

| Symbols        | Meaning                                                                                                    |
|----------------|----------------------------------------------------------------------------------------------------|
|                | Message/error active<br>Tap the symbol to open the message window.<br>Yellow symbol = alarm that cannot be acknowledged is<br>active<br>Red symbol = alarm that can be acknowledged is active<br>or error message is active<br>Orange symbol = maintenance or calibration interval<br>expired |
| <br>∳          | Data logger symbol USB memory stick                                                                                                    |
| lo.            | Menu Alarms                                                                                                    |
| DI             | Digital input active                                                                                                    |
| $\otimes$      | Sample water Stop                                                                                                    |
| 1              | Alarm active (1 to 8)                                                                                                    |
| CAL            | Calibration menu                                                                                                    |
| Ô              | Settings menu                                                                                                    |
| ACK            | Acknowledge button                                                                                                    |
| $\bigcirc$     | Selection disabled                                                                                                    |
| $oldsymbol{O}$ | Selection enabled                                                                                                    |
| (STOP          | Controller Stop                                                                                                    |
| $\sqrt{10}$    | Controller manual mode                                                                                                    |
| CONST          | Controller constant                                                                                                    |
| $\bigcirc$     | Controller automatic mode                                                                                                    |
|                | System menu                                                                                                    |
|                | Menu/Measurements display                                                                                                    |
| ?              | Confirmation prompt                                                                                                    |
|                | Information                                                                                                    |
|                | Note                                                                                                    |
| ?              | Abort/Close                                                                                                    |

## 6.2 Menus

### 6.2.1 Menu structure

The following menu selections are available in the Home screen:

- · System menu
- Messages
- Logout/Login level
- Menu field Measurement (depends on the sensors that are fitted)
- Operation mode

From the main menu, you can call up the system settings, the measured values menus and the controller menus. To access the corresponding menus, tap the Measurement menu fields or tap the 🚍 "System menu" symbol. The layout of the measurement and control menus is the same.

Home screen Menu field Measurement CHLORINE FREE

The preceding screens are listed in the margin to show the user how to access the current screen.

### 6.2.2 Menu "Measurement"

The menu "Measurement" shows the current measured value and the sensor signal. The menu "Measurement" contains all settings relating to measurements and also the calibration of the corresponding sensor. All settings relating to measurements, such as range, limit values and controller settings, must be made via this menu.

Home screen Menu field Measurement CHLORINE FREE

FREE To access the menu "Measurement," proceed as follows:

- 1 Call up the Home menu.
- 2 Tap the desired measurement (e.g. Chlorine free). The menu "Measurement" opens.
- **3** To switch to other menus, press the desired symbol. The following menus are available:

| Symbol/Menu | Meaning                     |  |  |
|-------------|-----------------------------|--|--|
|             | System menu                 |  |  |
| <b>€</b>    | Back to previous menu level |  |  |
| <b>A</b>    | Home menu (Home view)       |  |  |
| CAL         | Sensor calibration level    |  |  |
| ¢           | Menu Settings               |  |  |

WT.050.700.000.DE.IM.0319

## 6.2.3 Menu "Settings"

Home screen Menu field Measurement

CHLORINE FREE

To access the "Settings" menu for a specific measurement, proceed as follows:

- 1 Call up the Home menu.
- 2 Select the desired measurement (e.g. Chlorine free). The menu "Measurement" opens.
- **3** Tap the symbol. The settings menu for the selected measurement opens.

Depending on the measurement selected, different setting parameters are displayed. Swipe upward on the touchscreen to access further setting parameters which are further down the list and not currently visible on the screen. You can scroll upward and downward to the top and bottom of the parameter list (length of list depends on the measurement) at any time. The settings menus are subdivided into various areas such as Measurement, Controller and Dosing. To change values, press the corresponding parameter.

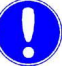

#### Please note

Depending on the user administration configuration and the currently registered users, the changes that can be made are limited. In order to change parameters, login on the corresponding user level is required (see Chapter 6.3.8 "Menu "User administration"").

## *Chlorine measurement* The following parameters are possible for chlorine measurement:

| Measurement           |                                                                                                    |                                   |  |  |  |
|-----------------------|----------------------------------------------------------------------------------------------------|-----------------------------------|--|--|--|
| Range                 |                                                                                                    |                                   |  |  |  |
| Range end             | 1.00 / 2.00 / 5.00 / 10.00 / 20.00 mg/l or ppm<br>200 / 500 μg/l or ppd                                                                                                    |                                   |  |  |  |
| Unit                  | •                                                                                                    |                                   |  |  |  |
|                       | µg/l / mg/l / ppb / ppm                                                                                                    |                                   |  |  |  |
| Sensor type           |                                                                                                    |                                   |  |  |  |
|                       | O3sel(M) / ClO2sel(M) / Cl-tot(M) / Cl2 free / Cl2++                                                                                                    | Cl2 free(M) / KMnO4 / O3 / Cl02 / |  |  |  |
| Measurement filter    |                                                                                                    |                                   |  |  |  |
|                       | off/low/middle/strong                                                                                                    |                                   |  |  |  |
| Upot                  | -                                                                                                    |                                   |  |  |  |
|                       | -1000 to 1000 (factory setting 250 n                                                                                                    | V)                                |  |  |  |
| µA-Range              |                                                                                                    |                                   |  |  |  |
|                       | 10 μA / 100 μA / 1000 μA (factory se                                                                                                    | etting 100 μA)                    |  |  |  |
|                       | Please note:<br>Depending on the sensor and the size of the measurement, the $\mu$ A-<br>Range may need to be adjusted. If the $\mu$ A-Range is not sufficient, select<br>the next higher $\mu$ A-Range. |                                   |  |  |  |
| Limits                | ·                                                                                                    |                                   |  |  |  |
| Limit values I        |                                                                                                    |                                   |  |  |  |
| Max                   | Within range                                                                                                    |                                   |  |  |  |
| Min                   | Within range                                                                                                    |                                   |  |  |  |
| Hysteresis            | 0.01 to 0.25                                                                                                    |                                   |  |  |  |
| Limit values II       |                                                                                                    |                                   |  |  |  |
| Max                   | Within range                                                                                                    |                                   |  |  |  |
| Min                   | Within range                                                                                                    |                                   |  |  |  |
| Hysteresis            | 0.01 to 0.25                                                                                                    |                                   |  |  |  |
| Maintenance intervals |                                                                                                    |                                   |  |  |  |
| Calibration           | Message                                                                                                    | On/Off                            |  |  |  |
|                       | Interval                                                                                                    | 2 to 90                           |  |  |  |
|                       | next maintenance on                                                                                                    | Date                              |  |  |  |
| Cell                  | Message                                                                                                    | On/Off                            |  |  |  |
|                       | Interval                                                                                                    | 10 to 365                         |  |  |  |
|                       | next maintenance on                                                                                                    | Date                              |  |  |  |

## *pH measurement* The following parameter settings are possible for pH measurement:

| Measurement        |                              |              |  |  |  |
|--------------------|------------------------------|--------------|--|--|--|
| Range              | Range                        |              |  |  |  |
| Range end          | pH 0.00 to pH 14.00          |              |  |  |  |
| Range start        | pH 0.00 to pH 14.00          |              |  |  |  |
| Measurement        | filter off/low/middle/strong |              |  |  |  |
| Limits             |                              |              |  |  |  |
| Limit values I     |                              |              |  |  |  |
| Max                | Within range                 |              |  |  |  |
| Min                | Within range                 |              |  |  |  |
| Hysteresis         | 1 to 25                      |              |  |  |  |
| Limit values II    |                              |              |  |  |  |
| Max                | Within range                 | Within range |  |  |  |
| Min                | Within range                 | Within range |  |  |  |
| Hysteresis         | 1 to 25                      | 1 to 25      |  |  |  |
| Maintenance interv | Maintenance intervals        |              |  |  |  |
| Calibration        | Message                      | On/Off       |  |  |  |
|                    | Interval                     | 2 to 90      |  |  |  |
|                    | next maintenance on          | Date         |  |  |  |
|                    | Reset maintenance            | Execute      |  |  |  |
| Cell               | Message                      | On/Off       |  |  |  |
|                    | Interval                     | 10 to 365    |  |  |  |
|                    | next maintenance on          | Date         |  |  |  |
|                    | Reset maintenance            | Execute      |  |  |  |

## *Fluoride measurement* The following parameter settings are possible for fluoride measurement:

| Measurement |                       |                          |           |  |  |
|-------------|-----------------------|--------------------------|-----------|--|--|
| Rang        | Range                 |                          |           |  |  |
|             | Range end             | 2.00 / 5.00 / 20.00 mg/l |           |  |  |
|             | Measurement filter    | off/low/middle/strong    |           |  |  |
| Limit       | S                     |                          |           |  |  |
|             | Limit values I        |                          |           |  |  |
|             | Max                   | Within range             |           |  |  |
|             | Min                   | Within range             |           |  |  |
|             | Hysteresis            | 1 to 25                  |           |  |  |
|             | Limit values II       | -                        |           |  |  |
|             | Max                   | Within range             |           |  |  |
|             | Min                   | Within range             |           |  |  |
|             | Hysteresis            | 1 to 25                  |           |  |  |
| Maint       | Maintenance intervals |                          |           |  |  |
|             | Calibration           | Message                  | On/Off    |  |  |
|             |                       | Interval                 | 2 to 90   |  |  |
|             |                       | next maintenance on      | Date      |  |  |
|             | Cell                  | Message                  | On/Off    |  |  |
|             |                       | Interval                 | 10 to 365 |  |  |
|             |                       | next maintenance on      | Date      |  |  |

Temperature measurement The following parameter settings are possible for temperature measurement:

| Meas   | Measurement     |                         |  |
|--------|-----------------|-------------------------|--|
| Rang   | e               |                         |  |
|        | Range           | 0 to 50°C / 32 to 122°C |  |
|        | Sensor type     | Pt1000 / Pt100 / Off    |  |
| Limits | 5               |                         |  |
|        | Limit values I  |                         |  |
|        | Max             | 0 to 50 °C              |  |
|        | Min             | 0 to 50 °C              |  |
|        | Hysteresis      | 0.1 to 2.5 °C           |  |
|        | Limit values II |                         |  |
|        | Max             | 0 to 50 °C              |  |
|        | Min             | 0 to 50 °C              |  |
|        | Hysteresis      | 0.1 to 2.5 °C           |  |

6.

Home screen Symbol "System menu"

SYSTEM MENU

6.

## 6.3 System menu

Access to the operating and configuration level of the electronic module is possible via the System menu. All setting parameters not relating to measured values, for example, Alarms, I/O inputs and outputs, interface parameters etc., are parametrized via the System menu.

Proceed as follows:

- 1 Call up the Home menu.
- **2** Tap the  $\blacksquare$  symbol.
- 3 Tap the desired menu. The following menus are available:

| Symbol/Menu    |                     | Meaning                                               |
|----------------|---------------------|-------------------------------------------------------|
| ÷              | Measurements        | Home screen                                           |
| $(\mathbf{I})$ | Operation mode      | Menu "Operation mode"                                 |
| CAL            | Calibration         | Menu "Calibration"                                    |
| 20             | Login               | Login screen for entry of the password or unlock code |
| IO             | Inputs/outputs      | Configuration of inputs and outputs                   |
| Ş              | Alarm configuration | Configuration of alarms                               |
| 0              | Settings            | Settings menu                                         |
| (j)            | Information         | Info display                                          |

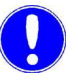

#### Please note

The individual menus are described in the following chapters.

## 6.3.1 Menu "Operation mode"

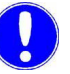

#### Please note

This function is only available if the parameter "Disinfection controller = On" is set in the menu "Settings – Setup."

The disinfection controller is only suitable for constant flow applications. The device offers two options for changing the operation mode. Proceed as follows:

Home screen "Auto" / "Manual" symbol or Symbol "Settings menu" -> Menu "Operation mode" OPERATION MODE

1 Call up the Home menu.

2 Press symbol 🖸 or 🖺 .

or

Press the 📃 symbol and then press the menu 🕖 Operation mode.

- **3** To switch to "Manual mode," press the "Change" button. An additional prompt appears, i.e. in order to change the operation mode, you need to confirm the prompt with "Yes" or "No."
- **4** In "Manual mode," it is possible to switch the dosing contact on and off manually via the "ON/OFF" button.

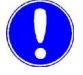

#### Please note

In "Manual mode", the dosing contact only switches off if the dosing contact is switched off manually.

5 In "Automatic mode" it is possible to switch to the settings level by pressing the symbol.

### 6.3.2 Menu "Calibration"

In the "Calibration" menu, the measurements are compared in compliance with the prescribed maintenance intervals using calibration solution or buffer solution or via comparative measurements, see Chapter 6.6 "Calibration". The date of the last calibration and the calibration value entered are displayed. Depending on the desired measurement, the corresponding calibration menus can be selected.

The "Calibration" menu can be opened in two ways:

- via the System menu
- via the menu field Measurement

#### System menu

Home screen Symbol "Settings menu"

SYSTEM MENU

To perform calibration via the System menu, proceed as follows:

- 1 Call up the Home menu.
- 2 Tap the symbol.
- 3 Press the menu CAL Calibration.
- **4** Tap the desired measurement (chlorine, pH, fluoride or temperature). The menu "Measurement" opens; the example here shows Chlorine:
- 5 Press calibration selection, see "Calibration selection" on page86.
- **6** To display extended calibration options, tap the "+" symbol. To return to the standard calibration menu, tap the "-" symbol.
- 7 Carry out sensor calibration as described in Chapter 6.6 "Calibration". See also "Example "Chlorine calibration"" on page86.

#### Menu field Measurement

To perform calibration via the menu field Measurement, proceed as follows:

Home screen Menu field Measurement (Chlorine, pH)

- CHLORINE (EXAMPLE) 1 Call up
- 1 Call up the Home menu.
  - 2 Tap the desired measurement (e.g. Chlorine). The menu "Measurement" opens.
  - **3** Tap the symbol. The corresponding menu opens; the example here shows Chlorine.
  - 4 Press calibration selection, see "Calibration selection" on page86.
  - **5** Carry out sensor calibration as described in Chapter 6.6 "Calibration". See also "Example "Chlorine calibration"" on page86.
  - **6** To display extended calibration options, tap the "+" symbol. To return to the standard calibration menu, tap the "-" symbol.

Calibration selection

| selected measurement: |                                                                                                    |  |  |
|-----------------------|----------------------------------------------------------------------------------------------------|--|--|
| Chlorine              |                                                                                                    |  |  |
| Zero point            | Calibration of the zero point current of the chlorine measuring cell (only with extended calibration view) |  |  |
| DPD                   | DPD calibration of the chlorine measurement cell                                                           |  |  |
| рН                    |                                                                                                    |  |  |
| pH7                   | pH7 calibration with buffer solution (only with extended calibration view)                                 |  |  |
| рНХ                   | Span calibration of the pH sensor with buffer solution (only with extended calibration view)               |  |  |
| Offset                | Offset calibration of the pH sensor                                                                        |  |  |
| Fluoride              |                                                                                                    |  |  |
| Calibre lower value   | Calibration of lower value for entry in accordance with calibration solution                               |  |  |
| Calibre upper value   | Calibration of upper value for entry in accordance with calibration solution                               |  |  |
| Offset                | Offset calibration of the fluoride sensor                                                                  |  |  |
| Temperature           |                                                                                                    |  |  |
| Cal. value            | Temperature calibration for entry in accordance with comparative mea-<br>surement                          |  |  |

The following calibration selections are available, depending on the

#### Example "Chlorine calibration"

| Home screen<br>Symbol "System menu" or<br>menu field Measurement<br>Symbol "Calibration" |
|------------------------------------------------------------------------------------------|
| CHLORINE FREE CALIBRA-                                                                   |
| TION                                                                                     |
|                                                                                          |
|                                                                                          |

To perform the desired calibrations, proceed as follows:

- 1 Tap the menu 🖾 Calibration in the System menu or the 🔜 symbol in the menu Measurement. The menu "Calibration" opens.
- 2 To display extended calibration options, tap the "+" symbol. A zero point calibration is also possible in this view. To return to the standard calibration menu, tap the "-" symbol.
- **3** Press the desired calibration selection. A further screen opens with information describing the calibration process.

| "Calibration" | button |      |       |
|---------------|--------|------|-------|
|               |        | NPUT | FIELD |

| Zero point |   |   |   | 5                   |
|------------|---|---|---|---------------------|
| 0.41 mg/l  |   |   |   | 0.00                |
| 3.03µA     | 7 | 8 | 9 | $\langle X \rangle$ |
|            | 4 | 5 | 6 |                     |
|            | 1 | 2 | 3 |                     |
|            |   | 0 |   | Ļ                   |

- **4** Press the "Calibrate" button to open the input menu.
- **5** Enter the desired values in the input field and save with the Enter key.
- 6 Make any further entries (e.g. DPD).

6.

## 6.3.3 Menu "Inputs and outputs"

The digital inputs and the mA outputs are configured in the "Inputs and outputs" menu.

Home screen Symbol "System menu" Menu "Inputs / Outputs" INPUTS / OUTPUTS

Proceed as follows:

- **1** Call up the Home menu.
- 2 Tap the 🗮 symbol.
- **3** Tap the menu **IO** Inputs/Outputs.
- **4** Press the desired menu "Digital inputs" or "mA outputs." The following settings can be realized:

| Digital inputs | Settings                                    |
|----------------|---------------------------------------------|
| DI 1           | Measurement Stop (cannot be changed)        |
| DI 2           | Disabled, Enabled, Controller Stop, Standby |
| DI 3           | Disabled, Enabled, Controller Stop, Standby |
| DI 4           | Disabled, Enabled, Controller Stop, Standby |
| DI 5           | Disabled, Enabled, Controller Stop, Standby |

| Explanation of digital input settings |                                                                                                    |
|---------------------------------------|----------------------------------------------------------------------------------------------------|
| Disabled                              | Changes at the digital input have no effect.                                                                                          |
| Enabled                               | Changes at the digital input have an effect if<br>they are used in the alarm configuration.<br>Active = contact open at digital input |
| Controller Stop                       | The controllers switch to Stop (Dosing off) if<br>the digital input is opened (e.g. Circulation<br>off).                              |
| Standby                               | Controller is switched off and measured value display are not displayed when the digital input is opened.                             |

| mA outputs 1 / 2 / 3 / 4 | Settings                                |
|--------------------------|-----------------------------------------|
| mA output                | off, 0 20 mA, 420 mA                    |
| Measurement              | Disinfection, pH, Temperature, Fluoride |
| Signal                   | Measured value                          |

Example: To transfer a measurement signal, e.g. Chlorine free, via the mA output, the following setting is required:

| mA output   | Settings       |
|-------------|----------------|
| mA output   | 0/40 20 mA     |
| Measurement | Chlorine free  |
| Signal      | Measured value |

87

## 6.3.4 Menu "Alarm configuration"

Alarms 1 to 8 are configured in the "Alarm Configuration" menu. The disinfection analyzer offers the option of setting various alarm configurations. It is not necessary to assign a relay switching function to every alarm. An alarm can also be used as an alarm message without a relay. The number of available relays that can be used as alarm relays depends on the dosing output. The use of relays for dosing output takes priority. For example, if dosing contact is used as dosing output for chlorine, relay K2 cannot be used as an alarm relay.

When the alarms become active, they are displayed in color via the message symbol and shown in the display area for alarms as an alarm symbol. Pressing the message symbol a opens the message window. Here, the alarm is displayed with time-stamp and description. Alarms that can be acknowledged can be confirmed by pressing the green Acknowledge button ACK in the message window.

Home screen Symbol "System menu" Menu "Alarm configuration" ALARM CONFIGURATION

Proceed as follows:

- 1 Call up the Home menu.
- **2** Tap the **symbol**.
- **3** Tap the menu to Alarm configuration. See also Chapter 3.4.5 "Alarms".
- 4 Enter the desired setting. The following alarm events can be realized:

| Alarm 1/2/3/4  | Setting                                                                                                    |
|----------------|----------------------------------------------------------------------------------------------------|
| Name           | A customer-specific alarm name can be<br>defined. This name is displayed in the mes-<br>sage window (main menu) when the alarm<br>becomes active.                             |
| Assignment     | Assignment of the alarm cause. All min. or<br>max. limit values, digital inputs, errors (gen-<br>eral) can be assigned as alarm causes. Mul-<br>tiple assignment is possible. |
| Acknowledge    | Input specifies whether an alarm is defined<br>as an alarm without acknowledgment, an<br>alarm with simple acknowledgment or<br>acknowledgment with Reset.                    |
| Delay time     | Switch-on delay time.                                                                                                    |
| Relay          | Disabled 1/2/3/4/5/6                                                                                                    |
| Relay function | Normally Open / N.O<br>Normally Closed / N.C                                                                                                    |

## 6.3.5 Menu "Login"

Log in on the desired user level in the "Login" menu.

Home screen Symbol "System menu" Menu "Login"

Login

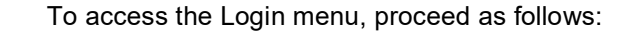

- 1 Call up the Home menu.
- 2 Tap the symbol.
- 3 Tap the menu 🕾 Login. The "Login" menu opens.
- 4 Enter locking code or password.

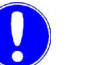

#### Please note

Depending on the user administration configuration (see Chapter 6.3.8 "Menu "User administration""), three user levels with different rights are available. You can enter either a locking code or a password. The currently logged in user is also displayed in this screen. If the locking code entry is corrected, the pattern is displayed in green. If an incorrect locking code is entered, the pattern is displayed in red. If the user data can no longer be found, please contact your service partner.

### 6.3.6 Menu "Settings"

The device settings not relating to measured values are configured in the "Settings" menu.

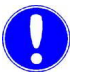

## Please note

The control function for the disinfection analyzer is only to be used for constant flow applications and is only an on/off type of controller. Under no circumstances should this control function be used in applications where the process water flow changes for any reason.

Home screen Symbol "System menu" Menu "Settings"

SETTINGS Proceed as follows:

- 1 Call up the Home menu.
- **2** Tap the symbol.
- 3 Tap the menu 🖸 Settings.
- 4 Enter desired settings. The following settings must be entered:
  - · System
  - Connections
  - · Backup and Reset

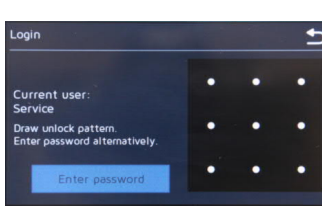

Operation

| System                     |                                                                                                    |
|----------------------------|----------------------------------------------------------------------------------------------------|
| Setup                      |                                                                                                    |
| Controller                 |                                                                                                    |
| Disinfection controller    | On/Off<br>Enables or disables the disinfection controller (only to be used for constant<br>flow application)                                                                                                    |
| Measurement                |                                                                                                    |
| Disinfection               | On/Off<br>Enables or disables pH measurement and controller                                                                                                    |
| pH/fluoride                | Off/pH/fluoride<br>Enables or disables pH or fluoride measurement                                                                                                    |
| General information        |                                                                                                    |
| System name                | Freely definable                                                                                                    |
| Language                   | German/English/French/Italian/Croatian/Dutch                                                                                                    |
| Hold function              | On/Off<br>The hold function is used to either buffer all measured values or keep them<br>constant during calibration. This prevents the output of invalid control sig-<br>nals by the sensor during the calibration process and also the output of<br>erratic values from measurements via mA-signal and communication inter-<br>faces. The function is enabled when the calibration menu is opened and<br>disabled when the menu is closed. |
| Display                    |                                                                                                    |
| Brightness                 | 0100 %                                                                                                    |
| Screensaver                | Off, 30 s, 1/5/15/30 min, 1 h                                                                                                    |
| Color scheme               | Design 15                                                                                                    |
| Calibrate LED              | This setting can be used for white balance of the LED glow stick color if<br>color deviations occur.Red50100 %Green50100 %Blue50100 %                                                                                                    |
| Time/Date                  |                                                                                                    |
| Date                       |                                                                                                    |
| Time                       | 00:00 24:00 / 00:00 12:00 PM                                                                                                    |
| 24h Format                 | On/Off                                                                                                    |
| Safety                     |                                                                                                    |
| Sample water delay<br>time | 00:00 10:00 min<br>The sample water delay time determines the time after which dosing is<br>deactivated, e.g. in the event of sample water Stop. While the delay time is<br>running, "Const." is displayed in the Automatic symbol.                                                                                                    |
| Feed delay time            | 00:00 120:00 min<br>The feed delay time delays the start of dosing when the device is switched<br>on, after switch-on, when the operating mode has been changed, after Con-<br>troller STOP. The rundown of the selected time can be interrupted by select-<br>ing the "Start now!" button.                                                                                                    |

6.

| Max. dosing time      | 00:00 10:00 h<br>This parameter defines a monitoring time which specifies the maximum time<br>the controllers may require before the measured value reaches the setpoint<br>minus monitoring hysteresis. If one of the controllers does not reach the set-<br>point within the defined maximum dosing time, the corresponding controller<br>is switched off and a message is displayed. When the setting is "00:00:00,"<br>this function is switched off.<br>Please note: It is not possible in manual mode! |
|-----------------------|----------------------------------------------------------------------------------------------------|
| Monitoring hysteresis | 2 50 %                                                                                                    |
|                       | This parameter defines a range around the setpoint within which the set-<br>point is recognized as reached when dosing time monitoring is enabled.                                                                                                    |
| User administration   | ·                                                                                                    |
| Access control        | This parameter is used to switch the user administration on and off.<br>Off = no user administration; all parameters can be changed without enter-<br>ing a password<br>On = user administration enabled, password protection or Level 1, 2 and 3<br>can be configured                                                                                                    |
| Level 3               | If access control is enabled, as least Level 3 must be used or configured.<br>Level 3 comprises read and write access to all setting parameters of the<br>device.                                                                                                    |
| Unlock pattern        | Menu for entry/definition of a Level 3 unlock pattern. The entry must be repeated as confirmation.                                                                                                    |
| Password              | Menu for entry/definition of a Level 3 password. The entry must be repeated as confirmation.                                                                                                    |
| Level 2               | If access control is enabled, Level 2 can be enabled or disabled. Level 2<br>allows access to setting parameters such as limit values, setpoint, date,<br>time and calibration. If Level 2 is enabled, an unlocking pattern and/or a<br>password must be defined.                                                                                                    |
| Unlock pattern        | Menu for entry of a Level 2 unlock pattern. The entry must be repeated as confirmation.                                                                                                    |
| Password              | Menu for entry of a Level 2 password. The entry must be repeated as con-<br>firmation.                                                                                                    |
| Level 1               | If access control is enabled, Level 1 can be enabled or disabled. Level 1<br>allows access to calibration. If Level 2 is not enabled, access to limit values<br>and setpoints is also possible on Level 1. If Level 1 is enabled, an unlock-<br>ing pattern and/or a password must be defined.                                                                                                    |
| Unlock pattern        | Menu for entry/definition of a Level 1 unlock pattern. The entry must be repeated as confirmation.                                                                                                    |
| Password              | Menu for entry/definition of a Level 1 password. The entry must be repeated as confirmation.                                                                                                    |

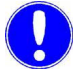

Please note

For a detailed description of the user administration, see "Menu "User administration" on page93. Operation

| Connections                            |                                                                                                    |  |
|----------------------------------------|----------------------------------------------------------------------------------------------------|--|
| Network                                |                                                                                                    |  |
| IP address                             | Enter a fixed IP address (contact network administrator)                                                                                                    |  |
| Subnet mask                            | Enter the subnet mask (contact network administrator)                                                                                                    |  |
| Gateway                                | Gateway setting                                                                                                    |  |
| DHCP                                   | On/Off<br>In the setting "DHCP = On," the network configuration is automatically<br>defined by the DHCP server and cannot be configured manually. The net-<br>work settings are displayed.<br>In the setting "DHCP = Off," the network settings must be configured manu-<br>ally. |  |
| RS485 interface                        |                                                                                                    |  |
| Function                               | Off/On or RS485 WT<br>Selection of the RS485 Interface function.<br>The RS485 Interface supports bus communication with the Process Monitor-<br>ing System or other higher-level systems that support the RS485-WT proto-<br>col. RS485-WT protocol (new address reference list)  |  |
| Bus address                            | Bus address setting at the RS485 Interface (RS485 WT) 0031                                                                                                    |  |
| Backup and Reset                       |                                                                                                    |  |
| Reset to factory setting               | Under Factory setting, the device can be reset to the factory settings. When<br>the factory settings have been restored, the reset settings have to be entered<br>again. You can select which settings are to be reset.                                                           |  |
| Reset measurement & control parameters |                                                                                                    |  |
| Reset system settings                  |                                                                                                    |  |
| Reset user administra-<br>tion         |                                                                                                    |  |

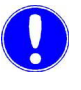

### Please note

To reset the selected setting to the factory setting, press the "Execute" button.

6.

## 6.3.7 Menu "Information"

Various system information, e.g. the installed software version, is described in the menu **()** Information.

### 6.3.8 Menu "User administration"

The electronic module offers the option of using up to three user levels. Different rights are assigned to each user level. The colored user symbol in the Home screen shows on what level the user is logged in.

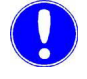

#### Please note

The user administration of the web visualization via Internet browser differs from the user administration on the display of the electronic module (see Chapter 6.3.9 "User administration web visualization").

The following user levels are possible in the main menu:

| Symbol                          | Explanation                                                                                                    |
|---------------------------------|----------------------------------------------------------------------------------------------------|
| No symbol                       | User logged out, read rights for all settings<br>and change of operation mode<br>No symbols are displayed also with disabled<br>access control; in this case, write access to<br>all settings is possible. |
| User symbol white =<br>Level 1  | User logged in on Level 1, read rights for all settings, sensor calibration and change of user                                                                                                    |
| User symbol yellow =<br>Level 2 | User logged in on Level 2, read rights for all settings, sensor calibration, change of oper-<br>ation mode, change limit values and set-<br>points and change date and time                                |
| User symbol blue =<br>Level 3   | User logged in on Level 3, read rights for and write access to all device settings                                                                                                    |

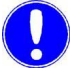

#### Please note

In as-delivered status, access control and user administration are switched off. We recommend that you enable access control after commissioning and create the desired users.

### Login

Proceed as follows to log in:

- Home screen Symbol "System menu" Menu "Login" LOGIN
- 1 Call up the Home menu.
- 2 Press the **E** symbol.
- 3 Tap the menu 🎦 Login.
- 4 Enter locking code or password. See Chapter 6.3.3 "Menu "Inputs and outputs"".

#### Logout

Proceed as follows to log out:

1 Tap the user symbol 🖸 . The user is logged out and the user symbol is no longer displayed.

#### **Create users**

Home screen Symbol "System menu" Menu "Settings" Parameter "User administration" USER ADMINISTRATION

In order to create or change the users, log in on Level 3 is required and access control must be enabled. Proceed as follows:

- 1 Call up the Home menu.
- **2** Press the **symbol**.
- **3** Tap the menu 💽 Settings.
- 4 Press the "User administration" parameter.
- 5 Set the parameter "Access control" to "On."
- **6** To define or change a password or locking code, the password "3000" (factory setting for Level 3) must be entered.

As an alternative, Level 1 and Level 2 can be enabled. However, this is not mandatory. If Level 1 or Level 2 are not enabled, the device must be operated via the next highest user level.

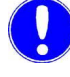

#### Please note

When access control is disabled, all passwords and locking codes entered are deleted. "3000" is therefore again enabled as the Level 3 password.

Symbol "System menu" Symbol "Logout and display login level"

7 Press the desired parameter Level 1/Level 2 or Level 3 to enable or change the desired Level, 1, 2 or 3. The display changes to the settings menu for the corresponding level (Example: Level 1).

The parameter Level 1/Level 2 or Level 3 is used to enable or disable user level 1,2 and 3. Enter the setting "enabled" to use the Level. After enabling, an unlock pattern and/or password for login must be defined (at least one of these two login options must be set).

To enter an unlock pattern, proceed as follows:

- 1 Press the "Unlock pattern" parameter.
- 2 Define unlock pattern with the 9 points displayed.
- 3 Press the "Retry" button to correct your entry.
- 4 Press the "Next" button to confirm the entry a second time.
- **5** Enter the same pattern again and save with the "OK" button. The unlock pattern is now set and valid.

To enter a password, proceed as follows:

- 1 Press the parameter "Password."
- 2 Enter the desired password via the input keypad.
- 3 Confirm with the Enter key.
- 4 Enter the same password again.
- 5 Confirm with the Enter key.
- 6 Press the "OK" button to save the changes. The password is now set and valid.

## 6.3.9 User administration web visualization

User administration via web visualization comprises two levels. At the factory, these two user levels are disabled and preset to "0." For security reasons, the user levels must be enabled during commissioning. The padlock symbol in the menu bar shows whether the user is logged in. Depending on the specific user, the various menus are shown or hidden.

| Symbol                       | Explanation                       |
|------------------------------|-----------------------------------|
| Padlock symbol red, closed 🔓 | User logged out, read rights only |
| Padlock symbol black, open   | User logged in on Level 1 or 2    |
| No padlock symbol            | User administration not enabled   |

*Login* Proceed as follows to log in:

- 1 Press the red padlock symbol. Login window for password entry opens.
- 2 Enter password.
- 3 Confirm with the "Save" button.
- *Logout* Proceed as follows to log out:
  - 1 Press the black padlock symbol. User is logged out.
- *Enable user levels* To enable the user levels, proceed as follows:
  - 1 Open menu "Settings" "Configure user administration."
  - **2** To change/enable the password on Level 1, click the value for the Level 1 password. The input menu opens.
  - **3** Enter a combination of numbers and letters with a maximum of ten characters.
  - 4 Confirm with the "Save" button.
  - **5** To change/enable the password on Level 2, click the value for the Level 2 password. The input menu opens.
  - 6 Enter a combination of numbers and letters with a maximum of ten characters.
  - 7 Confirm with the "Save" button.

#### Please note

To define or change the passwords at a later time, Login on Level 2 is required. To disable the passwords, define the password as "0".

## 6.4 Web visualization

The web views integrated in the disinfection analyzer allow you to visualize the measurements and setting parameters via a standard browser and Internet-capable devices.

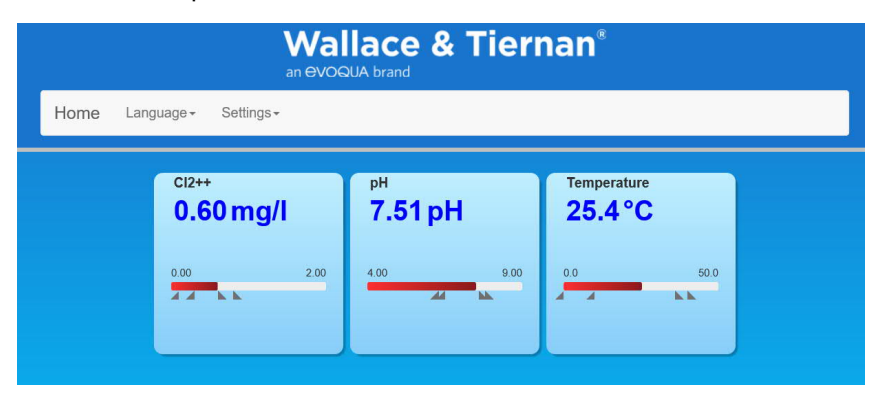

Image 2 Example, web view, DEPOLOX<sup>®</sup> 400 M

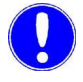

#### Please note

If alarms or errors are active, a yellow or red message symbol is displayed in the menu bar. Pressing the message symbol displays the active alarms or errors.

The menu bar is divided into two main menus:

- Language
- Settings

The following settings are possible under "Settings":

| Parameter CI2 free    |              |  |
|-----------------------|--------------|--|
| Setpoint              | Within range |  |
| Limit value Max 1     | Within range |  |
| Limit value Min 1     | Within range |  |
| Limit value Max 2     | Within range |  |
| Limit value Min 2     | Within range |  |
| Parameter pH/fluoride |              |  |
| Limit value Max 1     | Within range |  |
| Limit value Min 1     | Within range |  |
| Limit value Max 2     | Within range |  |
| Limit value Min 2     | Within range |  |

| Parameter Temperature |                                                                                                    |
|-----------------------|----------------------------------------------------------------------------------------------------|
| Limit value Max 1     | Within range                                                                                                    |
| Limit value Min 1     | Within range                                                                                                    |
| Limit value Max 2     | Within range                                                                                                    |
| Limit value Min 2     | Within range                                                                                                    |
| System                |                                                                                                    |
| System name           | Customizable, customer-specific device name                                                                                                    |
| Date                  | Date setting                                                                                                    |
| Time                  | 00:00 24:00                                                                                                    |
| Software version      | Display software version                                                                                                    |
| Software number       | Display software number                                                                                                    |
| Serial number         | Display device serial number                                                                                                    |
| IP configuration      |                                                                                                    |
| IP                    | Enter a fixed IP address<br>(contact the network administrator)                                                                                                    |
| Network mask          | Enter the subnet mask<br>(contact the network administrator)                                                                                                    |
| Gateway               | Gateway setting                                                                                                    |
| Mac                   | Display the device Mac address                                                                                                    |
| IP password           | 124<br>In order to change the IP address of the device<br>via the web visualization, the IP password must<br>first be set to "124."                                                                                     |
| IP link 13            | Enter the IP address for up to three devices with<br>the integrated web visualization. These devices<br>can then be called directly from the selection<br>menu (top left of the web view links) via Name<br>of Link 13. |
| Name link 13          | Freely configurable menu name for the devices of<br>the IP link 13. A maximum of three IP links is<br>possible. This name is displayed in the menu.<br>See example:                                                     |
| Menu IP-Link          | X<br>Analyser 1<br>Analyser 2<br>Analyser 3                                                                                                    |

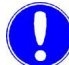

#### Please note

If several DEPOLOX<sup>®</sup> 400 M electronic modules are connected via the IP link, when entering the IP link, the text "/main.shtml" must be entered after the IP address.

Example: 192.168.200.12/main.shtml

## 6.5 Firmware update

The firmware for the device is updated using a commercially available USB stick. The memory size should be at least as large as the firmware file itself. For a firmware update, the firmware file ".SREC" and the file "Bootload.ini" must be copied to the USB stick. Do not use subdirectories.

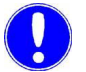

#### Please note

A firmware update can be downloaded free of charge from the homepage of Evoqua Water Technologies GmbH.

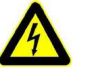

#### Warning!

Risk of injury or damage to the device!

Only authorized and qualified electricians are permitted to connect the electronic module electrically and to open the housing.

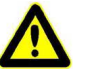

#### Danger!

#### Risk of injury or death!

External voltages may still be connected even if the operating voltage is switched off.

Proceed as follows:

- 1 De-energize the electronic module.
- 2 Remove the housing cover of the electronic module. Release the four screws on the housing cover and remove the cover carefully. Hook the housing cover into the holders on the basic housing.
- **3** Insert the USB stick into the USB port (A).
- 4 Switch on mains voltage.
- **5** Using an insulated screwdriver or similar tool, briefly press the Update button (B) on the motherboard.
- 6 The update takes approximately 1 to 2 minutes. The LED flashes green while the update is in progress.
- 7 The update is complete when the green LED no longer flashes.
- 8 The USB stick must now be removed.

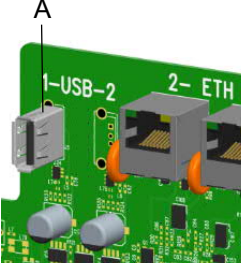

- **9** Close the housing cover of the electronic module again. Place the housing cover carefully on the basic housing. Tighten the four housing screws by hand (to a maximum torque of 0.7 Nm ± 0.15 Nm).
- 10 Switch the device on.
- **11** All settings must now be entered again. See Chapter 5.6 "Initial commissioning".
- 12 Calibrate the sensors.

## 6.5.1 LED glow stick color signaling

The color of the LED glow stick switches between white, yellow and red depending on the operating state, see Chapter 6.3.6 "Menu "Settings"".

The different colors have the following meanings:

| White  | • All OK.                                                                                                    |
|--------|----------------------------------------------------------------------------------------------------|
|        | The device is working trouble-free.                                                                                                    |
|        | <ul> <li>No active errors or currently no message in the<br/>message system.</li> </ul>                                                                                                    |
| Yellow | <ul> <li>Alarm that is configured as "unlatched" has been<br/>activated. As soon as the cause was rectified and<br/>the alarm is inactive, the yellow color signal<br/>changes again.</li> </ul> |
|        | <ul> <li>Fault message became active (only with enabled<br/>tank monitoring and if the Min message from the<br/>Cl<sub>2</sub> or pH tank is present.)</li> </ul>                                |
| Red    | Error message present.                                                                                                    |
|        | <ul> <li>Alarm that is configured with acknowledgment has<br/>been activated.</li> </ul>                                                                                                    |
| Orange | • A message signaling the expiry of the set calibra-<br>tion or maintenance interval is present.                                                                                                 |

## 6.6 Calibration

When calibrating the measurements, variations in the calibration solutions, buffer solutions or comparative measurements are adjusted. Calibration is performed for new devices (first commissioning) and to recalibrate existing measuring instruments in accordance with maintenance regulations. See also Chapter 6.3.2 "Menu "Calibration" and Chapter 5.5 "Electrical installation".

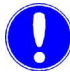

#### Please note

Calibration must be carried out on first commissioning. The calibration intervals are defined depending on the area of application and water quality. Please observe the prescribed maintenance intervals. See also Chapter 7.1 "Maintenance intervals".

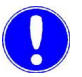

#### Please note

Always start with the pH 7 calibration! Before calibration of the pH value with calibration solution, the ball valves on the sample water inlet and sample water outlet must be closed and the pressure released. Open the ball valves again after calibration.

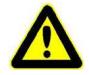

Attention!

#### Damage to sensor!

Electrodes are highly sensitive! Do not soil or damage! Comply with the safety data sheets for the buffer solutions or calibration solutions.

### 6.6.1 Calibration interval

The electronic module offers the option of using automatic maintenance and calibration intervals for disinfection and pH/fluoride measurement. In as-delivered status, the maintenance and calibration intervals are disabled. To enable the calibration intervals for disinfection and pH-fluoride measurement, proceed as follows:

- 1 Call up the Home menu.
- 2 Select the desired measurement (e.g. Chlorine free). The menu "Measurement" opens.
- **3** Tap the menu Settings. The settings menu for the selected measurement opens.
- 4 The menu "Maintenance interval" opens.

**5** To enable the calibration check interval, set the parameter "Message" to "On" under the heading Calibration and, under "Interval," enter the number of days after which you wish to receive a reminder to carry out sensor calibration.

When the set interval expires, the disinfection analyzer generates an orange message reminding you to carry out sensor calibration. The message can be acknowledged via the message system.

To reset the calibration check interval, carry out sensor calibration or, in the case of premature calibration, tap the "Execute" button under the heading "Calibration" to reset the calibration interval. The date for the next calibration is recalculated and displayed under "next maintenance on."

## 6.6.2 Calibration Disinfection

must be carried out.

Free chlorine (Cl2) calibration

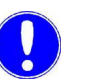

#### Please note

To prevent non-permissible control signals being output during calibration, the "Hold function" in the system menu should be set to "On". mAoutputs and controller outputs then remain constant as long as a calibration menu is open.

During calibration on the flow cell module DEPOLOX<sup>®</sup> 5 C (3-electrode

cell), a zero point calibration and a measured value calibration (DPD1)

Zero point calibration

If there are deviations in the zero point, a zero point calibration must be carried out.

System menu

MENU DISINFECTION MEA-SUREMENT

Proceed as follows:

- 1 Press the **s**ymbol.
- 2 Press the menu CAI Calibration.
- 3 Tap the measured value "Disinfection."
- **4** Tap "+" for zero point calibration, and the display for the extended calibration menu opens.
- 5 Press the parameter "Zero point."
- 6 Close the ball valve on the sample water inlet.

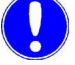

### Please note

When the sample water supply has been stopped, the display first drops rapidly, and after approximately one minute slowly approaches zero. During first commissioning, it is essential to wait for 5 minutes, even if the display shows "0.00" or flashes after a few seconds.

WT.050.700.000.DE.IM.0319

Measuring value calibra-

tion (DPD)

6

- 7 Wait until the displayed value no longer changes.
- 8 Press the "Calibration" button. An input field opens.
- **9** Press "Enter" to save the zero point.
- **10** Open the ball valve on the sample water inlet.
- **11** After zero point calibration, wait at least 2 minutes.
- **12** Open the flow cell drain valve by approximately 1 turn and extract a specimen of the sample water.
- **13** Determine the disinfectant content in the sample using a photometer.
- 14 Press the parameter "DPD."
- **15** Press the "Calibration" button. An input field opens.
- **16** Use the input keys to enter the determined value.
- 17 Press "Enter" to save the entry.

This concludes the calibration for DPD.

## 6.6.3 pH calibration

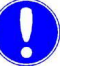

#### Please note

During pH calibration with pH buffer solution, the buffer solution and the sample water must have the same temperature. If there is a temperature difference of > 5 °C, first bring the buffer solution to the same temperature as the sample water. Also observe the calibration values of the buffer solution at different temperatures.

| System menu   |                     |                                                                                                    |
|---------------|---------------------|----------------------------------------------------------------------------------------------------|
|               | Proceed as follows: |                                                                                                    |
|               | 1                   | Press the 🗮 symbol.                                                                                                    |
|               | 2                   | Press the menu வ Calibration.                                                                                                    |
|               | 3                   | Tap the measurement "pH."                                                                                                    |
|               | 4                   | Tap "+" for calibration with pH buffer solution, and the display for the extended calibration menu opens. Otherwise, continue under "Offset alignment."               |
| pH7 alignment | 5                   | Press the parameter "pH 7."                                                                                                    |
|               | 6                   | Close the sample water inlet and sample water outlet and briefly<br>open the flow cell drain valve to release the pressure. Close the flow<br>cell drain valve again. |
|               | 7                   | Place the beaker in the bottom clip and fill with buffer solution "pH 7.00" or clamp the bag with buffer solution "pH 7.00" in the bottom clip.                       |
|               | 8                   | Unscrew and remove the pH sensor from the cover of the cell body of the flow cell module.                                                                             |

- **9** Dip the pH sensor through the top clip at least 2 cm deep into the buffer solution and move slightly until the indicated pH value remains constant.
- 10 Press the "Calibration" button. An input field opens.
- **11** Use the input field to enter the value to be calibrated for the buffer solution.
- 12 Press "Enter" to save the entry.
- pH X-span alignment
- **14** Wash the pH sensor in distilled water to prevent carryover of buffer solution.

13 Remove the buffer solution "pH 7.00" from the bottom clip.

- 15 Press the parameter "pH X."
- **16** Place the beaker in the bottom clip and fill it with buffer solution "pH 4.65" or clamp a bag with buffer solution "pH 4.65" in the bottom clip.

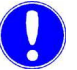

#### Please note

If buffer solutions other than those stated are used, the pH value of the buffer solution must be lower than pH 6 or higher than pH 8.

- **17** Dip the pH sensor at least 2 cm deep into the buffer solution and move gently until the indicated pH value remains constant.
- 18 Press the "Calibration" button. An input field opens.
- 19 Use the keypad to enter the value to be calibrated.
- 20 Press "Enter" to save the entry.
- 21 Remove the pH sensor from the top clip.
- 22 Screw the pH sensor into the cover of the cell body of the flow cell module.
- 23 Open the sample water inlet and outlet again.

The pH measurement has now been calibrated.

```
Offset alignment If there is a difference between the displayed pH value and a pH value measured manually, this difference can be compensated for and the comparative value entered in the Offset menu.
```

```
System menu
Calibration
```

Menu pH measurement

Proceed as follows:

- 1 Press the **E** symbol.
- 2 Press the menu CAL Calibration.
- 3 Tap the measurement "pH."

- 4 Press the parameter "Offset."
- **5** Use the keypad to enter the value from the comparative measurement.
- 6 Press "Enter" to save the entry.

This concludes the pH offset.

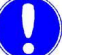

#### Please note

The offset calibration is deleted each time a new pH-7 alignment or span alignment is performed with the pH buffer solution.

6.6.4

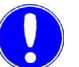

#### Please note

Fluoride calibration

During fluoride calibration, the calibration solution and the sample water must have the same temperature. If there is a temperature difference of > 5 °C, first bring the calibration solution to the same temperature as the sample water.

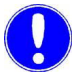

#### Please note

The first time you use the fluorid sensor, place the fluorid sensor into a 100 mg/l calibration solution overnight and then into the sample water. After one hour the fluorid sensor has stabilized and the first calibration can be started.

| System menu<br>Calibration<br>MENU FLUORIDE MEA-<br>SUREMENT | Proceed as follows: |                                                                                                    |  |
|--------------------------------------------------------------|---------------------|----------------------------------------------------------------------------------------------------|--|
|                                                              | 1                   | Press the 📰 symbol.                                                                                                    |  |
|                                                              | 2                   | Press the menu ณ Calibration.                                                                                                    |  |
|                                                              | 3                   | Tap the measured value "Fluoride."                                                                                                    |  |
|                                                              | 4                   | Tap "+" for calibration with calibration solutions, and the display for<br>the extended calibration menu opens. In the case of single-point cal-<br>ibration, continue under "Offset compensation." |  |
| Calibrate lower value                                        | 5                   | Tap the parameter "Calibrate lower value."                                                                                                    |  |
|                                                              | 6                   | Close the sample water inlet.                                                                                                    |  |
|                                                              | 7                   | Place the beaker in the bottom clip and fill it with calibration solution 0.20 mg/l.                                                                                                    |  |
|                                                              | 8                   | Remove the fluoride sensor from the cover of the cell body of the flow cell module.                                                                                                    |  |
|                                                              | 9                   | Dip the fluoride sensor at least 2 cm into the calibration solution<br>through the top clip and move it slightly until the indicated value<br>remains constant.                                     |  |

| <b>10</b> Press the "Calibration" button. An input field opens. |                                                                                                    |  |  |
|-----------------------------------------------------------------|----------------------------------------------------------------------------------------------------|--|--|
|                                                                 | <b>11</b> Use the input field to enter the value to be calibrated for the calibra-<br>tion solution.                                                                                                    |  |  |
|                                                                 | <b>12</b> Press "Enter" to save the entry.                                                                                                    |  |  |
| Calibrate upper value                                           | <b>13</b> Remove the calibration solution from the bottom clip.                                                                                                    |  |  |
|                                                                 | <b>14</b> Wash the sensor in distilled water to prevent carryover of calibration solution.                                                                                                    |  |  |
|                                                                 | <b>15</b> Tap the parameter "Calibrate upper value."                                                                                                    |  |  |
|                                                                 | <b>16</b> Place the beaker in the bottom clip and fill it with calibration solution 2.00 mg/l.                                                                                                    |  |  |
|                                                                 | 17 Dip the fluoride sensor at least 2 cm deep into the calibration solution<br>and move gently until the indicated value remains constant.                                                                        |  |  |
|                                                                 | <b>18</b> Press the "Calibration" button. An input field opens.                                                                                                    |  |  |
|                                                                 | <b>19</b> Use the keypad to enter the value to be calibrated.                                                                                                    |  |  |
|                                                                 | <b>20</b> Press "Enter" to save the entry.                                                                                                    |  |  |
|                                                                 | <b>21</b> Remove the fluoride sensor from the top clip.                                                                                                    |  |  |
|                                                                 | <b>22</b> Insert the fluoride sensor into the cover of the cell body of the flow cell module.                                                                                                    |  |  |
|                                                                 | <b>23</b> Open the sample water inlet again.                                                                                                    |  |  |
|                                                                 | The fluoride measurement has now been calibrated.                                                                                                    |  |  |
| Offset alignment                                                | If there is a constant difference between the displayed fluoride value and<br>a fluoride value measured manually, this difference can be compensated<br>for and the comparative value entered in the Offset menu. |  |  |
| System menu<br>Calibration<br>Menu pH measurement<br>OFFSET     | Proceed as follows:                                                                                                    |  |  |
|                                                                 | 1 Press the <b>s</b> ymbol.                                                                                                    |  |  |
|                                                                 | 2 Press the menu 🕰 Calibration.                                                                                                    |  |  |
|                                                                 | <b>3</b> Tap the measured value "Fluoride."                                                                                                    |  |  |
|                                                                 | 4 Press the parameter "Offset."                                                                                                    |  |  |
|                                                                 | <b>5</b> Use the keypad to enter the value from the comparative measurement.                                                                                                    |  |  |
|                                                                 | 6 Press "Enter" to save the entry.                                                                                                    |  |  |
|                                                                 | This concludes the fluoride calibration.                                                                                                    |  |  |
|                                                                 | Please note                                                                                                    |  |  |
|                                                                 | The offset calibration is deleted each time a new fluoride alignment with                                                                                                    |  |  |

calibration solution is performed.

## 6.6.5 Temperature calibration multi-sensor

System menu Calibration

TEMPERATURE MEASURE-MENT MENU Proceed as follows:

- 1 Press the **s**ymbol.
- 2 Press the menu CAL Calibration.
- **3** Tap the measurement "Temperature."
- 4 Press the parameter "Cal. value."
- 5 Perform comparative temperature measurement.
- **6** Use the keypad to enter the value to be calibrated.
- 7 Press "Enter" to save the entry.

This concludes the temperature calibration.

## 6.7 Faults and remedies

## 6.7.1 Messages, alarms and errors

Messages, alarms and errors are displayed on the electronic module with the colored message symbol  $\triangle$ . Error messages can occur that can be acknowledged or that can not be acknowledged. If several messages occur at the same time, the number of messages appears next to the symbol. Press the message symbol  $\triangle$  to display the message window. Configured alarms, messages that can be acknowledged and errors are displayed as clear text. A time-stamp shows when the message was activated.

### Acknowledgeable messages

Acknowledgeable messages are displayed in red. They are acknowledged via the message window and the green ACK button.

| Error message           | Cause                                                               | Remedy                                                                      |
|-------------------------|---------------------------------------------------------------------|-----------------------------------------------------------------------------|
| Maximum dosing<br>time? | The maximum dosing time set for a control output has been exceeded. | Identify the cause, e.g. chemicals tank<br>empty.<br>Check the dosing pump. |

## Non-acknowledgeable messages and errors

Error messages are displayed in red in the message window and can only be rectified by eliminating the cause.

| Error message                                                                   | Cause                                                                                                    | Remedy                                                                                   |
|---------------------------------------------------------------------------------|----------------------------------------------------------------------------------------------------|------------------------------------------------------------------------------------------|
| Measured value dis-<br>play flashes                                             | Measured value is outside the mea-<br>surement range.                                                                                                    | Check measurement range and change, if necessary. Check dosing or controller settings.   |
| DI 1 flashes                                                                    | Sample water flow rate recently insuf-<br>ficient (delay time running).                                                                                                    | Check the sample water flow rate (approx. 33 l/h).                                       |
| DI 1                                                                            | Sample water flow rate insufficient for some time (delay time elapsed).                                                                                                    | Clean or replace strainer.<br>Multi-sensor incorrectly connected or<br>defective.        |
| DI 2<br>DI 3<br>DI 4<br>DI 5                                                    | Digital input 2 active<br>Digital input 3 active<br>Digital input 4 active<br>Digital input 5 active                                                                                                    | Check cause depending on use of the digital input, chemicals tank empty, change tank.    |
| Zero point calibra-<br>tion ?                                                   | Disinfection sensor:<br>Zero current of sensor > +5 μA or < -<br>5 μA                                                                                                    | Upot potential voltage set incorrectly; change if necessary.                             |
|                                                                                 |                                                                                                    | Electrodes of disinfection sensor are dirty, if necessary clean / service.               |
|                                                                                 |                                                                                                    | Sample water is not turned off or check valve leaks; turn off sample water if necessary. |
| DPD calibration ?                                                               | Slope error                                                                                                    | Check sensor.                                                                            |
|                                                                                 | The current difference required for<br>span alignment over the entire mea-<br>surement range was less than the<br>minimum value.                                                                                                    | Clean electrodes.<br>Check the pH value of the water (< pH<br>8).                        |
|                                                                                 | Range: Minimum current difference                                                                                                    |                                                                                          |
|                                                                                 | Organic chlorine compound (e. g.<br>chlorine stabilizer chloroisocyanu-<br>rate) in the water.                                                                                                    | Do not add any chlorine stabilizers to the water.                                        |
|                                                                                 | Sensor:<br>Slope error - the sensor current<br>based on 1 mg/l has fallen below the<br>required minimum.                                                                                                    | Carry out sensor maintenance, replen-<br>ish cleaning sand.                              |
| pH7 calibration ?<br>pHX calibration ?<br>Calibration ?<br>Offset calibration ? | pH:<br>In pH 7 calibration, the sensor signal<br>is outside the range -100 to +100 mV<br>or the sensor issues a signal outside<br>the range 46 to 70 mV per pH incre-<br>ment, the calibration point distance is<br>smaller than 1 pH increment. | Check the electrode.<br>Check buffer solutions, replace if neces-<br>sary.               |
| Factory calibration ?                                                           | Hardware or electronic error                                                                                                    | Contact Service.                                                                         |
| Error message Cause                                             |                                                                                                    | Remedy                                                                                                    |  |
|-----------------------------------------------------------------|----------------------------------------------------------------------------------------------------|----------------------------------------------------------------------------------------------------|--|
| Setpoint ?                                                      | Due to modification of the measure-<br>ment range, the controller setpoint is<br>outside the range.                                                                                                    | Reset the controller setpoint or adjust the measurement range.                                                                                                    |  |
| Limit value ?                                                   | Due to modification of the measure-<br>ment range, the limit value is outside<br>the range.                                                                                                    | Reset the limit value or adjust the mea-<br>surement range.                                                                                                    |  |
| Temperature error ?                                             | Interruption in the temperature sen-<br>sor or cable of the multi-sensor.                                                                                                    | Check multi-sensor and cable.                                                                                                    |  |
| mA Output 1 ?<br>mA Output 2?<br>mA Output 3 ?<br>mA Output 4 ? | Load error<br>The mA output cannot drive its mA<br>output current through the connected<br>current loop (500 ohm at 20 mA<br>max.).                                                                                                    | Check whether the mA signal is required<br>at all (e.g. for plotter). If not, switch off<br>the output signal in the "INPUTS/OUT-<br>PUTS" menu, "Analog output."<br>Check mA signal cable for interruption.                                                                       |  |
| Hardware ? Hardware or electronic error                         |                                                                                                    | Contact Service.                                                                                                    |  |
| Data storage ? Hardware or electronic error                     |                                                                                                    | Contact Service.                                                                                                    |  |
| Cell ?                                                          | Chlorine sensor:<br>Chlorine sensor not screwed in. No<br>sand cleaning. Sensor, sensor cable<br>or sensor measuring module defec-<br>tive. Sensor measuring module µA<br>measuring range exceeded.<br>pH and fluoride sensor:<br>Sensor, sensor cable or sensor mea-<br>suring module defective. | Screw in sensor correctly.<br>Check sand cleaning.<br>Check the sensor, sensor cable or sen-<br>sor measuring module, replace if neces-<br>sary.<br>Select higher µA measurement range.<br>Check the sensor, sensor cable and<br>sensor measuring module, replace if<br>necessary. |  |
| Range? Min. or max. limit value is outside the measuring range. |                                                                                                    | Check the min/max limit values and change if necessary.                                                                                                    |  |

| 6.7.2 | Messages |
|-------|----------|
| V./.2 | mooougoo |

| Message Cause                                  |                                                                                                    | Remedy                                                                                                   |  |
|------------------------------------------------|----------------------------------------------------------------------------------------------------|----------------------------------------------------------------------------------------------------|--|
| Cl2 free<br>Maintenance! Sensor<br>calibration | Calibration check interval<br>Time expired                                                                                                    | Calibrate the measurement, reset main-<br>tenance interval after calibration and<br>acknowledge message. |  |
| Fluoride<br>Maintenance! Sensor<br>calibration | Calibration check interval<br>Time expired                                                                                                    | Calibrate the measurement, reset main-<br>tenance interval after calibration and<br>acknowledge message. |  |
| pH<br>Maintenance! Sensor<br>calibration       | Calibration check interval<br>Time expired                                                                                                    | Calibrate the measurement, reset main-<br>tenance interval after calibration and<br>acknowledge message. |  |
| Cl2 free<br>Maintenance! Cell                  | Sensor maintenance<br>interval expired                                                                                                    | Carry out sensor maintenance, reset maintenance interval and acknowledge message.                        |  |
| Fluoride<br>Maintenance! Cell                  | Sensor maintenance<br>interval expired                                                                                                    | Carry out sensor maintenance, reset maintenance interval and acknowledge message.                        |  |
| pH<br>Maintenance! Cell                        | Sensor maintenance<br>interval expired                                                                                                    | Carry out sensor maintenance, reset maintenance interval and acknowledge message.                        |  |
| Sample water                                   | Sample water flow rate too low, dirt<br>filter soiled, sample water inlet or<br>sample water outlet ball valve<br>closed, dirt in inlet, flow control<br>valve or check valve housing. | Open ball valves, clean dirt filter,<br>remove dirt                                                      |  |

## 6.7.3 Faults

The table below shows and explains possible faults. If it is not possible to remedy the fault or error yourself, please contact your affiliate.

| Error Cause                                                                 |                                                    | Remedy                                          |
|-----------------------------------------------------------------------------|----------------------------------------------------|-------------------------------------------------|
| No indication on device                                                     | No power supply.                                   | Turn external switch or fuse on.                |
|                                                                             | Device fuse defective.                             | Check power supply, replace fuse (electrician). |
| Device not showing a measurement.                                           | Sensor measuring module has been changed or added. | Start device again.                             |
| Displayed/output value incorrect.                                           | Change on sensor or in the sample water.           | Calibrate                                       |
| Digital inputs without Digital inputs not enabled. function                 |                                                    | Enable digital inputs, assign function.         |
| Relay switches, but no Relay defective.<br>putput. Fuse on relay defective. |                                                    | Check (electrician), replace fuse.              |

## 7. Maintenance

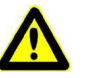

#### Danger!

#### Risk of injury or death!

External voltages may still be connected even if the operating voltage is switched off.

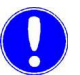

#### Please note

Liability for defects can only be accepted if maintenance work is performed as specified. Adhere to the applicable standards and national and regional regulations.

## 7.1 Maintenance intervals

The electronic module offers the option of using automatic maintenance and calibration check intervals for disinfection, and pH and fluoride measurement. In as-delivered status, the maintenance and calibration intervals are disabled. To enable the maintenance intervals for disinfection, pH and fluoride measurement, proceed as follows:

- 1 Call up the Home menu.
- 2 Select the desired measurement (e.g. Chlorine free). The menu "Measurement" opens.
- 3 Tap the menu 💽 Settings. The settings menu for the selected measurement opens.
- 4 The menu "Maintenance interval" opens.
- **5** To enable the maintenance interval, set the parameter "Message" to "On" under the heading Cells and, under the parameter "Interval," enter the number of days after which you wish to receive a reminder to carry out sensor calibration.

When the set interval expires, an orange message appears on the electronic module reminding you to carry out sensor calibration. The message can be acknowledged via the message system.

To reset the maintenance interval, tap the "Execute" button under the heading "Cell." The date on which the next maintenance is due is recalculated and displayed under "next maintenance on."

Chapter

7.2 7.3

| Activity                                                                       | Period/Interval          |
|--------------------------------------------------------------------------------|--------------------------|
| Sample water monitoring                                                        | regularly                |
| Check the flow cell module, including all screw connec-<br>tions, for leakage. | daily                    |
| Comparative measurement of chlorine, pH and fluoride                           | in accordance with stand |

| Comparative measurement of chlorine, pH and fluoride Carry out calibration. | in accordance with standard or local regulations | 7.8   |
|-----------------------------------------------------------------------------|--------------------------------------------------|-------|
| Check the electrode cleaning sand.                                          | weekly                                           | 7.4.1 |
| Replace the electrode cleaning sand.                                        | every six months                                 | 7.4.1 |
| Clean or replace optional strainer.                                         | As required                                      | 7.6   |
| Replace battery of the electronic module.                                   | Replace the battery after 5 years                | 7.9   |

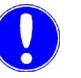

#### Please note

The parts required for servicing of the flow cell module are included in the maintenance parts kits. Here, we distinguish between maintenance parts kits for wear parts for 1 year and for 4 years. For details, see Chapter 8. "Spare parts, Accessories and retrofit kits".

#### 7.2 Sample water monitoring

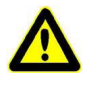

#### Danger!

Risk of injury or death

If there is a shortage of sample water or the flow rate is too low, there is a risk of uncontrolled dosing of chemicals. To ensure safe operation and prevent injury, the sample water monitoring must never be disabled.

The sample water monitoring must be checked regularly. Without automatic detection of a shortage of sample water or an excessively low flow rate, there is a risk of uncontrolled dosing of chemicals. Never disable the sample water monitoring - even temporarily, e.g. by bridging the signal input. It automatically deactivates dosing if there is a shortage of sample water and prevents the uncontrolled dosing of chemicals.

## 7.3 Checking for leaks

Check the entire flow cell module every day, including all screw connections, for leakage. Repair any leaks immediately.

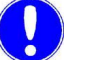

#### Please note

Ascending air bubbles in the cell body influence the measuring accuracy. The cause must be determined and remedied.

## 7.4 Servicing the flow cell module DEPOLOX<sup>®</sup> 5 C

#### 7.4.1 Checking the electrode cleaning sand

Check the flow cell module DEPOLOX<sup>®</sup> 5 C at weekly intervals to make sure that there is enough electrode cleaning sand in the cell body. The cleaning sand must be swirled around in the bottom part of the cell body. The electrode cleaning sand is necessary for cleaning the 3-electrode cell and must be replenished or replaced if necessary.

#### 7.4.2 Replacing the electrode cleaning sand

The electrode cleaning sand necessary for continuous cleaning of the 3electrode cell wears out in the course of time. The cleaning sand must be replaced regularly. For details of the procedure, see Chapter 5.4.9 "DEPOLOX® 5 C Add electrode cleaning sand".

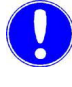

#### Please note

After adding fresh electrode cleaning sand or replacing it, the electrode current can increase slightly for approximately 2 to 3 hours. Calibration is needed after this. See Chapter 6.6 "Calibration".

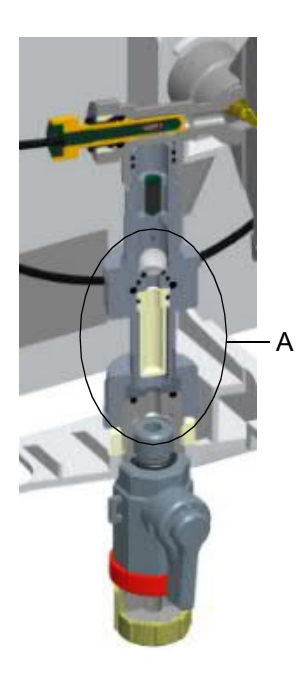

## 7.5 Cleaning the flow rate monitor and check valve

Proceed as follows:

- 1 Close the ball valves on the sample water supply and drainage line.
- 2 Remove the housing cover of the flow cell module.
- **3** Release both knurled nuts. Take out the filter unit toward the front.
- 4 Carefully pull the complete check valve housing (A) down and out.
- 5 Turn the check valve housing upside down and catch the flow ball (C) or if the ball is jammed, release it with a slight knock.
- 6 Now use a suitable blunt tool to push out the ball seat (D) and glass ball (E) against the direction of flow.
- 7 Clean the empty check valve housing, flow ball, ball seat and glass ball with clear water.
- 8 During reassembly, make sure that the ball seat and ball are correctly positioned.
- **9** To help push the assembled check valve housing back into the control valve, we recommend slightly lubricating the gaskets with the Unisilikon grease provided.
- **10** Check that the check valve housing is correctly positioned by the guide lugs on the housing.
- **11** Fit the filter unit again. To do this, tighten the knurled nuts.
- **12** Fit and engage the housing cover of the flow cell module.
- **13** Open the ball valves on the sample water supply and drainage line again.

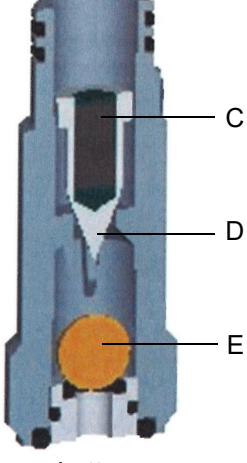

top

bottom

Image 1 Section, flow cell module DEPOLOX<sup>®</sup> 5 C

Image 2 Cutaway model, filter unit

- A Check valve housing (overall view)
- B Filter unit
- C Flow ball
- D Ball seat
- E Glass ball

## 7.6 Cleaning or replacing the optional strainer

The optional strainer must be cleaned or replaced regularly to avoid contamination or blockages. The frequency of cleaning or replacement depends on the degree of contamination caused by the sample water.

Proceed as follows:

- 1 Close the ball valve on the sample water supply line in front of the strainer.
- **2** Unscrew the strainer and rinse it with water. Catch escaping water in a container.
- **3** Remove the strainer screen and rinse it under running water or replace it.
- 4 Fit the strainer screen again and reinstall the strainer.
- **5** Open the ball valve on the sample water supply and drainage line again.

## 7.7 Cleaning

Never use corrosive cleaning agents (e.g. spirit, scouring agents)! We recommend that you use a moist cloth with a neutral household cleaning agent.

## 7.8 Replacing the fuses on the CPU board

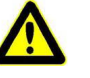

## Danger! Risk of injury or death!

External voltages may still be connected even if the operating voltage is switched off.

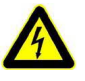

#### Warning!

Only authorized and qualified electricians are permitted to open the housing. The electronic module is not equipped with a mains switch.

The mains input and all relays are protected by fuses of type TR5. 3.15 A (slow-blow) fuses are used for the relays and 1.6 A (slow-blow) fuses for the mains input. Spare fuses are included with the accessories.

Proceed as follows:

- 1 Disconnect the electronic module from the power supply and check that it is de-energized.
- **2** Remove the housing cover of the electronic module. Unscrew the housing cover and remove it carefully. Hook into holder on the basic housing.
- **3** Pull the defective fuse (A) out of the fuse holder and insert new fuse, making sure that the rated data match!
- Fit the housing cover of the electronic module again. Tighten the housing screws by hand (to a maximum torque of 0.7 Nm ± 0.15 Nm).

Image 3 Section, electronic module - fuses

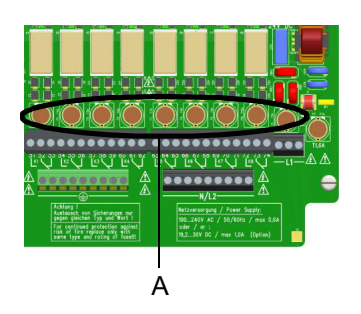

## 7.9 Replacing the battery

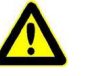

## Danger!

#### Risk of injury or death!

External voltages may still be connected even if the operating voltage is switched off.

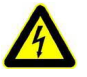

#### Warning!

#### **Risk of injury!**

Only authorized and qualified electricians are permitted to open the housing. The electronic module is not equipped with a mains switch.

The battery is required for the real time clock in case of a power failure. If the time is not correct or if time-controlled functions show faulty behavior, the battery must be changed. After five years at the latest. Proceed as follows:

- 1 Disconnect the electronic module from the power supply.
- 2 Remove the housing cover of the electronic module. Unscrew the housing cover and remove it carefully. Hook into holder on the basic housing.
- **3** Remove the battery from the holder and dispose of it in accordance with the regulations.

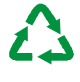

#### Attention!

#### **Environmental hazard!**

Do not throw away or burn batteries. The batteries must be disposed of in accordance with environmental protection regulations.

- 4 Insert the new battery, type CR2032.
- Fit the housing cover of the electronic module again. Tighten the housing screws by hand (to a maximum torque of 0.7 Nm ± 0.15 Nm).
- 6 Switch on mains voltage.
- 7 Set date and time, no other settings need to be made.

## 8. Spare parts, Accessories and retrofit kits

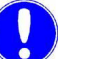

#### Please note

For reasons of safety, only use original spare parts. Please contact our customer service if you need any spare parts.

## 8.1 Spare parts

#### 8.1.1 Electronic module 400 M (Module name E02) - W3T441932

| Pos. | Part No.  | Designation                                                               |  |
|------|-----------|---------------------------------------------------------------------------|--|
|      | W3T391851 | Electronic module for Cl2/pH, spare part                                  |  |
| 501  | W3T247667 | Basic housing eleetronic module                                           |  |
| 502  | W3T391862 | CPU Board (motherboard spare part)                                        |  |
| 503  | W3T172625 | Lithium coin cell battery CR2032                                          |  |
| 504  | W2T504397 | Plastic self-tapping screw                                                |  |
| 510  | W3T364164 | Drain plug                                                                |  |
| 511  | W3T169088 | O-ring                                                                    |  |
| 512  | W3T165349 | Counter nut                                                               |  |
| 513  | W3T160551 | M20x1.5 hex nut                                                           |  |
| 514  | W2T504179 | M20x1.5 cable gland                                                       |  |
| 515  | W2T504212 | M20 blind plug                                                            |  |
| 516  | W2T833447 | Cable gland M20 for sensor cable                                          |  |
| 517  | W3T375710 | Multi-cable sealing insert                                                |  |
| 518  | W3T375709 | Multi-cable sealing insert                                                |  |
| 522  | W3T160552 | M25x1.5 hex nut                                                           |  |
| 523  | W2T542498 | KM25x1.5 cable gland for assembly of cables with pre-assembled connectors |  |
| 540  | W3T441933 | Control panel with cover and display                                      |  |
| 550  | W2T821593 | RJ45 connection cable CPU Board/HMI                                       |  |
| 572  | W3T173161 | Snesor cable for pH- and fluorid sensor                                   |  |
| 583  | W3T441081 | Sensor cable for chlorine sensor DEPOLOX <sup>®</sup> 5 C                 |  |
| 587  | W3T364409 | Multi-sensor                                                              |  |
| 590  | W3T391866 | LED glow stick                                                            |  |
| 606  | W3T391865 | 4-way mA output module                                                    |  |
| 630  | W2T866279 | USB memory stick                                                          |  |
| 901  | W2T839300 | Fuse TR5 3,15A T                                                          |  |
| 902  | W2T839299 | Fuse TR5 1,6A T                                                           |  |
|      | W2T505559 | RS485 data cable (1 m)                                                    |  |

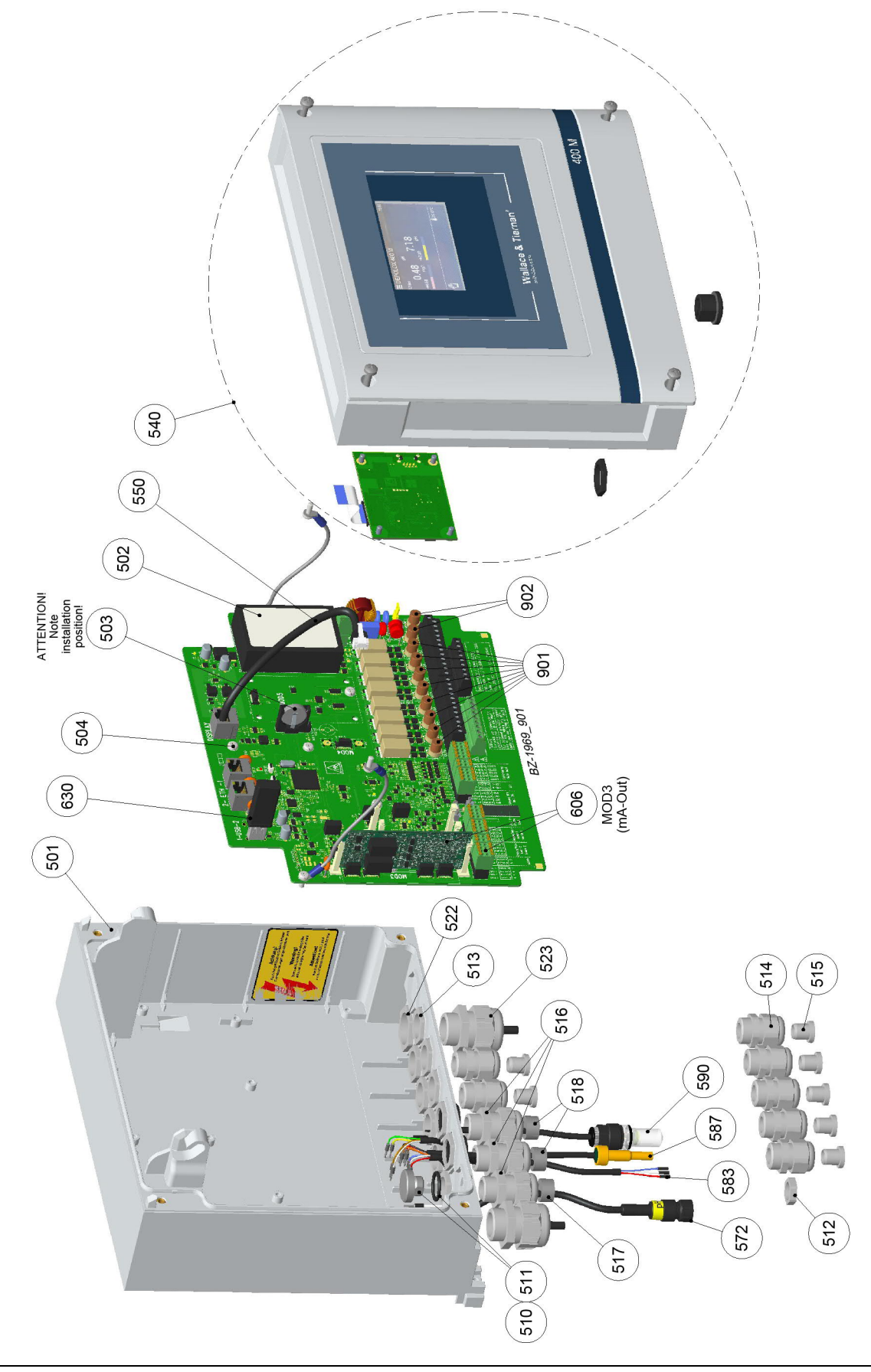

## Electronic module 400 M (Module name E02) - W3T441932

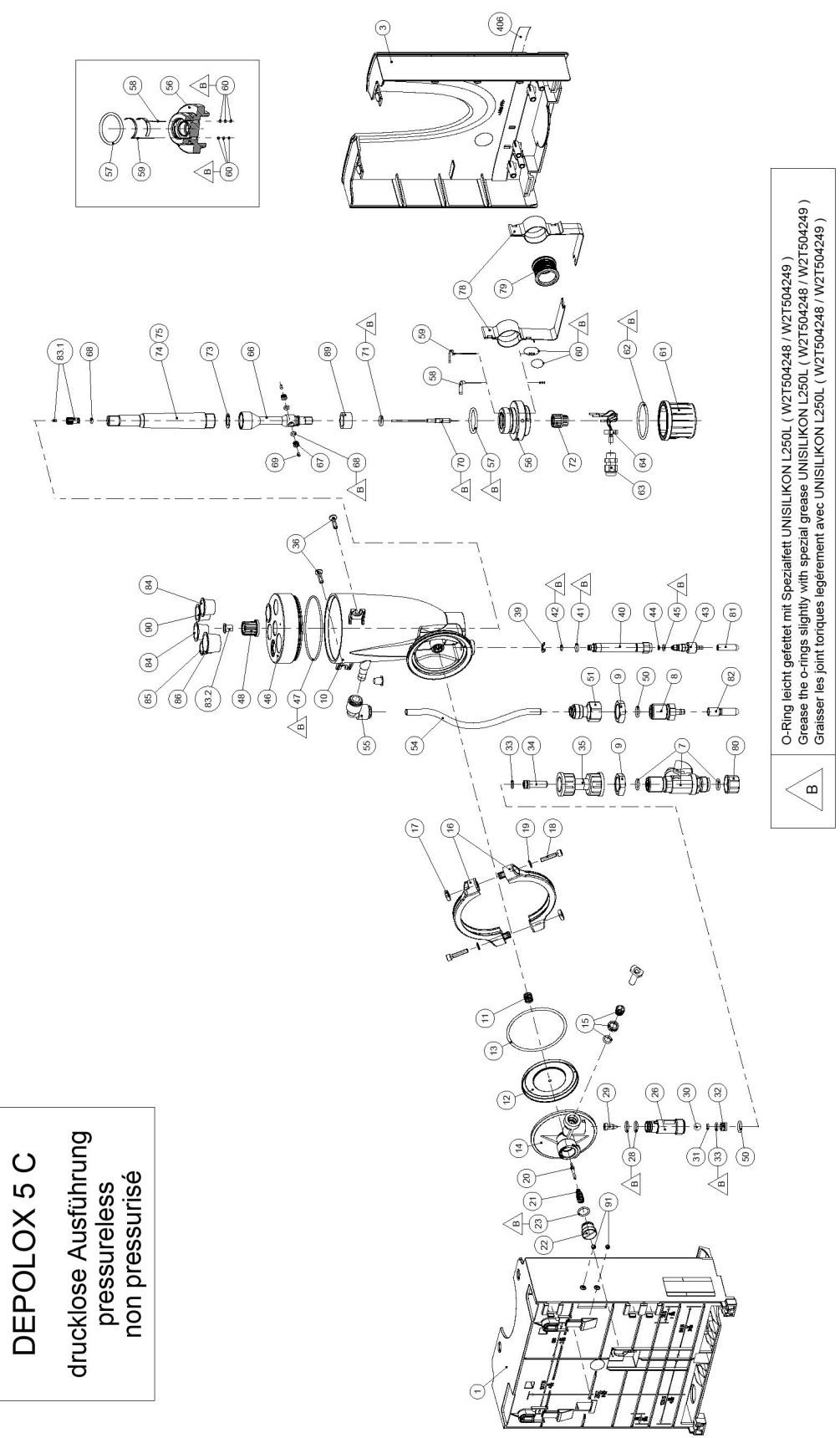

## 8.1.2 Flow cell module DEPOLOX<sup>®</sup> 5 C (Module name D02) non-pressurized version - W3T389205

| Item | Part No.  | Designation         | Item | Part No.  | Designation                     |
|------|-----------|---------------------|------|-----------|---------------------------------|
| 1    | W3T247776 | Basic housing       | 54   | W3T435413 | Hose                            |
| 3    | W3T247777 | Housing cover       | 55   | W2T505093 | Angle-reducing connector        |
| 7    | W3T166170 | Shut-off valve      | 56   | W3T166209 | Electrode mount                 |
| 8    | W3T158593 | Discharge nozzle    | 57   | W3T168875 | O-ring                          |
| 9    | W2T507615 | Flat nut            | 58   | W3T163795 | Working electrode               |
| 10   | W3T158561 | Cell body           | 59   | W3T167461 | Counter electrode               |
| 11   | W3T164226 | Compression spring  | 60   | W3T168904 | O-ring                          |
| 12   | W3T158569 | Membrane unit       | 61   | W3T158562 | Sealing cap                     |
| 13   | W3T160654 | O-ring              | 62   | W3T168868 | O-ring                          |
| 14   | W3T158595 | Control valve body  | 63   | W2T504177 | Cable gland                     |
| 15   | W2T504209 | Plastic cartridge   | 64   | W3T160549 | Hexagon nut                     |
| 16   | W3T160649 | V profile clamp     | 66   | W3T159653 | Electrode housing               |
| 17   | W3T158567 | Square nut          | 67   | W3T167242 | Diaphragm holder                |
| 18   | W2T504659 | Cheese-head screw   | 68   | W3T168947 | O-ring                          |
| 19   | W2T506019 | Washer              | 69   | W2T504994 | Round rod                       |
| 20   | W3T158572 | Valve pin           | 70   | W3T169295 | Reference electrode             |
| 21   | W3T172795 | Compression spring  | 71   | W3T161424 | O-ring                          |
| 22   | W3T158573 | Adjusting screw     | 72   | W3T165267 | Knurled nut                     |
| 23   | W3T160357 | O-ring              | 73   | W3T161464 | Flat gasket                     |
| 26   | W3T160648 | Check valve housing | 74   | W3T168807 | Potassium chloride gel          |
| 28   | W3T161396 | O-ring              | 75   | W3T172885 | Electrolysis tank               |
| 29   | W3T169827 | Float with magnet   | 78   | W3T166169 | Retaining clip, coated          |
| 30   | W3T172946 | Ball                | 79   | W3T172045 | Electrode mount                 |
| 31   | W3T172949 | O-ring              | 80   | W3T161561 | Screw cap                       |
| 32   | W3T159707 | Ball seat           | 81   | W3T168162 | Protective cap                  |
| 33   | W3T172975 | O-ring              | 82   | W3T164588 | Protective cap                  |
| 35   | W3T158602 | Filter housing      | 83   | W3T161537 | Protection plug                 |
| 36   | W2T505463 | Pan head screw      | 84   | W3T169029 | Protection plug                 |
| 39   | W3T172041 | Securing ring       | 85   | W3T169044 | Protection plug                 |
| 40   | W3T158576 | Outlet drain pipe   | 86   | W3T164574 | Protection plug                 |
| 41   | W3T172997 | O-ring              | 89   | W3T161452 | Felt ring, transport protection |
| 42   | W3T164597 | O-ring              | 90   | W3T161453 | Protection plug                 |
| 43   | W3T158575 | Drain screw         |      | •         |                                 |
| 44   | W3T166160 | EPDM flat gasket    |      |           |                                 |
| 45   | W3T172556 | O-ring              |      |           |                                 |
| 46   | W3T320060 | Cell body cover     |      |           |                                 |
| 47   | W3T160657 | O-ring              |      |           |                                 |
| 48   | W3T165266 | Knurled nut         |      |           |                                 |
| 50   | W3T172861 | O-ring              |      |           |                                 |

# Flow cell module DEPOLOX<sup>®</sup> 5 C (Module name D02) non-pressurized version - W3T389205

51

W2T863568

Adapter

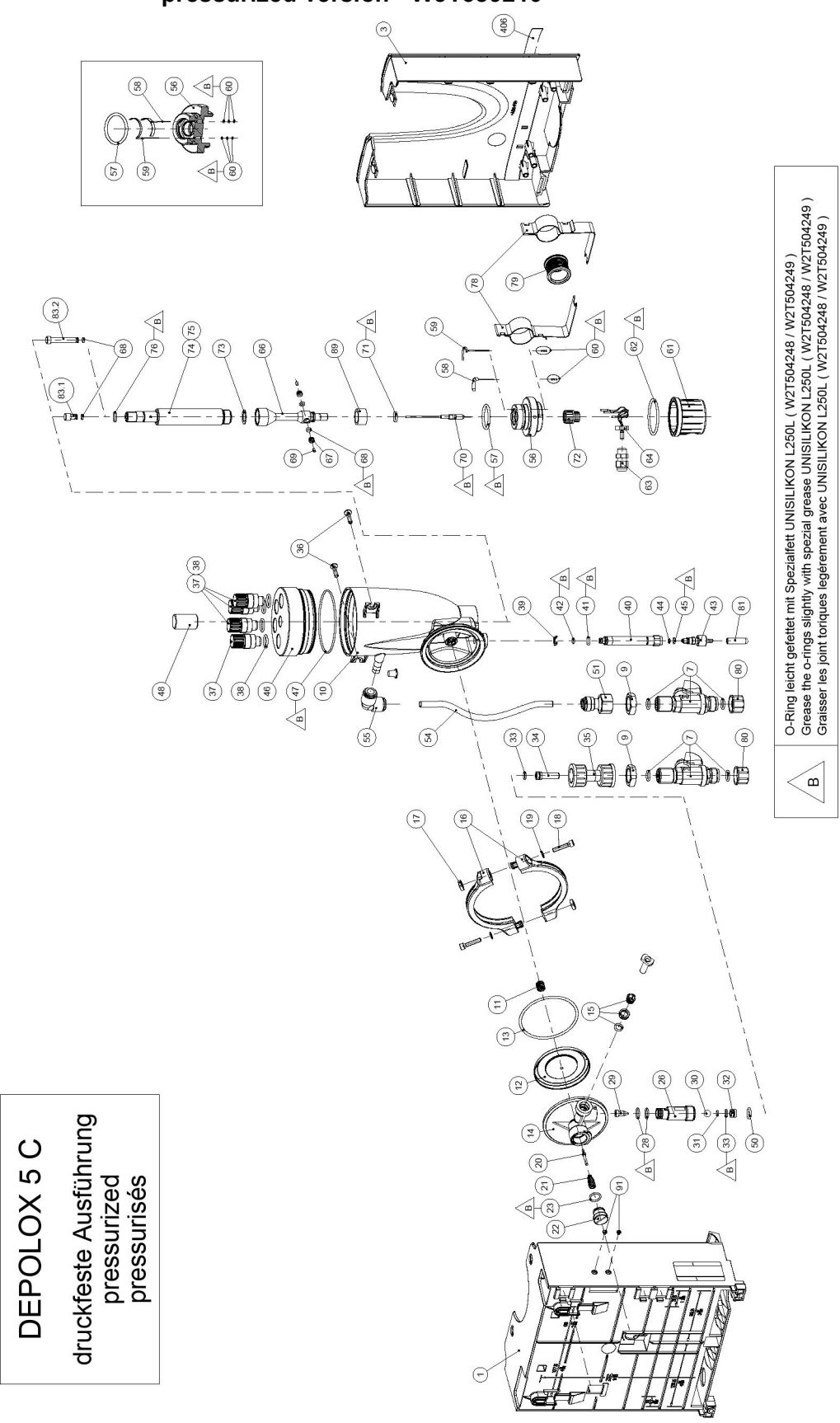

8.1.3 Flow cell module DEPOLOX<sup>®</sup> 5 C (Module name D02) pressurized version - W3T389210

| Item | Part No.  | Designation           | Item | Part No.  | Designation               |
|------|-----------|-----------------------|------|-----------|---------------------------|
| 1    | W3T247776 | Basic housing         | 54   | W3T438413 | Hose                      |
| 3    | W3T247777 | Housing cover         | 55   | W2T505093 | Angle-reducing connector  |
| 7    | W3T166170 | Shut-off valve        | 56   | W3T166209 | Electrode mount           |
| 9    | W2T507615 | Flat nut              | 57   | W3T168875 | O-ring                    |
| 10   | W3T158560 | Cell body             | 58   | W3T163795 | Working electrode         |
| 11   | W3T164226 | Compression spring    | 59   | W3T167461 | Counter electrode         |
| 12   | W3T158569 | Membrane unit         | 60   | W3T168904 | O-ring                    |
| 13   | W3T160654 | O-ring                | 61   | W3T158562 | Sealing cap               |
| 14   | W3T158595 | Control valve body    | 62   | W3T168868 | O-ring                    |
| 15   | W2T504209 | Plastic cartridge     | 63   | W2T504177 | Cable gland               |
| 16   | W3T160649 | V profile clamp       | 64   | W3T160549 | Hexagon nut               |
| 17   | W3T158567 | Square nut            | 66   | W3T159653 | Electrode housing         |
| 18   | W2T504659 | Cheese-head screw     | 67   | W3T167242 | Diaphragm holder          |
| 19   | W2T506019 | Washer                | 68   | W3T168947 | O-ring                    |
| 20   | W3T158572 | Valve pin             | 69   | W2T504994 | Round rod                 |
| 21   | W3T172795 | Compression spring    | 70   | W3T169295 | Reference electrode       |
| 22   | W3T158573 | Adjusting screw       | 71   | W3T161424 | O-ring                    |
| 23   | W3T160357 | O-ring                | 72   | W3T165267 | Knurled nut               |
| 26   | W3T160648 | Check valve housing   | 73   | W3T161464 | Flat gasket               |
| 28   | W3T161396 | O-ring                | 74   | W3T168807 | Potassium chloride gel    |
| 29   | W3T169827 | Float with magnet     | 75   | W3T171171 | Electrolysis tank         |
| 30   | W3T172946 | Ball                  | 76   | W3T161396 | O-ring                    |
| 31   | W3T172949 | O-ring                | 78   | W3T166169 | Retaining clip, coated    |
| 32   | W3T159707 | Ball seat             | 79   | W3T172045 | Electrode mount           |
| 33   | W3T172975 | O-ring                | 80   | W3T161561 | Screw cap                 |
| 35   | W3T158602 | Filter housing        | 81   | W3T168162 | Protective cap            |
| 36   | W2T505463 | Plastic tapping screw | 83   | W3T159757 | Plug                      |
| 37   | W3T161450 | Plug                  | 89   | W3T161452 | Felt ring, transport plug |
| 38   | W3T168859 | O-ring                |      |           | 1                         |
| 39   | W3T172041 | Securing ring         |      |           |                           |
| 40   | W3T158576 | Outlet drain pipe     |      |           |                           |
| 41   | W3T172997 | O-ring                |      |           |                           |
| 42   | W3T164597 | O-ring                |      |           |                           |
| 43   | W3T158575 | Drain screw           |      |           |                           |
| 44   | W3T166160 | EPDM flat gasket      |      |           |                           |
| 45   | W3T172556 | O-ring                |      |           |                           |
| 46   | W3T320102 | Cell body cover       |      |           |                           |
| 47   | W3T160657 | O-ring                |      |           |                           |
| 48   | W3T171088 | Knurled nut           |      |           |                           |
| 50   | W3T172861 | O-ring                |      |           |                           |
| 51   | W2T863568 | Adapter               |      |           |                           |

# Flow cell module DEPOLOX<sup>®</sup> 5 C (Module name D02) pressurized version - W3T389210

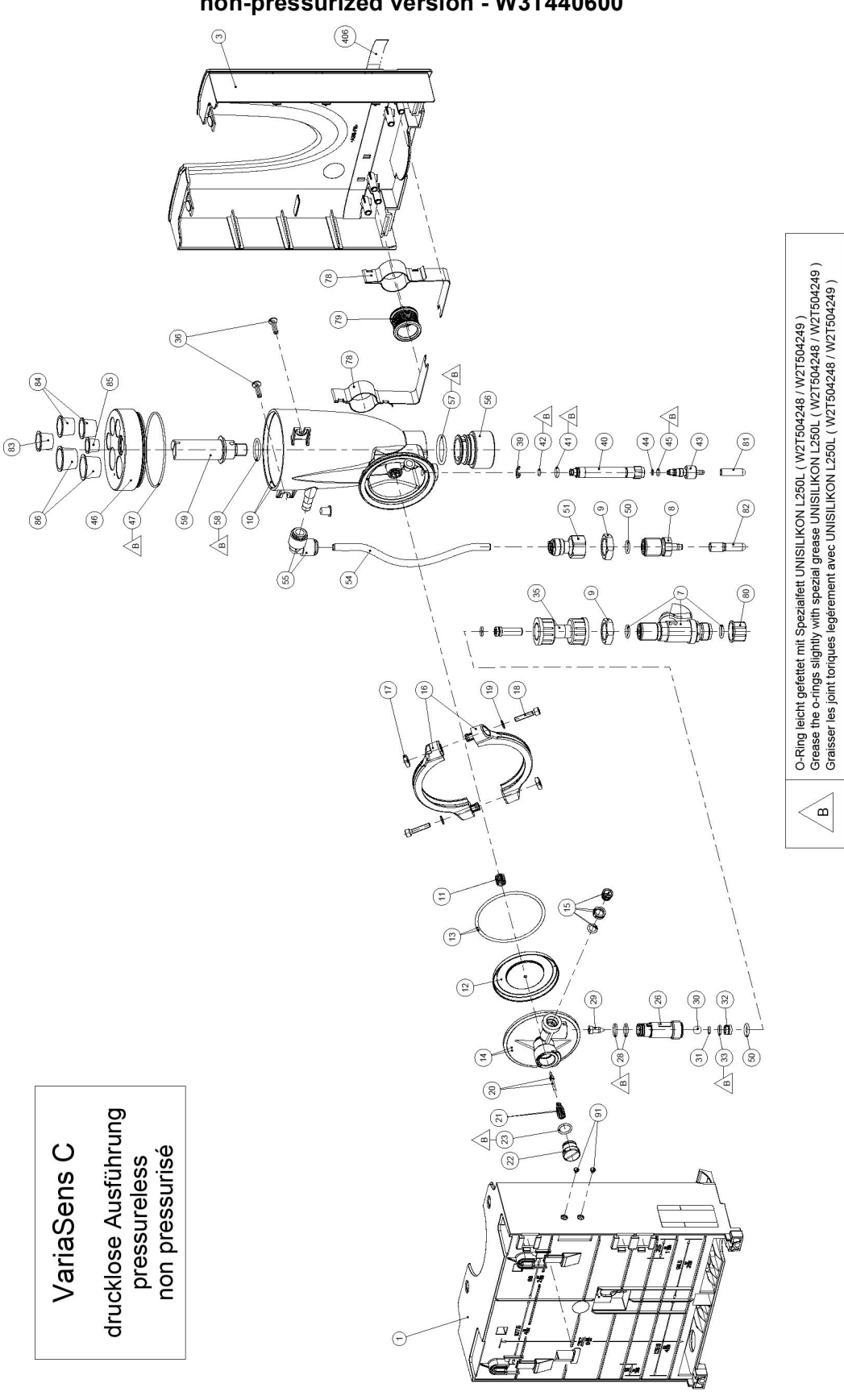

8.1.4 Flow cell module VariaSens C (Module name D02) non-pressurized version - W3T440600

| ltem | Part No.  | Designation              |
|------|-----------|--------------------------|
| 1    | W3T247776 | Basic housing            |
| 3    | W3T247777 | Housing cover            |
| 7    | W3T166170 | Shut-off valve           |
| 8    | W3T158593 | Discharge nozzle         |
| 9    | W2T507615 | Flat nut                 |
| 10   | W3T158561 | Cell body                |
| 11   | W3T164226 | Compression spring       |
| 12   | W3T158569 | Membrane unit            |
| 13   | W3T160654 | O-ring                   |
| 14   | W3T158595 | Control valve body       |
| 15   | W2T504209 | Plastic cartridge        |
| 16   | W3T160649 | V profile clamp          |
| 17   | W3T158567 | Square nut               |
| 18   | W2T504659 | Cheese-head screw        |
| 19   | W2T506019 | Washer                   |
| 20   | W3T158572 | Valve pin                |
| 21   | W3T172795 | Compression spring       |
| 22   | W3T158573 | Adjusting screw          |
| 23   | W3T160357 | O-ring                   |
| 26   | W3T160648 | Check valve housing      |
| 28   | W3T161396 | O-ring                   |
| 29   | W3T169827 | Float with magnet        |
| 30   | W3T172946 | Ball                     |
| 31   | W3T172949 | O-ring                   |
| 32   | W3T159707 | Ball seat                |
| 33   | W3T172975 | O-ring                   |
| 35   | W3T158602 | Filter housing           |
| 36   | W2T505463 | Pan head screw           |
| 39   | W3T172041 | Securing ring            |
| 40   | W3T158576 | Outlet drain pipe        |
| 41   | W3T172997 | O-ring                   |
| 42   | W3T164597 | O-ring                   |
| 43   | W3T158575 | Drain screw              |
| 44   | W3T166160 | EPDM flat gasket         |
| 45   | W3T172556 | O-ring                   |
| 46   | W3T320103 | Cell body cover          |
| 47   | W3T160657 | O-ring                   |
| 50   | W3T172861 | O-ring                   |
| 51   | W2T863568 | Adapter                  |
| 54   | W3T438413 | Hose                     |
| 55   | W2T505093 | Angle-reducing connector |
| 56   | W3T158740 | Sealing plug             |
| 57   | W3T168875 | O-ring                   |
| 58   | W3T167941 | O-ring                   |

| Flow cell module VariaSens C (Module name D02) | ) |
|------------------------------------------------|---|
| non-pressurized version - W3T440600            |   |

| Part No.  | Designation                                                                                                    |
|-----------|----------------------------------------------------------------------------------------------------|
| W3T158739 | Flow body                                                                                                    |
| W3T166169 | Retaining clip, coated                                                                                                |
| W3T172045 | Electrode mount                                                                                                    |
| W3T161561 | Screw cap                                                                                                    |
| W3T168162 | Protective cap                                                                                                    |
| W3T164588 | Protective cap                                                                                                    |
| W3T161453 | Protection plug                                                                                                    |
| W3T169029 | Protection plug                                                                                                    |
| W3T169044 | Protection plug                                                                                                    |
| W3T164574 | Protection plug                                                                                                    |
|           | Part No.   W3T158739   W3T166169   W3T172045   W3T161561   W3T168162   W3T164588   W3T1614533   W3T169029   W3T164574 |

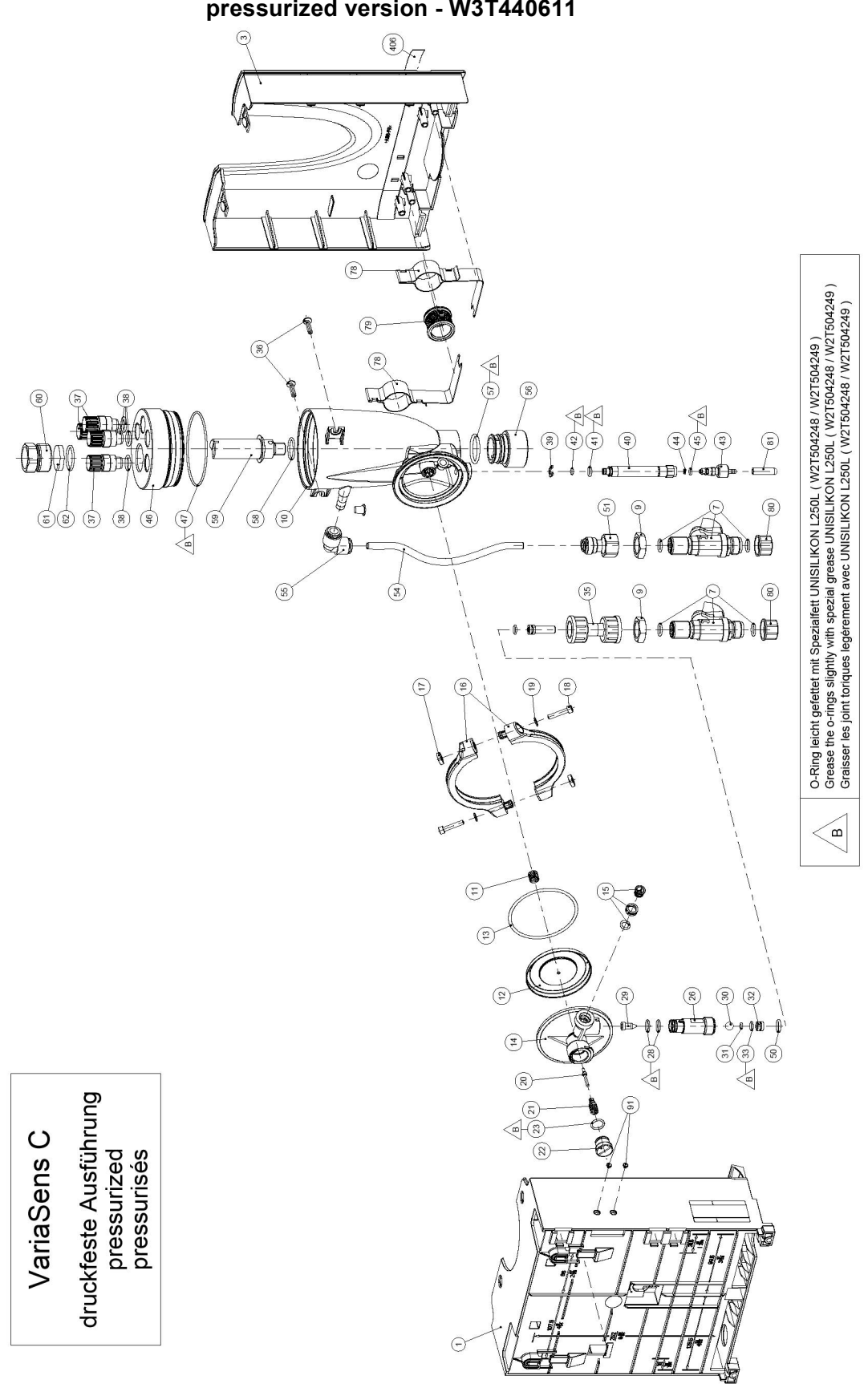

8.1.5 Flow cell module VariaSens C (Module name D02) pressurized version - W3T440611

| Item | Part No.  | Designation              |
|------|-----------|--------------------------|
| 1    | W3T247776 | Basic housing            |
| 3    | W3T247777 | Housing cover            |
| 7    | W3T166170 | Shut-off valve           |
| 8    | W3T158593 | Discharge nozzle         |
| 9    | W2T507615 | Flat nut                 |
| 10   | W3T158561 | Cell body                |
| 11   | W3T164226 | Compression spring       |
| 12   | W3T158569 | Membrane unit            |
| 13   | W3T160654 | O-ring                   |
| 14   | W3T158595 | Control valve body       |
| 15   | W2T504209 | Plastic cartridge        |
| 16   | W3T160649 | V profile clamp          |
| 17   | W3T158567 | Square nut               |
| 18   | W2T504659 | Cheese-head screw        |
| 19   | W2T506019 | Washer                   |
| 20   | W3T158572 | Valve pin                |
| 21   | W3T172795 | Compression spring       |
| 22   | W3T158573 | Adjusting screw          |
| 23   | W3T160357 | O-ring                   |
| 26   | W3T160648 | Check valve housing      |
| 28   | W3T161396 | O-ring                   |
| 29   | W3T169827 | Float with magnet        |
| 30   | W3T172946 | Ball                     |
| 31   | W3T172949 | O-ring                   |
| 32   | W3T159707 | Ball seat                |
| 33   | W3T172975 | O-ring                   |
| 35   | W3T158602 | Filter housing           |
| 36   | W2T505463 | Pan head screw           |
| 39   | W3T172041 | Securing ring            |
| 40   | W3T158576 | Outlet drain pipe        |
| 41   | W3T172997 | O-ring                   |
| 42   | W3T164597 | O-ring                   |
| 43   | W3T158575 | Drain screw              |
| 44   | W3T166160 | EPDM flat gasket         |
| 45   | W3T172556 | O-ring                   |
| 46   | W3T320104 | Cell body cover          |
| 47   | W3T160657 | O-ring                   |
| 48   | W3T161450 | Plug                     |
| 49   | W3T168859 | O-ring                   |
| 50   | W3T172861 | O-ring                   |
| 51   | W2T863568 | Adapter                  |
| 54   | W3T438413 | Hose                     |
| 55   | W2T505093 | Angle-reducing connector |
| 56   | W3T158740 | Sealing plug             |
| 57   | W3T168875 | O-ring                   |

| Flow cell module VariaSens C (Module name | D02) |
|-------------------------------------------|------|
| pressurized version - W3T440611           |      |

| Item | Part No.  | Designation            |
|------|-----------|------------------------|
| 58   | W3T167941 | O-ring                 |
| 59   | W3T158739 | Flow body              |
| 60   | W3T171788 | Union bush             |
| 61   | W3T163376 | Dummy disk             |
| 62   | W3T168861 | O-ring                 |
| 78   | W3T166169 | Retaining clip, coated |
| 79   | W3T172045 | Electrode mount        |
| 80   | W3T161561 | Screw cap              |
| 81   | W3T168162 | Protective cap         |
| 82   | W3T164588 | Protective cap         |
| 83   | W3T161453 | Protection plug        |
|      | •         | •                      |

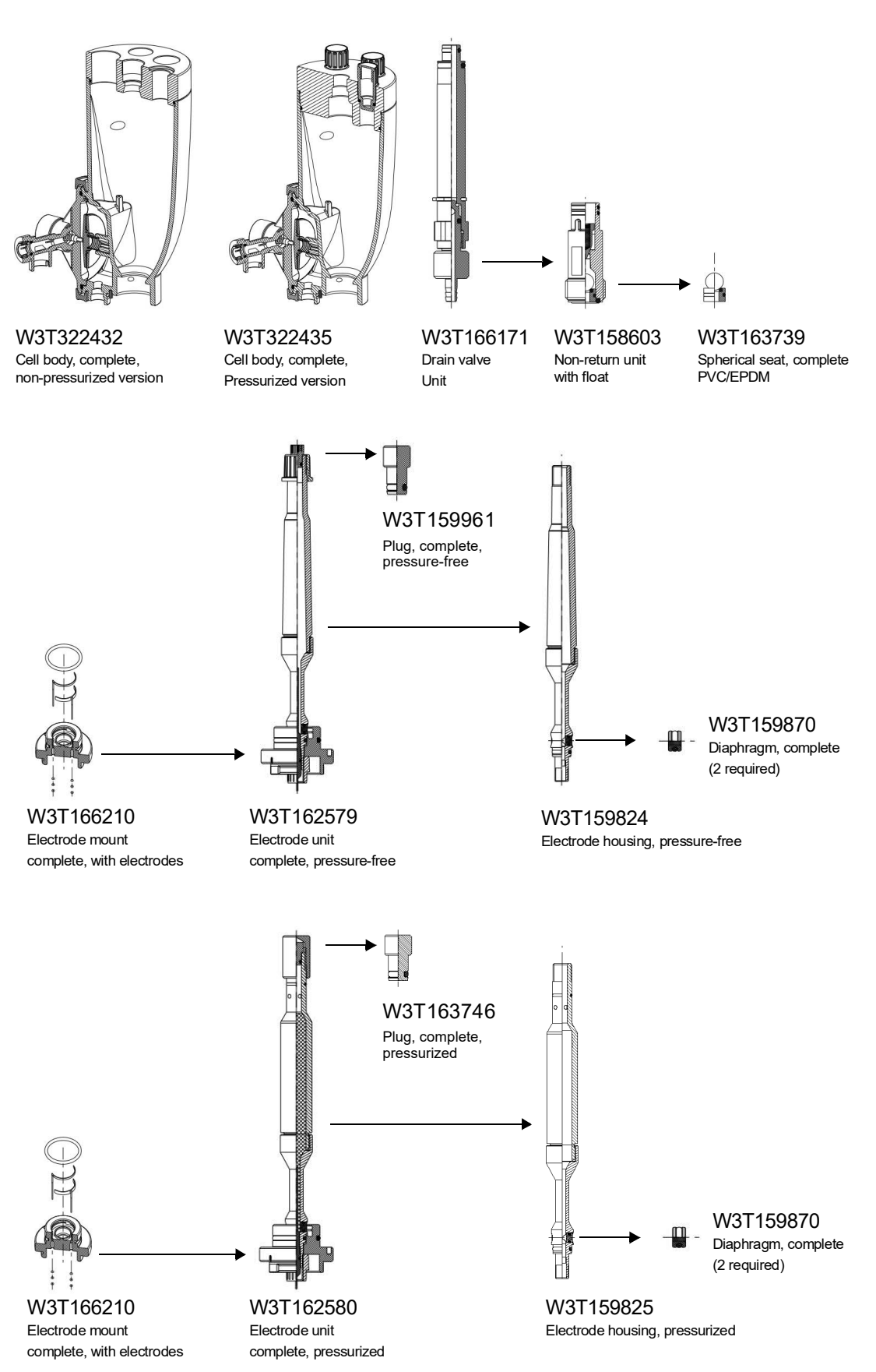

## 8.1.6 Cell body cover, flow cell module DEPOLOX<sup>®</sup> 5 C

## Pre-installed assembly groups

| Part no.  | Designation                              |
|-----------|------------------------------------------|
| W3T322432 | Cell body, fully non-pressurized version |
| W3T322435 | Cell body, fully pressurized version     |
| W3T166171 | Flow cell drain valve                    |
| W3T158603 | Back pressure unit with float            |
| W3T163739 | Spherical seat cpl.                      |

## 8.1.7 Cell body, flow cell module VariaSens C

Pre-installed assembly groups

| Part. no. | Designation                              |
|-----------|------------------------------------------|
| W3T322438 | Cell body, fully non-pressurized version |
| W3T322439 | Cell body, fully pressurized version     |
| W3T166171 | Flow cell drain valve                    |
| W3T158603 | Back pressure unit with float            |
| W3T163739 | Spherical seat cpl.                      |
| W3T166194 | Fine filter with O-ring                  |

#### 8.1.8 Maintenance parts sets for flow cells

| Part No.                                          | Designation                                                        |  |
|---------------------------------------------------|--------------------------------------------------------------------|--|
| Flow cell mo                                      | Flow cell module DEPOLOX <sup>®</sup> 5 C, non-pressurized version |  |
| W3T170065                                         | Maintenance parts kit, annual maintenance                          |  |
| W3T170071                                         | Maintenance parts kit, 4 years                                     |  |
| W3T158882                                         | Spare parts set for flow control valve                             |  |
|                                                   |                                                                    |  |
| Flow cell mo                                      | odule DEPOLOX <sup>®</sup> 5 C, pressurized version                |  |
| W3T158875                                         | Maintenance parts kit, annual maintenance                          |  |
| W3T170072                                         | Maintenance parts kit, 4 years                                     |  |
| W3T158882                                         | Spare parts set for flow control valve                             |  |
|                                                   |                                                                    |  |
| Flow cell mo                                      | odule VariaSens C, non-pressurized version                         |  |
| W3T158876                                         | Maintenance parts kit, annual maintenance                          |  |
| W3T158750                                         | Maintenance parts kit, 4 years                                     |  |
| W3T158882                                         | Spare parts set for flow control valve                             |  |
|                                                   |                                                                    |  |
| Flow cell module VariaSens C, pressurized version |                                                                    |  |
| W3T158877                                         | Maintenance parts kit, annual maintenance                          |  |
| W3T158879                                         | Maintenance parts kit, 4 years                                     |  |
| W3T158882                                         | Spare parts set for flow control valve                             |  |

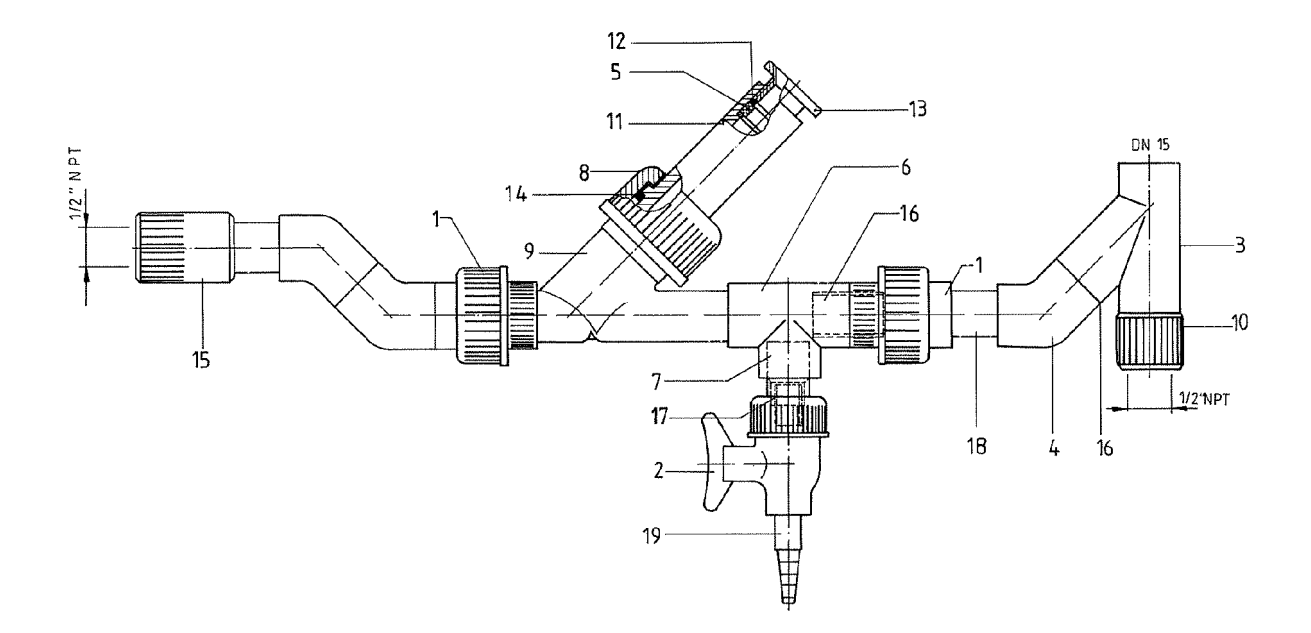

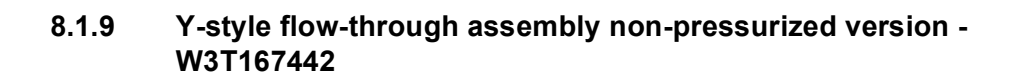

| Pos. | Part no.  | Designation          | Pos. | Part no.  | Designation             |
|------|-----------|----------------------|------|-----------|-------------------------|
| 1    | W2T505181 | Union                | 11   | W3T170970 | Electrode support       |
| 2    | W2T507048 | Laboratory ball cock | 12   | W3T167237 | Washer                  |
| 3    | W2T507158 | Тее                  | 13   | W3T163413 | Clamping nut            |
| 4    | W2T507134 | Elbow                | 14   | W3T168861 | O-ring                  |
| 5    | W3T168889 | Gasket rubber        | 15   | W3T163387 | Adapter socket          |
| 6    | W2T507524 | Тее                  | 16   | W2T506051 | Pipe                    |
| 7    | W2T505438 | Bush red             | 17   | W2T506626 | Pipe                    |
| 8    | W3T170971 | Union nut            | 18   | W2T506051 | Pipe                    |
| 9    | W3T172856 | Transparent housing  | 19   | W2T506240 | Hose connector, tapered |
| 10   | W3T167194 | Adapter nipple       |      |           |                         |

## 8.2 Sensors

## 8.2.1 3-electrode cell (DEPOLOX<sup>®</sup> 5 C)

| Part No.  | Designation                                     |
|-----------|-------------------------------------------------|
| W3T164482 | KCI tank with stand and 5 ml KCI solution       |
| W3T160410 | Electrolyte solution 3 mol/l KCl, bottle 250 ml |
| W3T158743 | Electrode cleaning sand QJ                      |
| W3T158600 | Measuring beaker (5 pcs)                        |
| W3T441081 | Connector-cable combination, 0.9 mm             |
| W3T160703 | Connector-cable combination, 5 m                |
| W3T160704 | Connector-cable combination, 10 m               |
| W3T160705 | Connector-cable combination, 15 m               |
| W3T160706 | Connector-cable combination, 25 m               |
| W3T160707 | Connector-cable combination, 50 m               |

#### 8.2.2 pH sensor

| Part No.  | Designation                                     |
|-----------|-------------------------------------------------|
| W3T169297 | pH sensor                                       |
| W3T161181 | Buffer solution pH 7.00, bottle 12 ml           |
| W3T161189 | Buffer solution pH 4.65, bottle 12 ml           |
| W3T161181 | Buffer solution pH 7.00, bag 12 ml              |
| W3T161189 | Buffer solution pH 4.65, bag 12 ml              |
| W3T164482 | KCI tank with stand and 5 ml KCI solution       |
| W3T160410 | Electrolyte solution 3 mol/l KCl, bottle 250 ml |
| W3T158600 | Measuring beaker (5 pcs)                        |
| W3T173161 | Connector-cable combination, 1.5 m              |
| W3T164517 | Extension cable 5 m (with 2 connector)          |
| W3T164518 | Extension cable 10 m (with 2 connector)         |
| W3T164544 | Extension cable 15 m (with 2 connector)         |
| W3T164545 | Extension cable 25 m (with 2 connector)         |
| W3T164546 | Extension cable 50 m (with 2 connector)         |

#### 8.2.3 Fluoride sensor

| Part No.  | Designation                                     |
|-----------|-------------------------------------------------|
| W2T840142 | Fluoride sensor (manufacturer VanLondon)        |
| W3T161789 | Calibration solution, fluoride 0.2 mg/l, 500 ml |
| W3T161845 | Calibration solution, fluoride 2 mg/l, 500 ml   |
| W3T161884 | Calibration solution, fluoride 100 mg/l, 500 ml |
| W3T158600 | Measuring beaker (5 pcs)                        |
| W3T173161 | Connector-cable combination, 1.5 m              |
| W3T164517 | Extension cable 5 m (with 2 connector)          |
| W3T164518 | Extension cable 10 m (with 2 connector)         |
| W3T164544 | Extension cable 15 m (with 2 connector)         |
| W3T164545 | Extension cable 25 m (with 2 connector)         |
| W3T164546 | Extension cable 50 m (with 2 connector)         |

#### 8.2.4 Membrane sensor TC3

| Part No.  | Designation                                                                                                    |  |
|-----------|----------------------------------------------------------------------------------------------------|--|
| W3T391561 | Membrane sensor TC3                                                                                                 |  |
| W3T172017 | Sensor cable                                                                                                    |  |
| W3T365500 | Membrane cap, incl. lapping paper                                                                                   |  |
| W3T391564 | Plastic membrane cap, incl. lapping paper<br>For optional use with increased salt concentration!                    |  |
| W3T171793 | Electrolyte E-TC, 100 ml bottle                                                                                     |  |
| W3T391565 | Maintenance parts kit, comprising: membrane cap,<br>lapping paper, electrolyte E-TC, O-ring and elasto-<br>mer seal |  |
| W3T164339 | Spare parts kit, comprising: lapping paper, O-ring and elastomer seal                                               |  |
| W3T164519 | Extension cable 5 m (with 1 connector)                                                                              |  |
| W3T164520 | Extension cable 10 m (with 1 connector)                                                                             |  |
| W3T164538 | Extension cable 15 m (with 1 connector)                                                                             |  |
| W3T164539 | Extension cable 25 m (with 1 connector)                                                                             |  |
| W3T164540 | Extension cable 50 m (with 1 connector)                                                                             |  |

#### 8.2.5 Membrane sensor FC2

| Part No.  | Designation                                                                                                    |
|-----------|----------------------------------------------------------------------------------------------------|
| W3T365498 | Membrane sensor FC2                                                                                                    |
| W3T172017 | Sensor cable                                                                                                    |
| W3T365500 | Membrane cap, incl. lapping paper                                                                                       |
| W3T168101 | Electrolyte ECS2/gel, 100 ml bottle                                                                                     |
| W3T365601 | Maintenance parts kit, comprising: membrane cap,<br>lapping paper, electrolyte ECS2/gel, O-ring and elas-<br>tomer seal |
| W3T164339 | Spare parts kit, comprising: lapping paper, O-ring and elastomer seal                                                   |
| W3T164519 | Extension cable 5 m (with 1 connector)                                                                                  |
| W3T164520 | Extension cable 10 m (with 1 connector)                                                                                 |
| W3T164538 | Extension cable 15 m (with 1 connector)                                                                                 |
| W3T164539 | Extension cable 25 m (with 1 connector)                                                                                 |
| W3T164540 | Extension cable 50 m (with 1 connector)                                                                                 |

#### 8.2.6 Membrane sensor CD7

| Part No.  | Designation                                                                                                    |
|-----------|----------------------------------------------------------------------------------------------------|
| W3T164493 | Membrane sensor CD7                                                                                                    |
| W3T172017 | Sensor cable                                                                                                    |
| W3T168103 | Membrane cap, incl. lapping paper                                                                                       |
| W3T168102 | Electrolyte CD7, 100 ml bottle                                                                                          |
| W3T168104 | Maintenance parts kit, comprising: membrane cap,<br>lapping paper, electrolyte ECS2/gel, O-ring and elas-<br>tomer seal |
| W3T164519 | Extension cable 5 m (with 1 connector)                                                                                  |
| W3T164520 | Extension cable 10 m (with 1 connector)                                                                                 |
| W3T164538 | Extension cable 15 m (with 1 connector)                                                                                 |
| W3T164539 | Extension cable 25 m (with 1 connector)                                                                                 |
| W3T164540 | Extension cable 50 m (with 1 connector)                                                                                 |

134

#### 8.2.7 Membrane sensor OZ7

| Part No.  | Designation                                                                                                    |
|-----------|----------------------------------------------------------------------------------------------------|
| W3T164494 | Membrane sensor OZ7                                                                                                    |
| W3T172017 | Sensor cable                                                                                                    |
| W3T168106 | Membrane cap, incl. lapping paper                                                                                       |
| W3T168105 | Electrolyte OZ7, 100 ml bottle                                                                                          |
| W3T168107 | Maintenance parts kit, comprising: membrane cap,<br>lapping paper, electrolyte ECS2/gel, O-ring and elas-<br>tomer seal |
| W3T164519 | Extension cable 5 m (with 1 connector)                                                                                  |
| W3T164520 | Extension cable 10 m (with 1 connector)                                                                                 |
| W3T164538 | Extension cable 15 m (with 1 connector)                                                                                 |
| W3T164539 | Extension cable 25 m (with 1 connector)                                                                                 |
| W3T164540 | Extension cable 50 m (with 1 connector)                                                                                 |

## 8.3 Accessories

## 8.3.1 Mounting plate

| Part No.  | Designation                                                                                                    |  |  |  |
|-----------|----------------------------------------------------------------------------------------------------|--|--|--|
| W3T395161 | Mounting plate with accessories for simple mounting<br>of the flow cell and electronic module, strainer and up<br>to four peristaltic dosing pumps |  |  |  |

## 8.3.2 Impedance converter

| Part No.  | Designation                                   |  |
|-----------|-----------------------------------------------|--|
| W3T165563 | Impedance converter for pH or fluoride sensor |  |

#### 8.3.3 Strainer

| Part No.  | Designation                        |  |
|-----------|------------------------------------|--|
| W3T158721 | Strainer with ball valve, straight |  |
| W3T389201 | Attachment set for strainer        |  |

## 8.3.4 USB memory stick

| Part No.  | Designation                                           |
|-----------|-------------------------------------------------------|
| W2T866279 | USB memory stick for data storage with MLC technology |

## 8.3.5 Tubing to tubing connection

| PVC tubing, fabric-reinforced<br>(internal diameter x wall thickness) | ø 4 x 3   | ø 6 x 3   | ø 10 x 3  |
|-----------------------------------------------------------------------|-----------|-----------|-----------|
| Tubing                                                                | W2T505524 | W2T505525 | W2T505334 |
| PVC hose connecting parts<br>comprising:                              | W3T167626 | W3T167518 | W3T167590 |
| O-ring                                                                | W3T172861 | W3T172861 | W3T169068 |
| Locking ring                                                          | W3T163417 | W3T161436 | W3T159622 |
| Union nut                                                             | W3T161502 | W3T161502 | W3T167297 |
| Hose bushing                                                          | W3T172945 | W3T161501 | W3T167293 |

| PE tubing (internal diameter x wall thickness)       | ø 4 x 1   | ø 6 x 1   | ø 6 x 2   | ø 10 x 2  |
|------------------------------------------------------|-----------|-----------|-----------|-----------|
| Tubing                                               | W2T507155 | W2T505784 | W2T505676 | W2T505734 |
| Tubing connecting parts made from<br>PVC comprising: | W3T163752 | W3T171453 | W3T163796 | W3T163825 |
| O-ring                                               | W3T172861 | W3T172861 | W3T172861 | W3T169068 |
| Locking ring                                         | W3T172891 | W3T169815 | W3T163436 | W3T163437 |
| Union nut                                            | W3T161502 | W3T161502 | W3T161502 | W3T167297 |
| Hose bushing                                         | W3T172945 | W3T161501 | W3T161501 | W3T167293 |

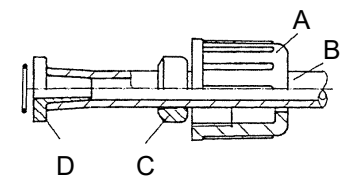

 Image 1 Connection example

- A Union nut
- B Tubing
- C Locking ring
- D Hose bushing

## 9. Wiring diagrams

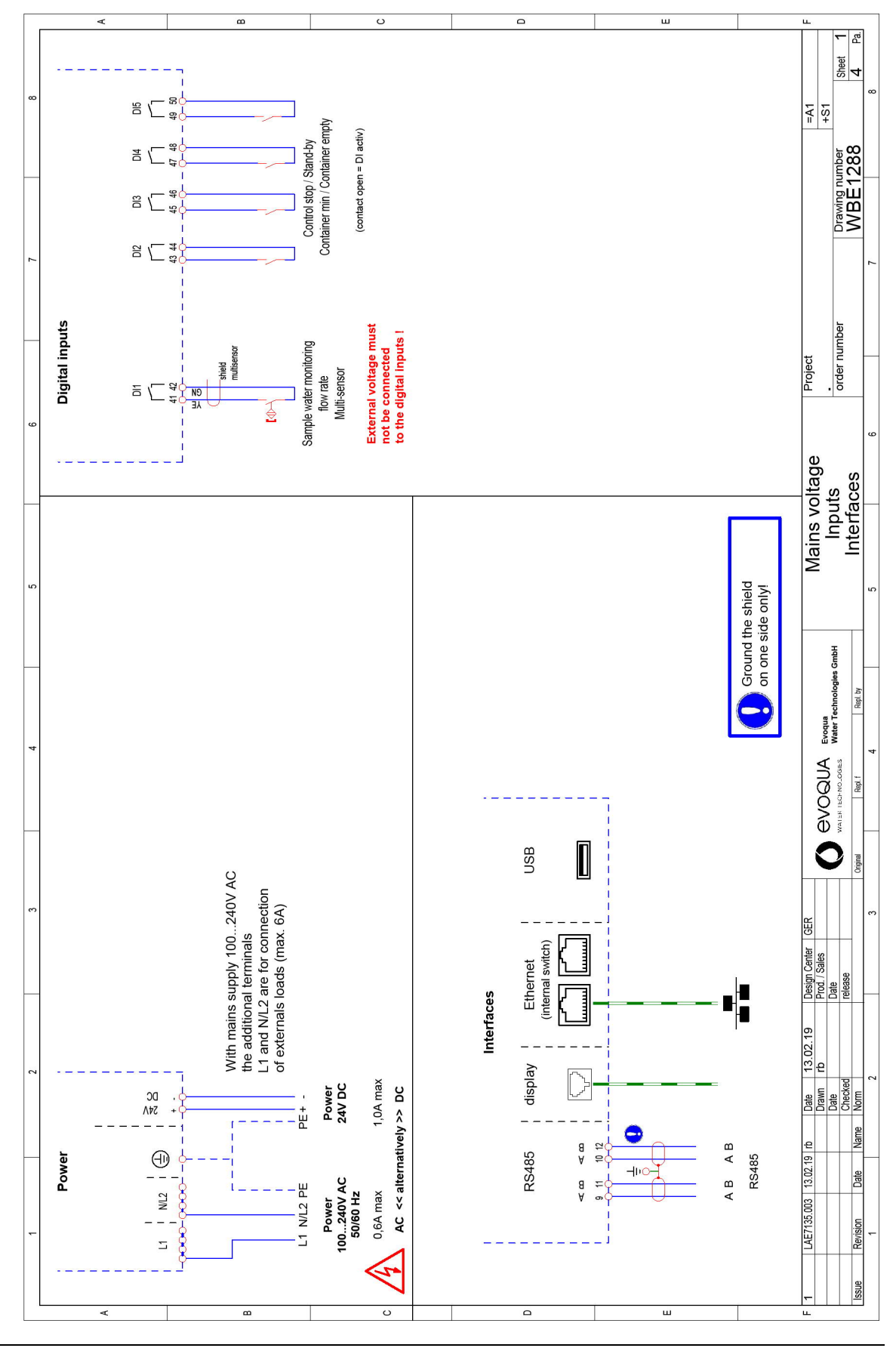

WT.050.700.000.DE.IM.0319

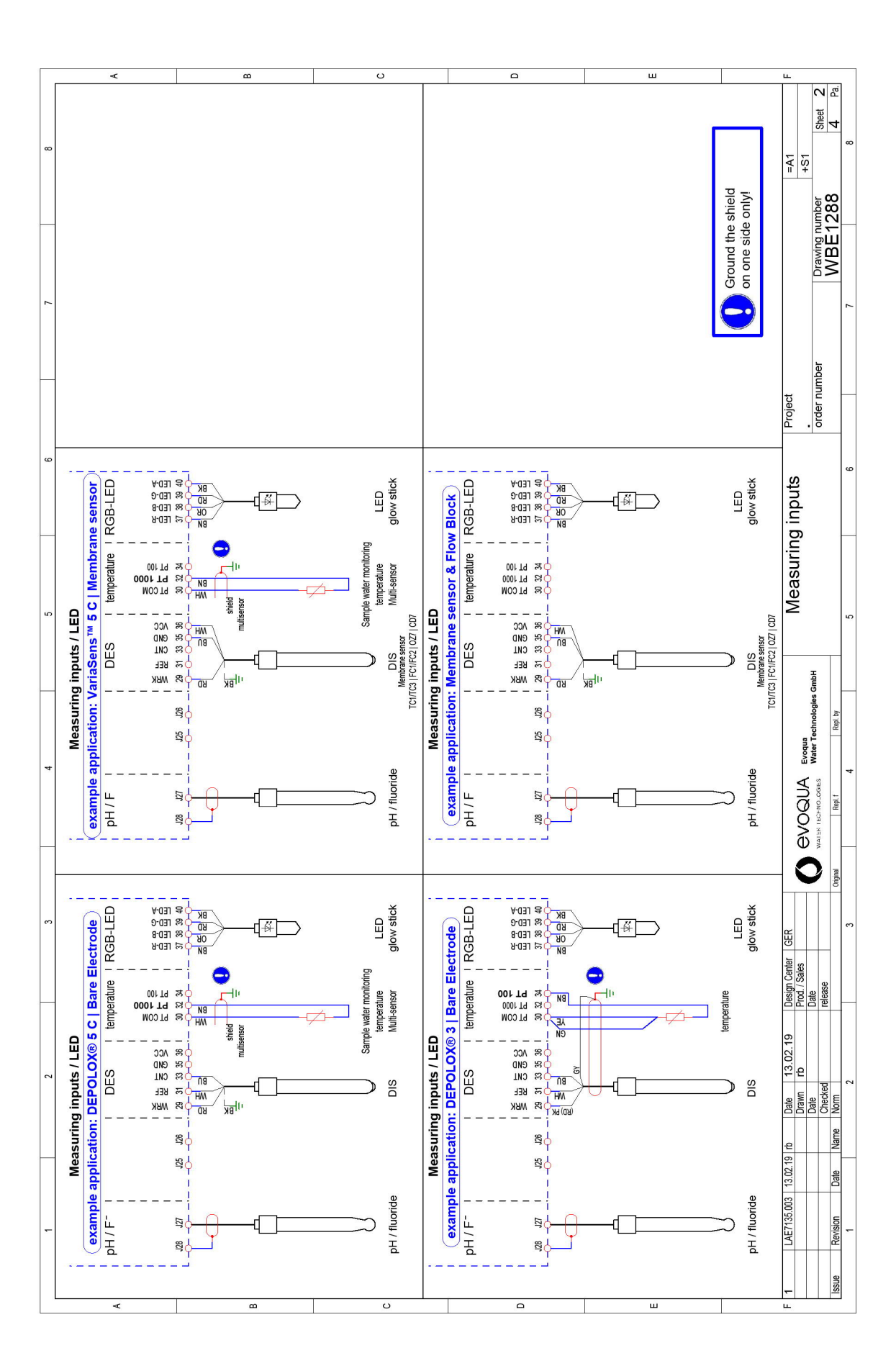

Wiring diagrams

DEPOLOX<sup>®</sup> 400 M

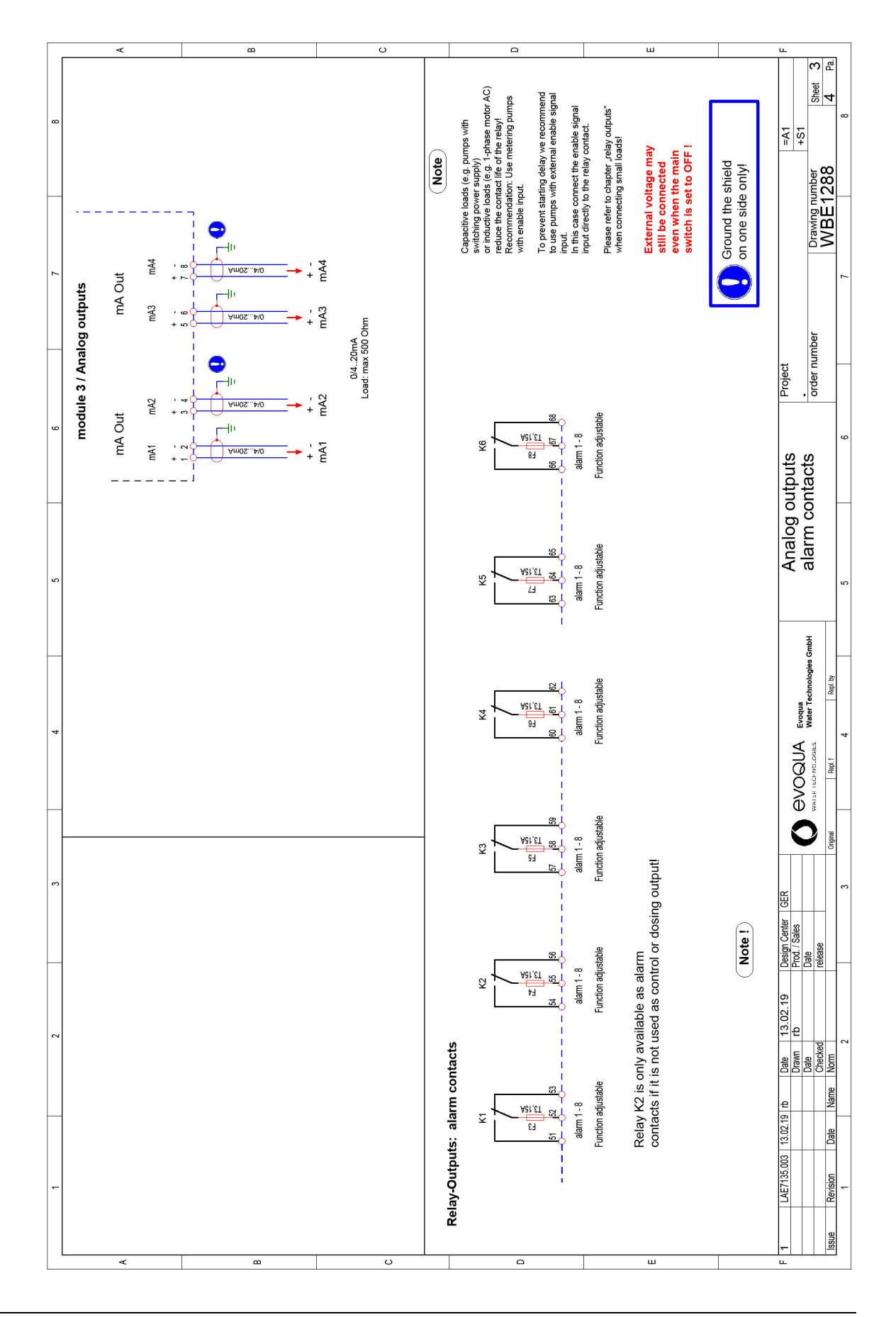

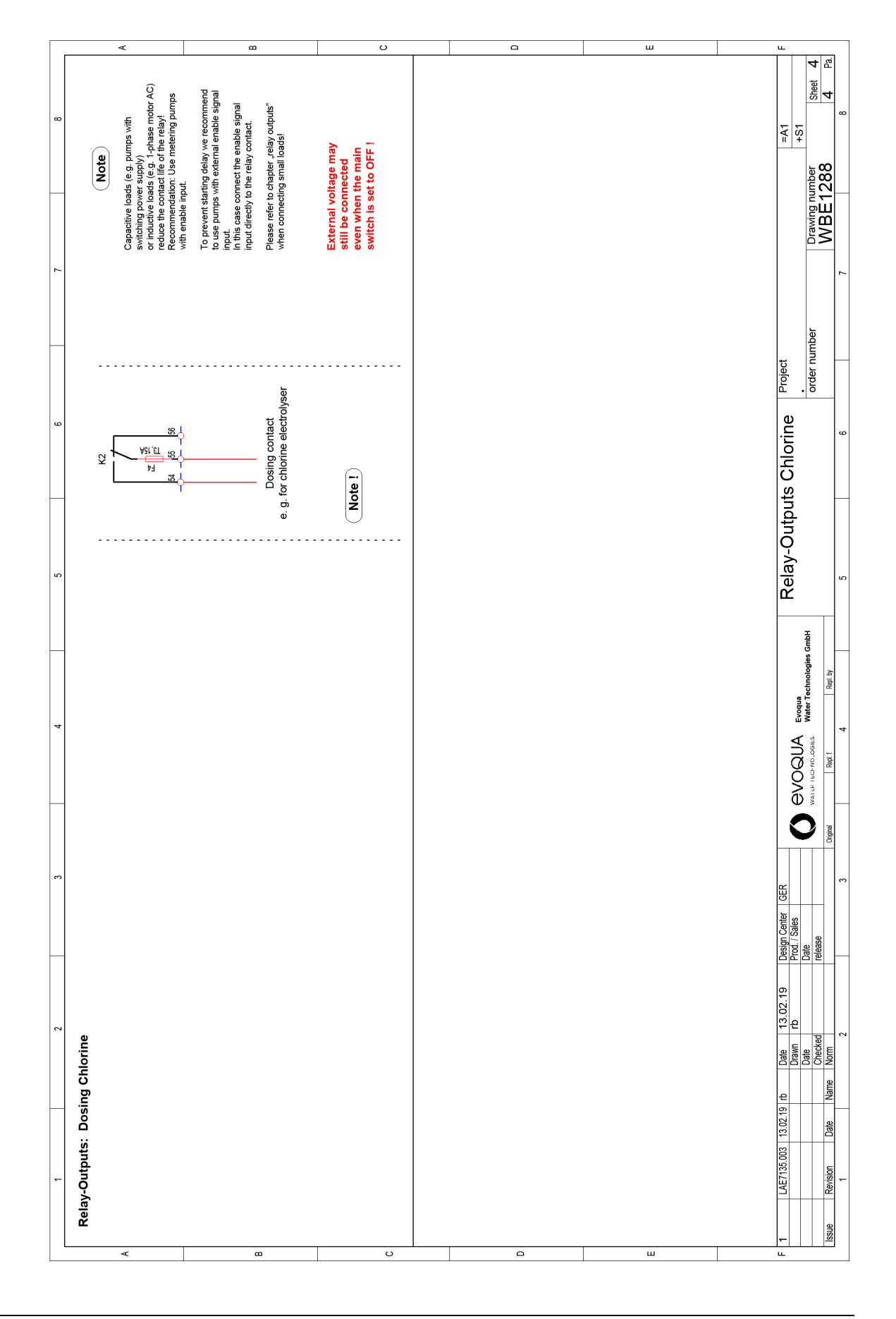

10

## **10.Explanations and Certificates**

#### 10.1 Declaration of Conformity

EG-Konformitätserklärung EC Declaration of Conformity Déclaration CE de conformité

> No. MAE1906 Ausgabe/issue/édition 01

| Hersteller/Manufacturer/Constructeur: | Evoqua Water Technologies GmbH                                                                                                    |
|---------------------------------------|----------------------------------------------------------------------------------------------------|
| Anschrift/Address/Adresse:            | Auf der Weide 10, D-89312 Günzburg                                                                                                    |
| Produktbezeichnung:                   | Messsystem DEPOLOX <sup>®</sup> 400 M bestehend aus:<br>Elektronik-Modul 400 M (E02)<br>Durchfluss-Modul DEPOLOX <sup>®</sup> 5 C (D02)<br>Durchfluss-Modul VariaSens C (D02)<br>Schrägsitz-Durchflussarmatur                            |
| Product description:                  | Measuring system DEPOLOX® 400 M comprising:<br>Electronics module 400 M (E02)<br>Flow cell DEPOLOX® 5 C (D02)<br>Flow cell VariaSens C (D02)<br>Y flow-through assembly                                                                  |
| Description du produit:               | Dispositifs de mesure DEPOLOX® 400 M comprenant :<br>Module électronique 400 M (E02)<br>Module de la cellule de mesure DEPOLOX® 5 C (D02)<br>Module de la cellule de mesure VariaSens C (D02)<br>Conduite de circulation à tête inclinée |

Das bezeichnete Produkt stimmt in der von uns in Verkehr gebrachten Ausführung mit den Vorschriften folgender europäischer Richtlinien überein:

The product described above in the form as delivered is in conformity with the provisions of the following European Directives: Le produit désigné est conforme, dans la version que nous avons mise en circulation, avec les prescriptions des directives européennes suivantes :

2014/30/EU Richtlinie des Europäischen Parlaments und des Rates vom 26. Februar 2014 zur Harmonisierung der Rechtsvorschriften der Mitgliedstaaten über die elektromagnetische Verträglichkeit. Directive of the European Parliament and of the Council of 26 February 2014 on the approximation of the laws of the Member States relating to electromagnetic compatibility. Directive du Parlement européen et du Conseil du 26 février 2014 relative au rapprochement des législations des Etats membres concernant la compatibilité électromagnétique.

Ersteller : SR Ausgabe : 13.05.2014 Dokument: VD130-1\_CE\_Konformitätserklärung.doc Evoqua Water Technologies GmbH Auf der Weide 10 89312 Günzburg Deutschland Tel.: +49 (8221) 904-0 Fax: +49 (8221) 904-203 www.evoqua.com

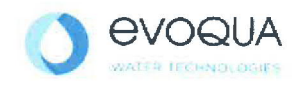

2014/35/EU Richtlinie des Europäischen Parlaments und des Rates vom 26. Februar 2014 zur Harmonisierung der Rechtsvorschriften der Mitgliedstaaten betreffend elektrische Betriebsmittel zur Verwendung innerhalb bestimmter Spannungsgrenzen. Directive of the Europeen Parliament and of the Council of 26 February 2014 on the harmonisation of the laws of Member States relating to electrical equipment designed for use within certain voltage limits. Directive du Parlement européen et du Conseil du 26 février 2014 concernant le rapprochement des législations des Etats membres relatives au matériel électrique destiné à être employé dans certaines limites de tension. CE-Kennzeichnung / CE marking / Marguage CE: 2019

Die Konformität mit den Richtlinien wird nachgewiesen durch die Einhaltung der in der Nachweisdokumentation aufgelisteten Normen. Evidence of conformity to the Directives is assured through the application of the standards listed in the relevant documentation. La conformité avec les directives est assurée par le respect des normes listés dans la documentation téchnique correspondante.

Benannte Person für technische Unterlagen: Authorized person for the technical file: Personne désignée pour la documentation technique:

Name / name / nom: Evoqua Water Technologies GmbH

Adresse / addresse / addresse: Auf der Weide 10, D-89312 Günzburg

Günzburg, den / the 2019-02-14 Evoqua Water Technologies GmbH

Klaus Andre Technischer Leiter / Director Engineering

Unterschrift sioneture / signature

Helmut Fischer Leiter QM / Quality Manager

Unterschrift signature / signature

Diese Erklärung bescheinigt die Übereinstimmung mit den genannten Richtlinien, ist jedoch keine Beschaffenheits- oder Haltbarkeitsgarantie nach §443 BGB. Die Sicherheitshinweise der mitgelieferten Produktdokumentation sind zu beachten.

This declaration certifies the conformity to the specified directives but does not imply any warranty for properties. The safety documentation accompanying the product shall be considered in detail..

La présente déclaration atteste de la concordance avec les directives citées, elle n'offre cependant pas de garantie quant à la nature ou la durabilité selon l'article 443 du code civil allemand. Les consignes de sécurité de la documentation du produit fournie sont à respecter.

Dokument: VD130-1\_CE\_Konformitätserklärung.doc

Seite 2 von 2

10

## 10.1.1 CSA certificate

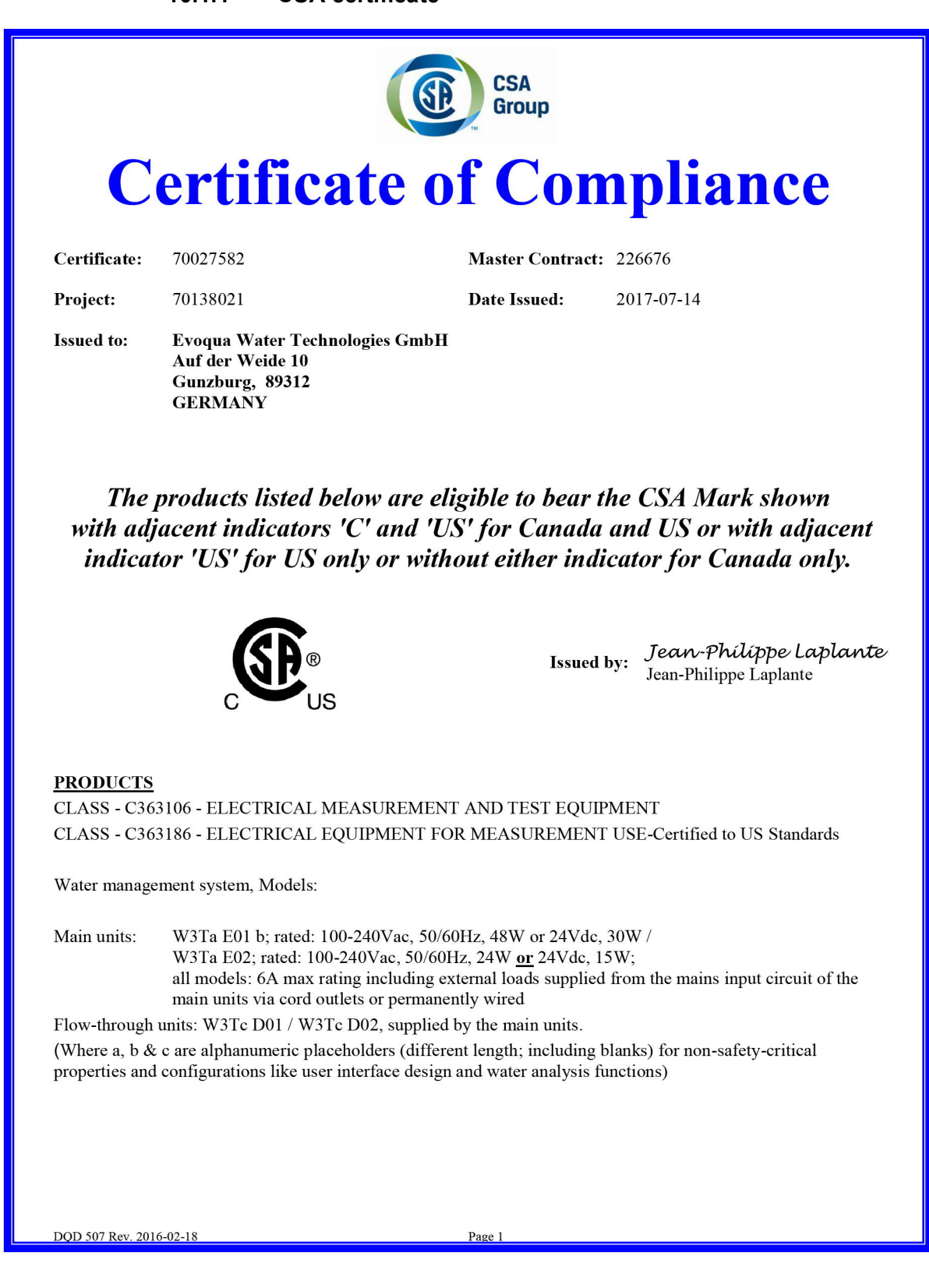

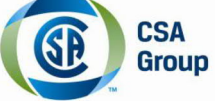

| Certificate: | 70027582 | Master Contract: 226676        |
|--------------|----------|--------------------------------|
| Project:     | 70138021 | <b>Date Issued:</b> 2017-07-14 |

Notes:

- 1. The above models are permanently connected or non-detachable cord (model dependent) Equipment Class I, Pollution Degree 2, Overvoltage category II
- 2. Mode of operation: Continuous
- 3. Environmental Conditions: Extended: 0 to 50°C, 2000m max, maximum 80% RH non-condensing.

#### **APPLICABLE REQUIREMENTS**

| CAN/CSA-C22.2 No. 61010-1-12      | - | Safety Requirements for Electrical Equipment for Measurement,<br>Control, and Laboratory Use, Part 1: General Requirements  |
|-----------------------------------|---|----------------------------------------------------------------------------------------------------|
| UL Std. No. 61010-1 (3rd Edition) | - | Safety Requirements for Electrical Equipment for Measurement,<br>Control, and Laboratory Use - Part 1: General Requirements |

#### CONDITIONS OF ACCEPTABILITY

- 1. The input pressure for the water management system shall be externally limited to 3 bars (300kPa).
- 2. The equipment shall be installed to the mains supply system using a disconnecting device with the offposition clearly marked and a 6A back-up fuse must be used in the main supply line (for permanently connected only)
- 3. Relay connections to external devices shall be connected using 5A fuses as overcurrent protection (model E01 only)
- 4. This product has not been evaluated for rigid conduit installation. The product shall not be installed using conduits.
- 5. Equipment is only to be installed by authorized qualified electricians.
- 6. Maintenance of equipment (including fuse and battery replacements) is only to be performed by authorized qualified electricians.
- 7. Equipment is not to be used with flammable liquids.

DQD 507 Rev. 2016-02-18

Page 2
| Supplement to Certificate of Compliance |                          |                                                                                                    |
|-----------------------------------------|--------------------------|----------------------------------------------------------------------------------------------------|
| Certificate:                            | 70027582                 | Master Contract: 226676                                                                                                    |
|                                         | The pro-<br>are eligible | ducts listed, including the latest revision described below,<br>to be marked in accordance with the referenced Certificate.                                                        |
|                                         |                          | Product Certification History                                                                                                    |
| Project                                 | Date                     | Description                                                                                                    |
| 70138021                                | 2017-07-14               | CSA c/us report update for alternate construction (new models E02 & D02) on a Water management system, Models: W3Ta E01 b, W3Ta E02 with flow-through modules: W3Tc D01 / W3Tc D02 |
| 70095602                                | 2016-10-19               | CSA c/us report update for alternate construction (relay) and model naming changed on a Water management system, Models: W3Txxxxx-E01 / W3Txxxxxx-D01                              |
| 70027582                                | 2015-07-09               | CSA (c/us) certification of a pool management system for water treatment based on the acceptance of CB test report.                                                                |
|                                         |                          |                                                                                                    |
|                                         |                          |                                                                                                    |
|                                         |                          |                                                                                                    |
|                                         |                          |                                                                                                    |
|                                         |                          |                                                                                                    |
|                                         |                          |                                                                                                    |
|                                         |                          |                                                                                                    |
|                                         |                          |                                                                                                    |

Index

11.

## 11.Index

#### А

Accessories 119 Acknowledgment options Alarms 17 Alarm Acknowledgment with reset 18 Latched with confirmation 18 Latched with reset acknowledgment option 18 Unlatched without acknowledgment option 17 Alarm configuration 88 Alarms 17

#### С

Calibration 101 **Disinfection 102** Fluoride 105 Menu 84 pH 103 Temperature 107 Calibration holding clip Function DEPOLOX® 5 C 23 Calibration holding clips, VariaSens C 26 Calibration interval 101 Calibration selection 86 Cell body Function DEPOLOX® 5 C 23 Check valve Cleaning 114 Checking for leaks 113 Chlorine measurement 80 Cleaning Flow rate monitor 114 Cleaning sand Checking, DEPOLOX® 5 C 113 Replacing, DEPOLOX® 5 C 113 Color signaling 100 Configuration options 13 Connecting sensors 67 Control elements 75 Controller outputs 16 **Conventions 6** 

#### D

Data formats 45, 47

Data type ASCII 46 FLOAT 46 INT16 / UINT16 46 INT32 / UINT32 46 INT8 / UINT8 46 **Declaration of Conformity 141** DEPOLOX® 5 C Checking the electrode cleaning sand 113 **Description 21** Design 21 Function 22 Removing the felt ring 61 Removing the transport plug 62 Replacing the electrode cleaning sand 113 Replacing the transport plug 62 Servicing 113 Technical data 32 **Description 11** Flow cell module VariaSens C 24 Fluoride sensor 29 Membrane sensor CD7 29 Membrane sensor FC2 29 Membrane sensor OZ7 30 Membrane sensors TC3 29 pH sensor 28 Sensors 28 Desian Electronic module 15 VariaSens C 24 Y-style flow-through assembly 27 Digital inputs 19, 87 Dimension drawing Flow cell modules 56 Direct network connection 40 Disinfection Calibration 102 **Display elements 75 Disposal 8 Documentation 5** 

### Е

Electrical installation 69 Electrode cleaning sand DEPOLOX® 5 C 63 Electronic module General information 15 Technical data 30 Electronic module 400 M Spare parts 119 Error messages 107 Acknowledgeable 107 Non-acknowledgeable 108 Ethernet configuration 40 Ethernet interface 39 Exclusion of liability 10

#### F

Faults 107 General 110 Firmware update 99 Fitting calibration aids 66 Flow cell module Installation 54 Installing sensors 65 Flow cell modules DEPOLOX® 5 C, description 21 Flow control valve DEPOLOX® 5 C 22 Flow rate monitor Cleaning 114 Fluoride Calibration 105 Fluoride measurement 82 Fluoride sensor **Description 29** Technical data 33 Function 3-electrode cell 22 Cell body DEPOLOX® 5 C 23 DEPOLOX® 5 C 22 Electronic module 15 General information VariaSens C 25 General information Y-style flow-through assembly 27 LED glow stick DEPOLOX® 5 C 23 Reference electrode DEPOLOX® 5 C 22 VariaSens C 25 Working and counter electrode DEPOLOX® 5 C 22 Y-style flow-through assembly 27 Functions Electronic module 15 Examples of typical applications 15 Process measurements 15

General information 11 Electronic module 15 Y-style flow-through assembly 27

General safety instructions 7

## н

G

Home screen 75 Housing cover Fitting 58 Removing 58

### I

Information Menu 93 Initial commissioning 71 Inputs and outputs Menu 87 Installation 51 Electrical 69 Flow cell module 54 With DIN rail 54 Y-style flow-through assembly 57 Installation location 52 Installing the Strainer (optional) 60 Intended use 7 Interface Ethernet interface 39 Modbus TCP interface 44 RS485 interface 38 Interfaces **Overview 20** Introduction 5 IP address 40, 42 IT security 8

## L

Latched 18 LED glow stick Color signaling 100 Function DEPOLOX® 5 C 23 Inserting 68 Login Menu 89

### Μ

Maintenance 111 Maintenance intervals 111

Index

Measurement Chlorine 80 Fluoride 82 Menu 78 pH 81 **Temperature 82** Membrane sensor CD7 **Description 29** Membrane sensor FC2 **Description 29** Membrane sensor OZ7 **Description 30** Membrane sensors Technical data 34 Membrane sensors TC3 **Description 29** Menu Calibration 84 Information 93 Inputs and outputs 87 Login 89 Measurement 78 **Operation mode 84** Settings 79, 89 User administration 93 Menu field Measurement 85 Menu structure 78 Menus 78 Messages 16, 110 Multi sensor DEPOLOX® 5 C 22

#### Ν

Network connection Windows 10 with an alternative configuration 44 Network mask 40 Network setting Windows 10 42 Windows 10 with static (fixed) IP address 43

### 0

Offset alignment 106 Operation 75 Display and control element 75 Operation mode Menu 84 Overview of sensors 12

## Ρ

pH measurement 81

pH sensor Description 28 Technical data 33 pH value Calibration 103 Plugging in the Multi-sensor 67 Process measurements 15

## R

Reference electrode Function DEPOLOX® 5 C 22 Relay outputs 20 Removing the Transport plug, DEPOLOX® 5 C 62 Replace battery 117 Replacing the Transport plug, DEPOLOX® 5 C 62 Replacing the fuse 116 Requirements for the environment 52 Retrofit kits 119 RS485 interface 38

## S

Safety 7 Personnel 8 Safety functions 19 Sample extraction Function DEPOLOX® 5 C 23 Sample water Function DEPOLOX® 5 C 23 Function VariaSens C 25, 26 Function Y-style flow-through assembly 27 Sample water inlet **Connecting 58** DEPOLOX® 5 C 22 With rigid pipes 59 With tubing connection 59 Sample water monitoring 9 Maintenance 112 Sample water outlet Connecting 60 Non-pressurized version 60 Pressurized version 60 Scope of delivery 51 Sensor Y-style flow-through assembly, installing 66 Sensors 28 Flow cell module, installing 65 Spare parts 132

Servicing DEPOLOX® 5 C 113 Settings Menu 79, 89 Setup 90 Shut-down 52 Spare parts 119 Specific operating phases 9 Start-up 71 Storage 52 Strainer Cleaning 115 Replacing 115 Spare part 135 Strainer (optional), VariaSens C 25 Structure of the documentation 5 Symbols 76 System menu 83, 85

#### Т

Target groups 5 Technical data 30 DEPOLOX® 5 C 32 Electronic module 30 Fluoride sensor 33 Membrane sensors 34 pH sensor 33 VariaSens C 33 Y-style flow-through assembly 33 Temperature Calibration 107 Temperature measurement 82 Transport 52 Transport plug Non-pressurized version DEPOLOX® 5 C 62 Pressurized version DEPOLOX® 5 C 62

#### U

USB interface 37 User administration 91 Menu 93 Web visualization 96

#### v

VariaSens C Description 24 Design 24 Technical data 33 Versions 12

## W

Warranty 10 Web visualization 97 Wiring diagrams 137 Working and counter electrode Function DEPOLOX® 5 C 22

### Y

Y-style flow-through assembly Design 27 Function 27 General information 27 Installation 57 Installing a sensor 66 Technical data 33

## Wallace & Tiernan<sup>®</sup> Products worldwide

Australia +61 3 8720 6597 info.au@evoqua.com

France +33 1 41 15 92 20 wtfra@evoqua.com

UK +44 300 124 0500 info.uk@evoqua.com Canada +1 905 944 2800 canadainfo@evoqua.com

Germany +49 8221 9040 wtger@evoqua.com

**USA** +1 856 507 9000 wt.us@evoqua.com China +86 10 57076305 sales.cn@evoqua.com

Singapore +65 6830 7165 sales.sg@evoqua.com

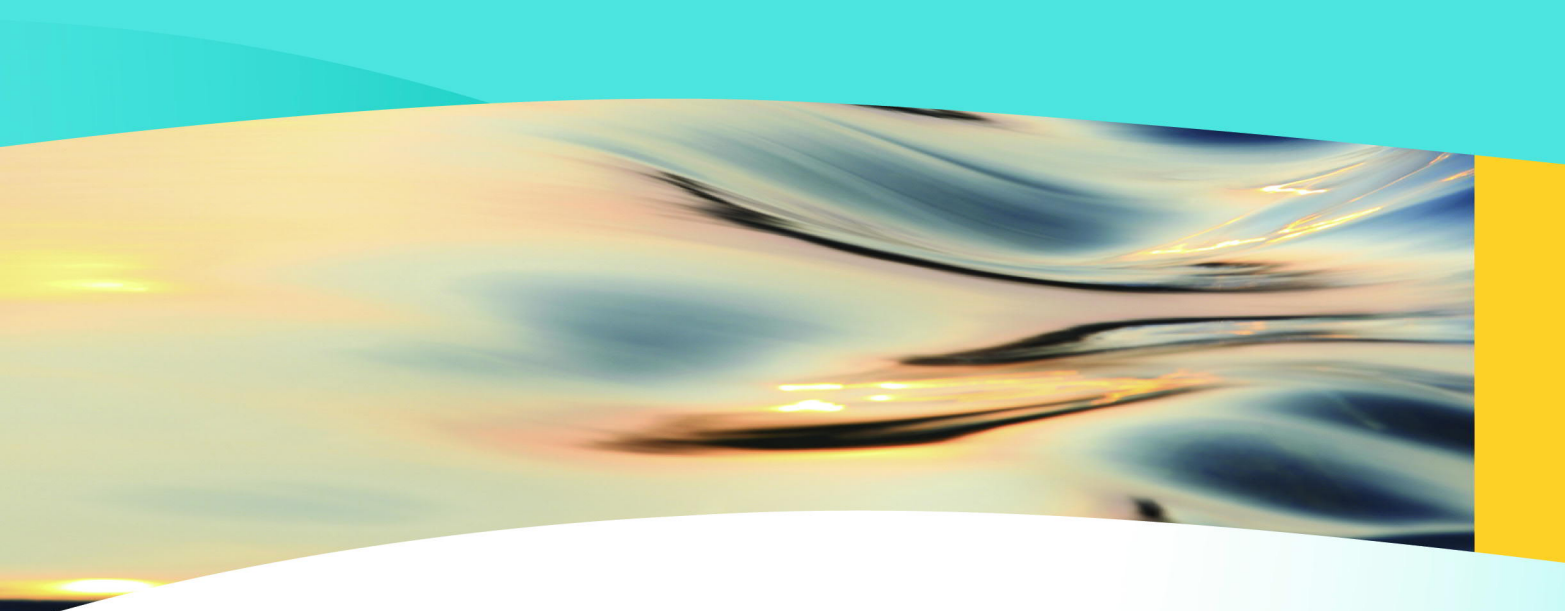

# Wallace & Tiernan®

an **evoquA** brand

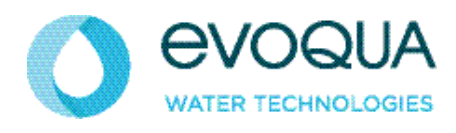

Auf der Weide 10, 89312 Günzburg, Germany

+49 (8221) 904-0 www.evoqua.com

In some countries, DEPOLOX, OSEC, Barrier, Chem-Ad and Wallace & Tiernan are trademarks of Evoqua, its subsidiaries or affiliated companies.

No part of this document may be reproduced in any form (printed, photocopy, microfilm, or any other procedure) or saved, processed, copied, or distributed using electronic data systems - without the express prior written consent of Evoqua Water Technologies GmbH.

All information in this document is considered reliable and corresponds to the generally applicable technical standards. Evoqua assumes no responsibility for the completeness of this information. Users are responsible for making sure that the product is suitable for specific applications. Evoqua assumes no liability for specific or indirect damage or consequential damage arising from the sale, resale or misuse of its products.

© 2019 Evoqua Water Technologies GmbH Subject to modifications

WT.050.700.000.DE.IM.0319 W3T440988 Ausgabe 01-0319